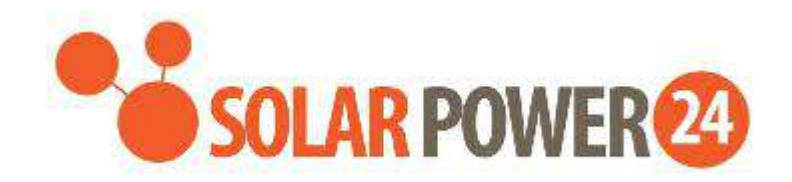

# **USER MANUAL**

# SP24

# AXPERT MKS IV 6KW TWIN INVERTER SOLARE/CARICABATTERIE

# Sommario \_ \_

| INFORMAZIONI SU QUESTO MANUALE                      | 2  |
|-----------------------------------------------------|----|
| Scopo                                               | 2  |
| Ambito                                              | 2  |
| ISTRUZIONI DI SICUREZZA                             | 2  |
| INTRODUZIONE                                        | 4  |
| Caratteristiche                                     | 4  |
| Architettura di base del sistema                    | 4  |
| Panoramica del prodotto                             | 5  |
| Disimballaggio e ispezione                          | 6  |
| Preparazione                                        | 6  |
| Montaggio dell'unità                                | 6  |
| Collegamento batteria                               | 7  |
| Collegamento ingresso/uscita                        | 8  |
| Collegamento fotovoltaico                           | 9  |
| Assemblea finale                                    | 11 |
| Connessione di comunicazione                        | 11 |
| Segnale di contatto pulito                          | 12 |
| OPERAZIONE                                          | 14 |
| Accensione/speg <mark>nimen</mark> to               | 14 |
| Pannello operativo e display                        | 14 |
| Icone del display LCD                               | 15 |
| Impostazioni                                        | 19 |
| Schermo LCD                                         | 41 |
| Modalità operativa Descrizione                      | 48 |
| Codice di riferimento guasti                        | 51 |
| Indicatore di avviso                                | 52 |
| EQUALIZZAZIONE BATTERIA                             | 53 |
| SPECIFICHE                                          | 55 |
| Tabella 1 Specifiche modalità linea                 | 55 |
| Tabella 2 Specifiche                                | 56 |
| Tabella 3 Specifiche della modalità di carica       | 57 |
| Tabella 4 Specifiche generali                       | 57 |
|                                                     | 59 |
| Appendice I: Funzione parallela                     | 61 |
| Appendice II: Installazione della comunicazione BMS | 61 |
| Appendice III: Guida operativa Wi-Fi                | 90 |

## **DI QUESTO MANUALE**

## Scopo

Questo manuale descrive l'assemblaggio, l'installazione, il funzionamento e la risoluzione dei problemi di questa unità. Si prega di leggere attentamente questo manuale prima di installazioni e operazioni. Conservare questo manuale per future consultazioni.

## Scopo

Questo manuale fornisce linee guida per la sicurezza e l'installazione, nonché informazioni sugli strumenti e sul cablaggio.

# **ISTRUZIONI DI SICUREZZA**

## **AVVERTENZA:** questo capitolo contiene importanti istruzioni operative e di sicurezza. Leggere e conservare questo manuale per future consultazioni.

- 1. Prima di utilizzare l' unità , leggere tutte le istruzioni e le avvertenze sull'unità , le batterie e tutte le sezioni appropriate di questo manuale .
- 2. **ATTENZIONE** Per ridurre il rischio di lesioni, caricare solo batterie ricaricabili al piombo acido a ciclo continuo. Altri tipi di batterie potrebbero scoppiare, causando lesioni personali e danni.
- 3. Non smontare l' unità . Portarlo presso un centro di assistenza qualificato quando è necessaria assistenza o riparazione. Un riassemblaggio errato può comportare il rischio di scosse elettriche o incendio.
- 4. Per ridurre il rischio di scosse elettriche, scollegare tutti i cavi prima di tentare qualsiasi operazione di manutenzione o pulizia. Lo spegnimento dell'unità non ridurrà questo rischio.
- 5. **ATTENZIONE** Solo personale qualificato può installare questo dispositivo con batteria.
- 6. **Non** caricare MAI una batteria congelata.
- Per un funzionamento ottimale di questo inverter/caricabatterie, seguire le specifiche richieste per selezionare la dimensione del cavo appropriata. È molto importante utilizzare correttamente questo inverter/caricabatterie.
- 8. Sii molto cauto quando lavori con strumenti di metallo sopra o intorno alle batterie. Esiste un potenziale rischio di far cadere uno strumento per innescare o cortocircuitare le batterie o altre parti elettriche e potrebbe causare un'esplosione.
- 9. Seguire rigorosamente la procedura di installazione quando si desidera scollegare i terminali CA o CC . Fare riferimento alla sezione INSTALLAZIONE di questo manuale per i dettagli .
- 10. I fusibili sono forniti come protezione da sovracorrente per l'alimentazione della batteria .
- 11. ISTRUZIONI PER LA MESSA A TERRA -Questo inverter/ caricabatterie deve essere collegato a un sistema di cablaggio con messa a terra permanente. Assicurarsi di rispettare i requisiti e le normative locali per l'installazione di questo inverter.
- 12. Non provocare MAI cortocircuiti tra l'uscita AC e l'ingresso CC. NON collegare alla rete quando l'ingresso CC è in cortocircuito.
- 13. **Attenzione !!** Solo personale di assistenza qualificato è in grado di riparare questo dispositivo. Se gli errori persistono anche dopo aver seguito la tabella di risoluzione dei problemi, inviare l'inverter/caricabatterie al rivenditore locale o al centro di assistenza per la manutenzione.
- 14. **AVVERTENZA :** poiché questo inverter non è isolato, sono accettabili solo tre tipi di moduli fotovoltaici: monocristallino, policristallino con classe A e moduli CIGS. Per evitare malfunzionamenti, non collegare all'inverter moduli fotovoltaici con possibile dispersione di corrente. Ad esempio, i moduli fotovoltaici

messi a terra causeranno una dispersione di corrente verso l'inverter. Quando si utilizzano moduli CIGS, accertarsi di NON effettuare la messa a terra.

- 15. **ATTENZIONE:** è necessario utilizzare una scatola di giunzione fotovoltaica con protezione contro le sovratensioni. In caso contrario, causerà danni all'inverter quando si verificano fulmini sui moduli fotovoltaici.
- 16. ATTENZIONE IN CASO DI MALFUNZIONAMENTO DEL PRODOTTO CONTATTATECI VIA MAIL all'indirizzo assistenza@solarpower24.it INDICANDO IL NUMERO DI SERIE DEL PRODOTTO, IL MODELLO ESATTO, IL DIFETTO RISCONTRATO E VERrete CONTATTATI. SI PREGA DI NOTARE CHE IL PRODOTTO NON DEVE MAI ESSERE APERTO E CHE L'APERTURA E LA CONSEGUENTE ROTTURA DEL SIGILLO DI GARANZIA FA DECADERE LA GARANZIA DEL PRODOTTO.

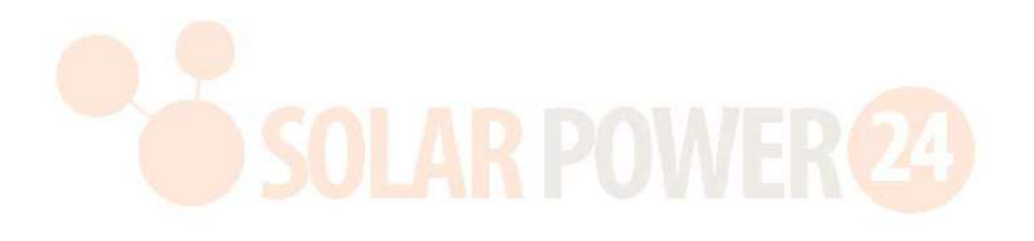

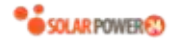

# INTRODUZIONE

Si tratta di un inverter multifunzione, che combina le funzioni di inverter, caricabatteria solare e caricabatteria per offrire un supporto di continuità in un unico pacchetto. Il display LCD completo offre operazioni di pulsanti configurabili dall'utente e facilmente accessibili come la corrente di carica della batteria, la priorità di carica CA o solare e la tensione di ingresso accettabile in base a diverse applicazioni.

## Caratteristiche

- Inverter ad onda sinusoidale pura
- Anello LED di stato personalizzabile con luci RGB
- Pulsante touch con LCD a colori da 4,3".
- Wi-Fi integrato per il monitoraggio mobile (APP è disponibile)
- Supporta la funzione USB On-the-Go
- Eventi del registro dati memorizzati nell'inverter
- Kit anticrepuscolare integrato
- riservata per BMS
- Funzione indipendente dalla batteria
- Funzionamento in parallelo fino a 9 unità

## Architettura di base del sistema

L'illustrazione seguente mostra l'applicazione di base di questa unità. Richiedeva inoltre che i seguenti dispositivi avessero un sistema funzionante completo :

- Generatore o rete elettrica.
- Moduli fotovoltaici

Consultare il proprio integ<mark>ratore di sistema per</mark> altre possibili architetture di sistema in base alle proprie esigenze.

Questo inverter può alimentare vari apparecchi in casa o in ufficio, inclusi apparecchi a motore come lampade a tubo, ventilatori, frigoriferi e condizionatori d'aria.

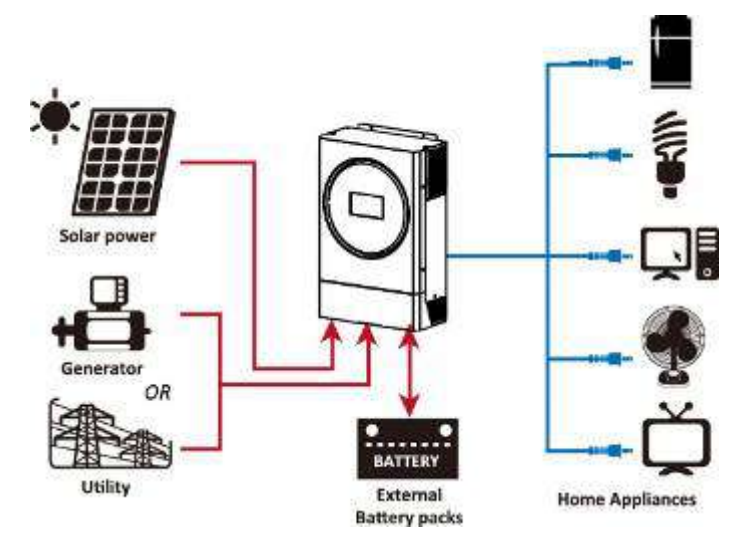

Figura 1 Panoramica di base del sistema fotovoltaico ibrido

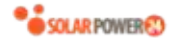

## Panoramica del Prodotto

Single model

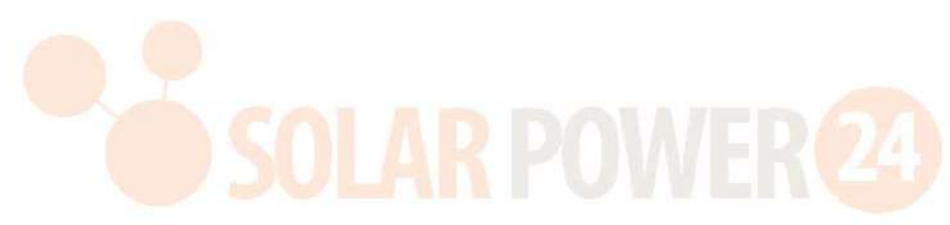

## Modello parallelo

**NOTA:** per l'installazione e il funzionamento in parallelo, consultare *l'Appendice I.* 

- 1. Anello LED RGB (fare riferimento alla sezione Impostazioni LCD per i dettagli)
- 2. display LCD
- 3. Tasti funzione toccabili
- 4. connettori fotovoltaici
- 5. Connettori di uscita AC (connessione carico)
- 6. Connettori di ingresso AC
- 7. Connettori della batteria
- 8. Porta di condivisione corrente
- 9. Porta di comunicazione parallela
- 10. Interruttore
- 11. Interruttore di alimentazione
- 12. Contatto secco
- 13. Porta USB come porta di comunicazione USB e funzione USB porta
- 14. Porta di comunicazione RS-232
- 15. Porta di comunicazione BMS: CAN, RS-485 o RS-232

# **INSTALLAZIONE**

## Disimballaggio e ispezione

Prima dell'installazione, ispezionare l'unità. Assicurati che nulla all'interno del pacco sia danneggiato. Dovresti aver ricevuto i seguenti articoli all'interno del pacco:

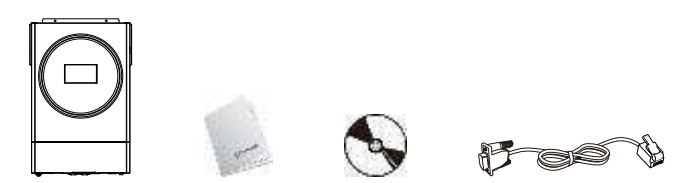

Unità inverter Manuale del software CD Cavo RS-232

## Preparazione

Prima di collegare tutti i cavi, rimuovere il coperchio inferiore rimuovendo le due viti come mostrato di seguito.

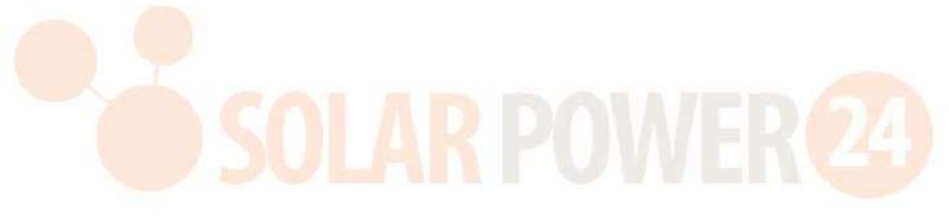

## Montaggio dell'unità

Considerare i seguenti punti prima di selezionare dove installare:

- Non montare l'inverter su materiali da costruzione infiammabili. •
- Montare su una superficie solida •
- Installare questo inverter all'altezza degli occhi per consentire la lettura • continua del display LCD.
- La temperatura ambiente deve essere compresa tra -10 ° C e 50 °C per • garantire un funzionamento ottimale.
- La posizione di installazione consigliata è guella di aderire alla parete verticalmente.
- Assicurarsi di conservare altri oggetti e superfici come mostrato nel • diagramma a destra per garantire una sufficiente dissipazione del calore e avere spazio sufficiente per rimuovere i cavi.

### ADATTO SOLO PER IL MONTAGGIO SU CALCESTRUZZO O ALTRE SUPERFICI NON COMBUSTIBILI.

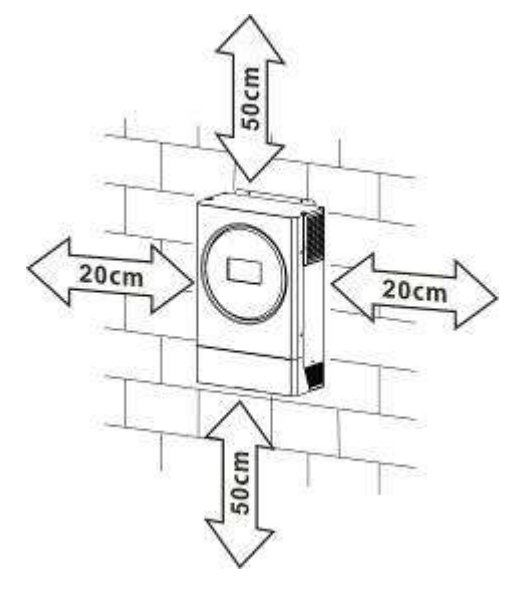

6

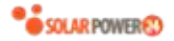

Installare l'unità avvitando tre viti. Si consiglia di utilizzare viti M4 o M5.

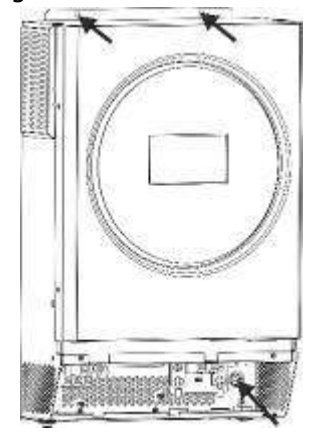

## Collegamento della batteria

**ATTENZIONE:** Per il funzionamento in sicurezza e la conformità alle normative, è necessario installare un dispositivo di protezione da sovracorrente CC separato o un dispositivo di disconnessione tra la batteria e l'inverter. Potrebbe non essere necessario disporre di un dispositivo di disconnessione in alcune applicazioni, tuttavia è comunque necessario che sia installata la protezione da sovracorrente.

Fare riferimento all'amperaggio tipico nella tabella sottostante come fusibile richiesto o dimensione dell'interruttore.

#### **Ring terminal:**

**AVVERTIMENTO!**Tutti i cablaggi devono essere eseguiti da personale qualificato.

**AVVERTIMENTO!** È molto importante per la sicurezza del sistema e per un funzionamento efficiente utilizzare un cavo appropriato per il collegamento della batteria. **Per ridurre il rischio di lesioni, si prega di utilizzare il cavo e la dimensione del terminale consigliati come indicato di seguito.** 

| care aciia i |          |                 |                     |        |           |        |
|--------------|----------|-----------------|---------------------|--------|-----------|--------|
| Amperagg     | Capacità | Dimensione filo | Terminale ad anello |        | Valore di |        |
| io tipico    | della    |                 | Cavo                | Dime   | nsioni    | coppia |
|              | batteria |                 | mm <sup>2</sup>     | D (mm) | L (mm)    |        |
| 137 A        | 200 Ah   | 1*2AWG o 2*6AWG | 28                  | 6.4    | 42.7      | 2~3 Nm |

## Cavo della batteria e dimensione del terminale consigliati :

Si prega di seguire i passaggi seguenti per implementare il collegamento della batteria:

- 1. Assemblare il terminale ad anello della batteria in base al cavo della batteria e alle dimensioni del terminale consigliati.
- Inserire il terminale ad anello del cavo della batteria in modo piatto nel connettore della batteria dell'inverter e assicurarsi che i dadi siano serrati con una coppia di 2-3 Nm. Assicurarsi che la polarità della batteria e dell'inverter/ricarica sia collegata correttamente e che i terminali ad anello siano avvitati saldamente ai terminali della batteria.

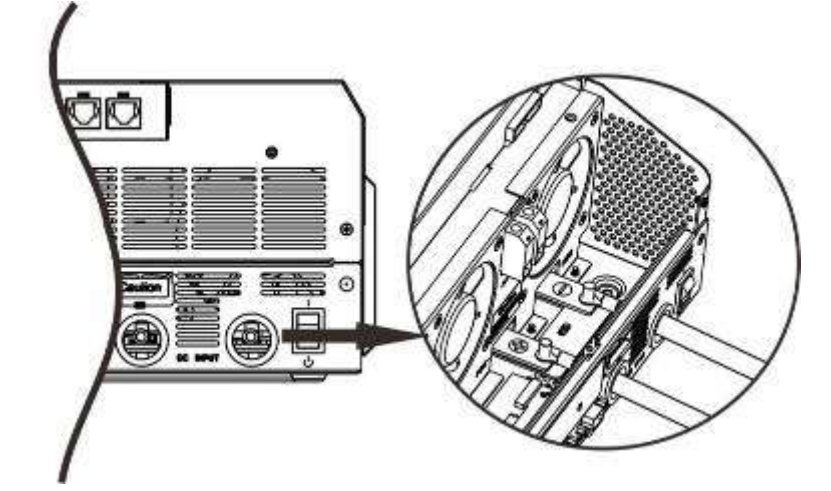

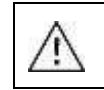

## AVVERTENZA: pericolo di scosse elettriche

L'installazione deve essere eseguita con cura a causa dell'elevata tensione della batteria in serie.

**ATTENZIONE!!** Non interporre nulla tra la parte piatta del terminale dell'inverter e il terminale ad anello . **In caso contrario,** potrebbe verificarsi un surriscaldamento.

**ATTENZIONE!!** Non applicare sostanze antiossidanti sui terminali prima che i terminali siano collegati saldamente.

**ATTENZIONE!!** Prima di effettuare il collegamento CC finale o di chiudere l'interruttore/sezionatore CC, assicurarsi che il positivo (+) sia collegato al positivo (+) e il negativo (-) al negativo (-).

# Connessione di ingresso /uscita CA

ATTENZIONE!! Prima di effettuare il collegamento alla fonte di alimentazione CA in ingresso, installare un interruttore CA separato tra l'inverter e la fonte di alimentazione CA in ingresso. Ciò garantirà che l'inverter possa essere scollegato in modo sicuro durante la manutenzione e completamente protetto dalla sovracorrente dell'ingresso CA.

**ATTENZIONE!!** Sono presenti due morsettiere con contrassegni "IN" e "OUT". ASSICURARSI che l'ingresso CA di rete sia collegato a IN e il carico CA a OUT e non al contrario e che la linea ei neutri siano collegati correttamente .

**AVVERTIMENTO!**Tutti i cablaggi devono essere eseguiti da personale qualificato.

**AVVERTIMENTO!** È molto importante per la sicurezza del sistema e il funzionamento efficiente utilizzare un cavo appropriato per il collegamento dell'ingresso CA. **Per ridurre il rischio di lesioni, si prega di utilizzare la dimensione del cavo consigliata corretta come di seguito.** 

Requisito di cavo consigliato per cavi CA s

| Misura | Valore di coppia |
|--------|------------------|
| 10 AWG | 1,2 ~ 1,6 Nm     |

Seguire i passaggi seguenti per implementare la connessione di ingresso/uscita CA:

- 1. Prima di effettuare la connessione di ingresso/uscita CA, accertarsi di aprire prima il protettore CC o il sezionatore.
- 2. Rimuovere il manicotto isolante da 10 mm per otto conduttori. E accorciare la fase L e il conduttore neutro N di 3 mm.
- 3. Inserire i cavi di ingresso CA secondo le polarità indicate sulla morsettiera e serrare le viti del terminale . Accertarsi di collegare Oprima il conduttore di protezione PE ( ).

## ⊖→ Terra (giallo-verde)

 $L \rightarrow LINE$  (marrone o nero)

 $N \rightarrow Neutro (blu)$ 

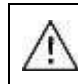

**AVVERTIMENTO:** 

Assicurarsi che la fonte di alimentazione CA sia scollegata prima di tentare di collegarla all'unità .

- 4. Quindi, inserisci Collegare i cavi di uscita CA secondo le polarità indicate sulla morsettiera e serrare le viti dei terminali . Accertarsi di collegare Oprima il conduttore di protezione PE ( ).
  - → Terra (giallo-verde)
  - **L1**  $\rightarrow$  **LINE (marrone o nero)**
  - L 2 →LINE (marrone o nero)
  - N1  $\rightarrow$  Neutro (blu)
  - N2  $\rightarrow$  Neutro (blu)

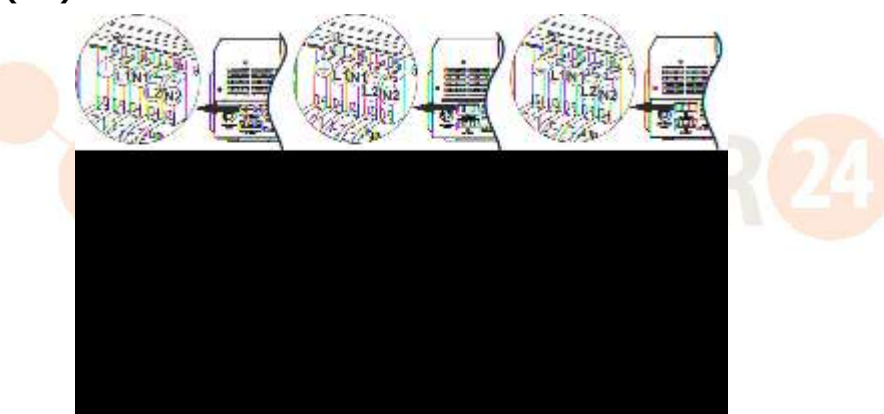

5. Assicurarsi che i fili siano collegati saldamente.

## **CAUTION: Important**

Be sure to connect AC wires with correct polarity. If L and N wires are connected reversely, it may cause utility short-circuited when these inverters are worked in parallel operation.

**CAUTION:** Appliances such as air conditioner are required at least 2~3 minutes to restart because it's required to have enough time to balance refrigerant gas inside of circuits. If a power shortage occurs and recovers in a short time, it will cause damage to your connected appliances. To prevent this kind of damage, please check manufacturer of air conditioner if it's equipped with time-delay function before installation. Otherwise, this inverter/charger will trig overload fault and cut off output to protect your appliance but sometimes it still causes internal damage to the air conditioner.

# **Collegamento fotovoltaico**

**ATTENZIONE:** Prima di effettuare il collegamento ai moduli fotovoltaici, installare **separatamente** un interruttore CC tra l'inverter ei moduli fotovoltaici.

**ATTENZIONE:** Si prega di installare un dispositivo di protezione contro le sovratensioni tra l'inverter e i moduli fotovoltaici e la tensione consigliata è di 500 V.

AVVERTIMENTO! Spegnere l'inverter prima di collegarlo ai moduli fotovoltaici. In caso contrario, causerà

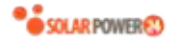

### danni all'inverter.

**AVVERTIMENTO!**NON collegare il terminale negativo e positivo dei moduli fotovoltaici a terra.

**AVVERTIMENTO!**Tutti i cablaggi devono essere eseguiti da personale qualificato.

**AVVERTIMENTO!** È molto importante per la sicurezza del sistema e il funzionamento efficiente utilizzare un cavo appropriato per il collegamento del modulo fotovoltaico. **Per ridurre il rischio di lesioni, si prega di utilizzare la dimensione del cavo consigliata corretta come di seguito.** 

| Amperaggio tipico | Dimensione del<br>cavo | Coppia       |
|-------------------|------------------------|--------------|
| 27 A              | 10 AWG                 | 1,2 ~ 1,6 Nm |

#### Selezione del modulo fotovoltaico:

Quando si selezionano i moduli fotovoltaici adeguati, assicurarsi di considerare i seguenti parametri:

- 1. La tensione a circuito aperto (Voc) dei moduli fotovoltaici non supera la max. Tensione a circuito aperto del campo fotovoltaico dell'inverter.
- 2. Tensione a circuito aperto (Voc) dei moduli fotovoltaici dovrebbe essere superiore a min. voltaggio batteria.

| Modalità di ricarica solare            |                         |               |  |  |
|----------------------------------------|-------------------------|---------------|--|--|
| MODELLO INVERTER                       | <b>GEMELLARE DA 5KW</b> | GEMELLARE 6KW |  |  |
| Massimo. Tensione a circuito aperto de | 500 Vcc                 |               |  |  |
| campo fotovoltaico                     |                         |               |  |  |
| Intervallo di tensione MPPT dell'array | 120~430Vcc              |               |  |  |
| fotovoltaico                           |                         |               |  |  |
| Numero MPP                             |                         | 1             |  |  |

Si prega di seguire i passaggi seguenti per implementare la connessione del modulo fotovoltaico:

1. Rimuovere la guaina isolante da 10 mm per i conduttori positivi e negativi.

 Verificare la corretta polarità del cavo di collegamento dai moduli FV e dai connettori di ingresso FV. Quindi, collegare il polo positivo (+) del cavo di collegamento al polo positivo (+) del connettore di ingresso FV. Collegare il polo negativo (-) del cavo di collegamento al polo negativo (-) del connettore di ingresso FV.

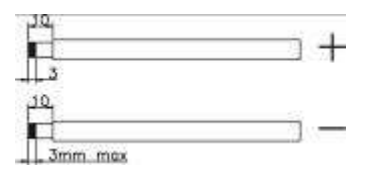

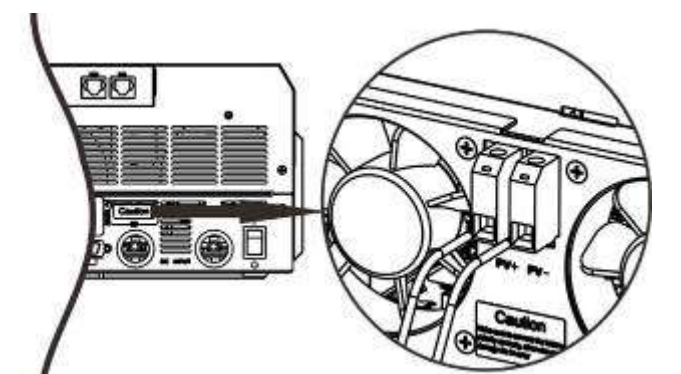

#### Configurazione consigliata del modulo fotovoltaico n

| del modulo<br>fotovoltaico .    | Potenza solare totale<br>assorbita | Ingresso solare                          | Q'tà di moduli |
|---------------------------------|------------------------------------|------------------------------------------|----------------|
| ( riferimento                   | 1500 W                             | 6 pezzi in serie                         | 6 pz           |
| <b>)</b><br>- 250W/n - V/mn + 3 | 2000 W                             | 8 pezzi in serie                         | 8 pz           |
| 0.7Vdc - Imp: 8.15 A            | 2750 W                             | 11 pezzi in serie                        | 11 pz          |
| - Voc : 37.4 Vdc                | 3000 W                             | 6 pezzi in serie<br>2 corde in parallelo | 12 pz          |

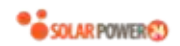

| - Isc : 8.63 A | 4000 W/ | 8 pezzi in serie     | 16 pz  |
|----------------|---------|----------------------|--------|
| - Celle: 60    | 4000 W  | 2 corde in parallelo | 1 0 pz |
|                | F000 W/ | 10 pezzi in serie    | 20 ==  |
|                | 5000 W  | 2 corde in parallelo | 20 pz  |
|                | C 000W  | 12 pezzi in serie    | 24     |
|                | 0 UUUW  | 2 corde in parallelo | z4 pz  |

## **Assemblea finale**

Dopo aver collegato tutti i cavi, riposizionare il coperchio inferiore avvitando le due viti come mostrato di seguito.

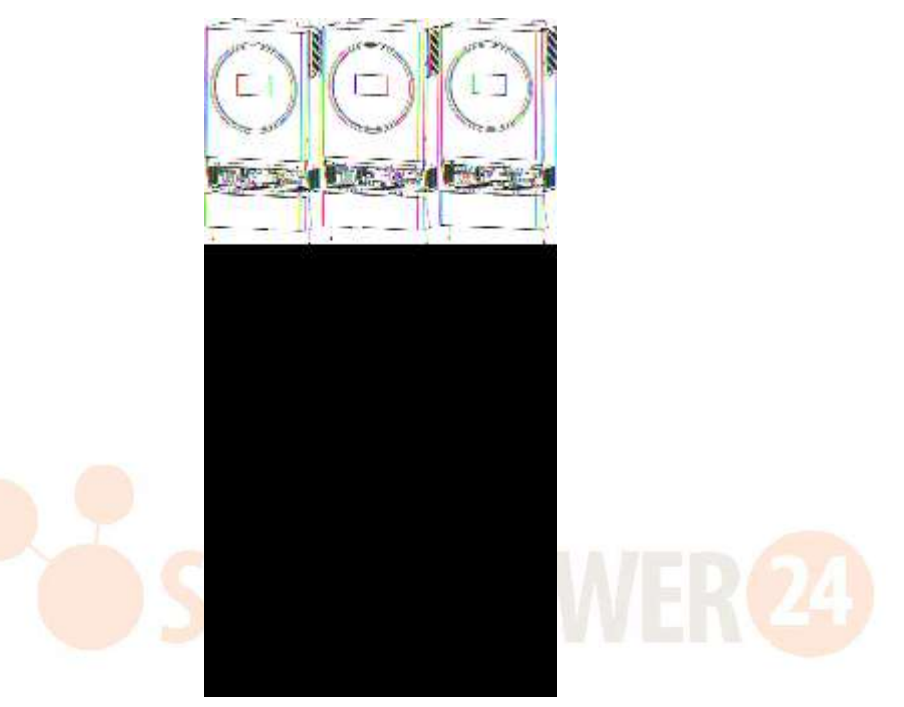

## Connessione di comunicazione

## **Connessione seriale**

Utilizzare il cavo seriale in dotazione per il collegamento tra l' inverter e il PC.Installa il software di monitoraggio dal CD in dotazione e segui le istruzioni sullo schermo per completare l'installazione . Per informazioni dettagliate sul funzionamento del software, fare riferimento al manuale utente del software sul CD in dotazione.

## **Connessione wifi**

Questa unità è dotata di un trasmettitore Wi-Fi. Il trasmettitore Wi-Fi può consentire la comunicazione wireless tra gli inverter off-grid e la piattaforma di monitoraggio. Gli utenti possono accedere e controllare l'inverter monitorato con l'APP scaricata. È possibile trovare l'app "WatchPower " nell'Apple <sup>®</sup> Store o "WatchPower Wi-Fi" nel Google <sup>®</sup> Play Store. Tutti i data logger e i parametri vengono salvati in iCloud. Per una rapida installazione e funzionamento, fare riferimento all'Appendice III - Guida operativa Wi-Fi per i dettagli.

| Carl Bar 🕈           | Overvie | w                                                                                                    |      |
|----------------------|---------|----------------------------------------------------------------------------------------------------|------|
| -                    |         |                                                                                                    |      |
| ( Sealer ) 4 1       |         |                                                                                                    |      |
|                      | and the |                                                                                                    |      |
|                      |         |                                                                                                    |      |
| Energy               |         | 1000 - 1000 - 1000 - 1000 - 1000 - 1000 - 1000 - 1000 - 1000 - 1000 - 1000 - 1000 - 1000 - 1000 - 1000 - 1000 - |      |
| Cartari Postatdal on | 100     | en Paversuußke                                                                                                  |      |
| 12*                  |         |                                                                                                    |      |
|                      |         |                                                                                                    |      |
| 33                   |         |                                                                                                    |      |
| 21                   |         |                                                                                                    |      |
|                      |         |                                                                                                    |      |
| 114                  |         |                                                                                                    |      |
|                      |         |                                                                                                    |      |
| 114                  |         |                                                                                                    |      |
|                      |         |                                                                                                    |      |
| 100.00               | 100     | 5.0.5.2                                                                                                    | 1.54 |
| 0                    | 100     |                                                                                                    | 25   |

## **Comunicazione BMS**

Si consiglia di acquistare un cavo di comunicazione speciale se ci si connette a banchi di batterie agli ioni di litio. Fare riferimento all'Appendice II - Installazione della comunicazione BMS per i dettagli.

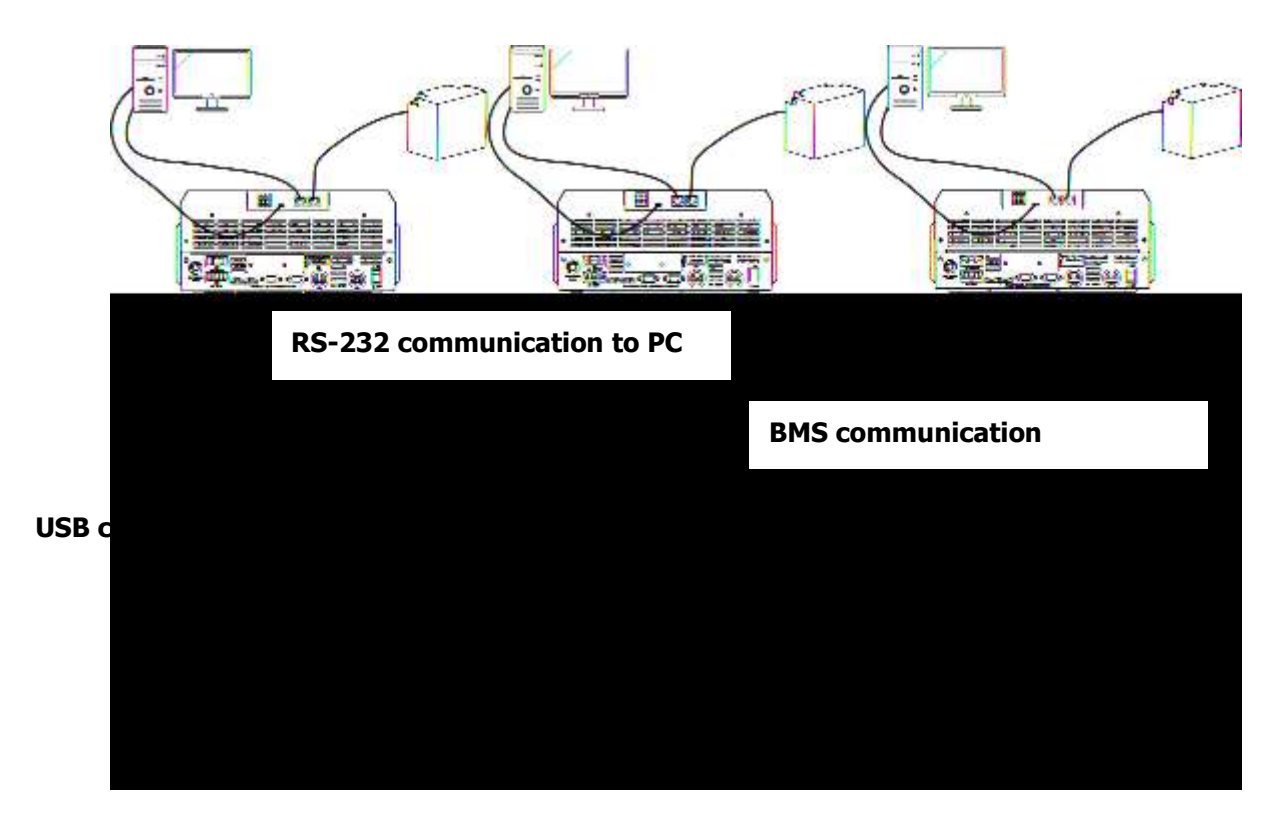

# Segnale di contatto secco

Ce n'è uno secco contatto (3A/250VAC) disponibile sul pannello posteriore. Potrebbe essere utilizzato per inviare un segnale a un dispositivo esterno quando la tensione della batteria raggiunge il livello di avviso.

|                |                                                  | Porta c        | li contatto a |
|----------------|--------------------------------------------------|----------------|---------------|
| Unità Stat noi | Condizione                                       | Secco: NC C NO |               |
|                |                                                  | NC&C           | NO & C        |
| Spegni         | L'unità è spenta e nessuna uscita è alimentata . | Vicino         | Aprire        |

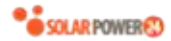

|            | L'uscita è     | Programma         | Tensione della batteria <     | Aming  | ) <i>l</i> icino |
|------------|----------------|-------------------|-------------------------------|--------|------------------|
|            | alimentata     | 01 impostato      | Tensione di avviso DC bassa   | Aprire | VICINO           |
|            | dalla batteria | come USB          | Tensione batteria > Valore    |        |                  |
|            | o dall'energia | (utility first) o | impostato nel Prog ramma      |        |                  |
|            | solare .       | SUB (solar        | 13 o la carica della batteria | Vicino | Aprire           |
|            |                | first )           | raggiunge la fase di          |        |                  |
| Acconciono |                |                   | mantenimento                  |        |                  |
| ACCENSIONE |                | Il programma      | Tensione batteria < Valore    | Apriro | Vicino           |
|            |                | 01 è              | impostato nel Prog ram 12     | Aprile | VICINO           |
|            |                | impostato         | Tensione batteria > Valore    |        |                  |
|            |                | come SBU          | impostato nel Prog ramma      |        |                  |
|            |                | (priorità SBU)    | 13 o la carica della batteria | Vicino | Aprire           |
|            |                |                   | raggiunge la fase di          |        |                  |
|            |                |                   | mantenimento                  |        |                  |

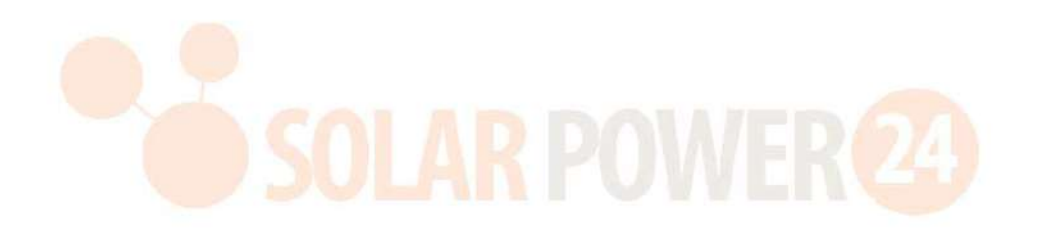

# OPERAZIONE

# Accensione/spegnimento

Una volta che l'unità è stata installata correttamente e le batterie sono collegate correttamente , è sufficiente premere l'interruttore On/Off per accendere l'unità.

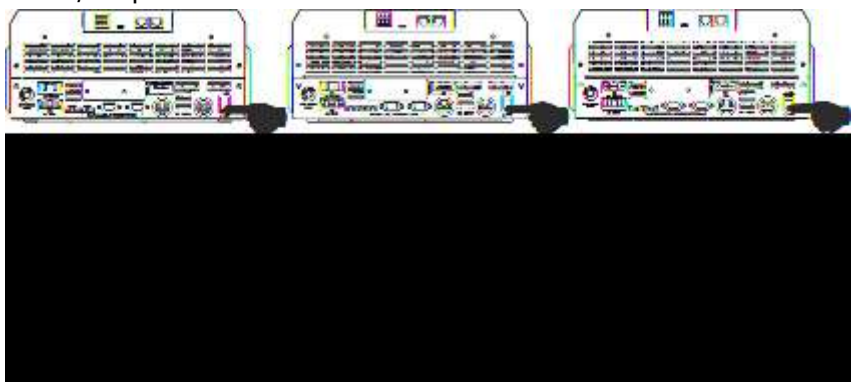

# Pannello operativo e di visualizzazione

Il funzionamento e il modulo LCD, mostrato nella tabella sottostante, include un anello LED RGB, quattro tasti funzione toccabili e un display LCD per indicare lo stato operativo e le informazioni sull'alimentazione in ingresso/uscita.

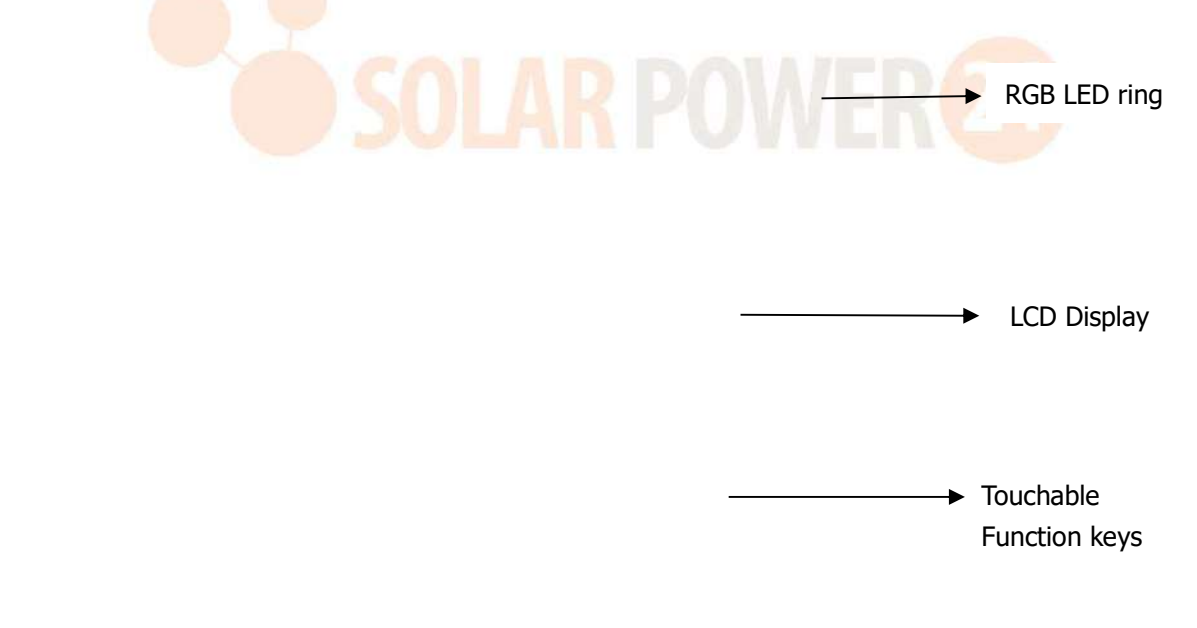

## Tasti funzione toccabili

| Tasto funzione |                           | Descrizione                                      |
|----------------|---------------------------|--------------------------------------------------|
| U              | ESC                       | Per uscire dall'impostazione                     |
|                | Selettore di funzioni USB | Per accedere all'impostazione della funzione USB |
| *              | Su                        | All'ultima selezione                             |
| *              | Giù                       | Alla prossima selezione                          |

Solarpower24.it di Barba Srl – via Locchi , 3F – 47122-Forlì – Italia Tel/What's up +39 05431995799 – web <u>www.solarpower24.it</u> – email solarpower24@solarpower24.it

|          | t            | accodoro | Per confermare /inserire la selezione in modalità |
|----------|--------------|----------|---------------------------------------------------|
| accedere | impostazione |          |                                                   |

# Icone del display LCD

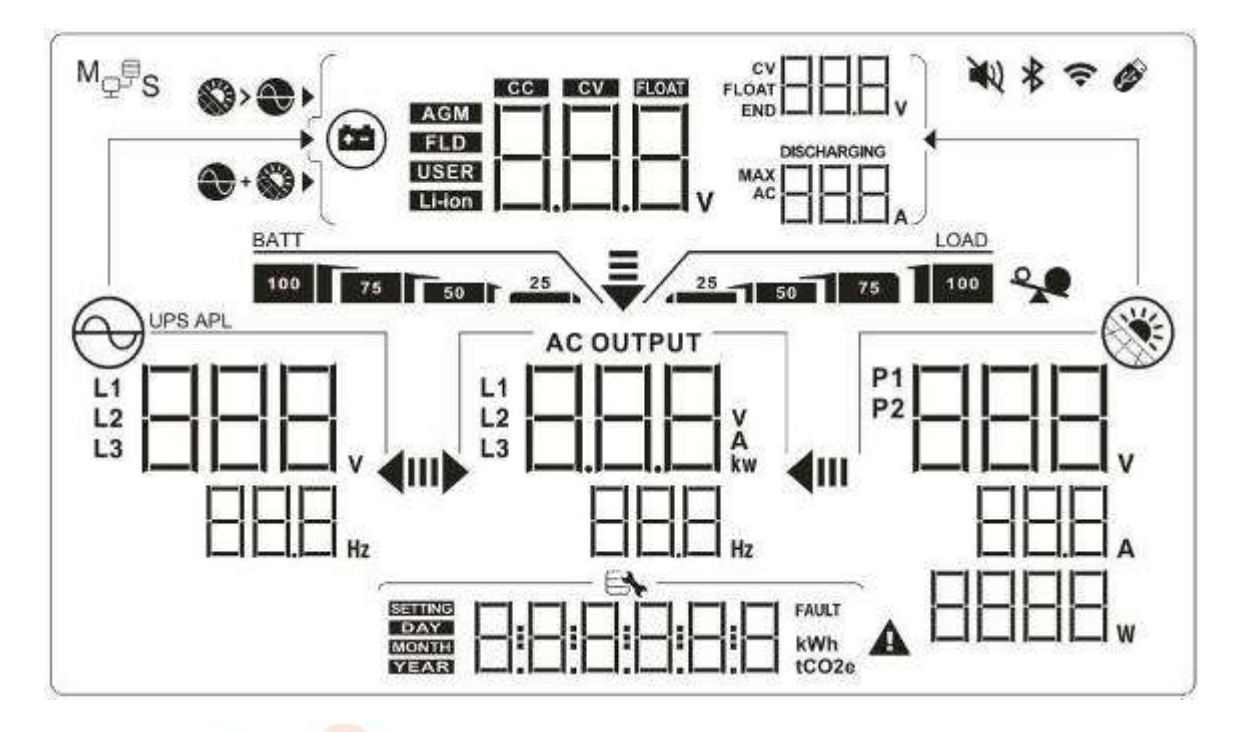

| Icona                                | Descrizione della funzione                                                                                                    |  |
|--------------------------------------|----------------------------------------------------------------------------------------------------|--|
| Inserite le informazioni sulla fonte |                                                                                                    |  |
|                                      | Indica la tensione e la frequenza di ingresso CA.                                                                                 |  |
| P1<br>P2<br>BBBA<br>BBBA<br>W        | Indica la tensione, la corrente e la potenza FV .                                                                                 |  |
|                                      | Indica la tensione della batteria, lo stadio di carica, i parametri configurati della batteria, la corrente di carica o scarica . |  |
| Programma di configurazion           | e e informazioni sui guasti                                                                                                    |  |
| BBB                                  | Indica i programmi di impostazione .                                                                                              |  |
|                                      |                                                                                                    |  |
|                                      | Indica i codici di avviso e di errore.                                                                                            |  |
|                                      | Warning: HHH A lampeggiante con codice di warning .                                                                               |  |

Solarpower24.it di Barba Srl – via Locchi , 3F – 47122-Forlì – Italia Tel/What's up +39 05431995799 – web <u>www.solarpower24.it</u> – email solarpower24@solarpower24.it

15

|  | illuminazione con codice guasto . |
|--|-----------------------------------|

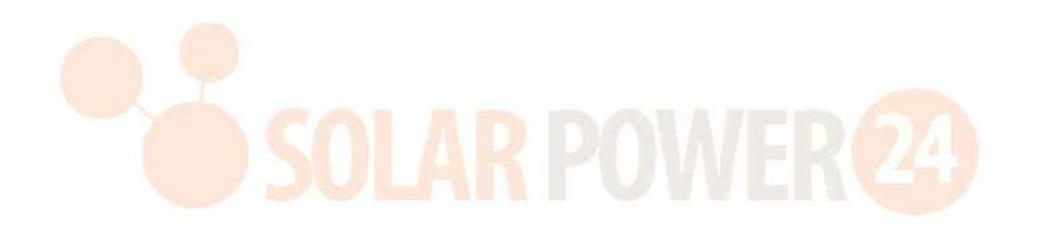

| Informazioni su    | Ill'uscita                                                                                     |                                                                                                    |                  |                                           |
|--------------------|------------------------------------------------------------------------------------------------|----------------------------------------------------------------------------------------------------|------------------|-------------------------------------------|
|                    | Indicare la tensione di uscita, il carico in VA , il carico in Watt e la frequenza di uscita . |                                                                                                    |                  | carico in VA , il carico in Watt e la     |
| Informazioni su    | Ila batteria                                                                                   |                                                                                                    |                  |                                           |
| BATT               | _                                                                                              | Indica il livello de                                                                                          | ella batteria in | modalità batteria e lo stato di carica in |
| 100 75 50          | 25                                                                                             | modalità linea da                                                                                             | 0-24%, 25-49     | 9%, 50-74% e 75-100%.                     |
| Quando la batteria | a è in carica, p                                                                               | resenterà lo stato                                                                                            | di carica della  | batteria.                                 |
| Stato              | Voltaggio bat                                                                                  | teria                                                                                                    | Display LCD      |                                           |
| Modalità           | <2V/cella                                                                                      |                                                                                                    | 4 barre lamp     | eggeranno a turno.                        |
| corrente           | 2 ~ 2 083 V/                                                                                   | rella                                                                                                    | La barra di de   | estra sarà accesa e le altre tre barre    |
| costante /         | 2.02,005 0/0                                                                                   |                                                                                                    | lampeggeran      | no a turno.                               |
| modalità           | 2.083 ~ 2.16                                                                                   | 7V/cella                                                                                                    | Le due barre     | di destra saranno accese e le altre       |
| tensione           |                                                                                                |                                                                                                    | Le tre harre (   | di destra saranno accese e la barra       |
| costante           | > 2,167 V/ce                                                                                   | lla                                                                                                    | di sinistra lan  | nneagerà                                  |
| Modalità dalle     | ngiante Le                                                                                     | hatterie sono                                                                                                 |                  |                                           |
| completamente      | cariche.                                                                                       | batterie Sono                                                                                                 | Saranno attiv    | ve 4 barre.                               |
| In modalità batter | ria, presenterà                                                                                | la capacità della b                                                                                           | atteria.         |                                           |
| Percentuale di ca  | arico                                                                                          | Voltaggio batteri                                                                                             | а                | Display LCD                               |
|                    |                                                                                                |                                                                                                    | _                | BATT                                      |
|                    |                                                                                                | < 1,85 V/cella                                                                                                |                  | 25                                        |
|                    |                                                                                                | 1.85 V/cella ~ 1.933 V/cella                                                                                  |                  | BATT                                      |
| Carico >50%        |                                                                                                |                                                                                                    |                  | BATT 25                                   |
|                    |                                                                                                | 1,933 V/cella ~ 2                                                                                             | 2,017 V/cella    | 75 25                                     |
|                    |                                                                                                |                                                                                                    |                  | BATT                                      |
|                    |                                                                                                | > 2.017V/cella                                                                                                |                  | 100 75 50 25                              |
|                    |                                                                                                | < 1.892 V/cella                                                                                               |                  | BATT                                      |
|                    |                                                                                                | < 1,052 V/cella                                                                                               |                  | 25                                        |
|                    |                                                                                                | 1,892 V/cella ~ 1                                                                                             | 1,975 V/cella    | 25                                        |
| Carico < 50%       |                                                                                                |                                                                                                    |                  | BATT                                      |
|                    |                                                                                                | 1,975 V/cella ~ 1                                                                                             | 2,058 V/cella    | 75 50 25                                  |
|                    |                                                                                                | > 2.058V/colla                                                                                                |                  | BATT                                      |
|                    |                                                                                                | > 2:0507/cclid                                                                                                |                  | 100 75 50 25                              |
| Carica informaz    | ioni _                                                                                         |                                                                                                    |                  |                                           |
|                    | *                                                                                              | Indica sovraccari                                                                                             | co.              |                                           |
|                    |                                                                                                | Indica il livello di                                                                                          | carico di 0-24   | %, 25-49%, 50-74% e 75-100%.              |
| 0%~24% 25%~49%     |                                                                                                | 25%~49%                                                                                                    |                  |                                           |
|                    |                                                                                                | LOAD                                                                                                    |                  |                                           |
| /                  |                                                                                                | 50%~                                                                                                    | 74%              | 75%~100%                                  |
|                    |                                                                                                | 50 /01                                                                                                    | LOAD             | LOAD                                      |
|                    |                                                                                                | 23 - 50                                                                                                    | 75               | 25 50 75 100                              |
| Visualizzazione    | dell'imposta                                                                                   | zione della prior                                                                                             | ità della soro   | jente del caricatore                      |
| >                  |                                                                                                | Indica che il programma di impostazione 16 "Priorità fonte di ricarica" è selezionato come "Prima il solare". |                  |                                           |

| Indica che il programma di impostazione 16 "Priorità fonte di ricario selezionato come "Solare e utility".                                                                                                    |                                                                                                    |  |
|----------------------------------------------------------------------------------------------------|----------------------------------------------------------------------------------------------------|--|
| Image: A transmission of the second second secon | Indica che il programma di impostazione 16 "Priorità fonte di ricarica" è selezionato come "Solo solare".                                                         |  |
| Visualizzazione dell'impos                                                                                                    | stazione della priorità della sorgente di uscita                                                                                                    |  |
| <b>₩</b>                                                                                                    | Indica che il programma di impostazione 01 "Priorità sorgente di uscita"<br>è selezionato come "Utility first".                                                   |  |
| <b>₹</b><br>11) <b>4</b> 11                                                                                                    | Indica che il programma di impostazione 01 "Priorità sorgente di uscita"<br>è selezionato come "Prima il solare".                                                 |  |
|                                                                                                    | Indica che il programma di impostazione 01 "Priorità sorgente di uscita"<br>è selezionato come "SBU".                                                             |  |
| Visualizzazione dell'impos                                                                                                    | stazione dell'intervallo di tensione di ingresso CA                                                                                                    |  |
| UPS                                                                                                    | Indica che il programma di impostazione 03 è selezionato come<br>" UPS". L'intervallo di tensione di ingresso CA accettabile sarà<br>compreso tra 170 e 280 V CA. |  |
| APL                                                                                                    | Indica che il programma di impostazione 03 è selezionato come<br>" HPL". L'intervallo di tensione di ingresso CA accettabile sarà<br>compreso tra 90 e 280 V CA.  |  |
| Informazioni sullo stato d                                                                                                    | lell'operazione                                                                                                    |  |
|                                                                                                    | Indica che l'unità è collegata alla rete elettrica.                                                                                                    |  |
|                                                                                                    | Indica che l'unità è collegata al pannello fotovoltaico .                                                                                                    |  |
| AGM<br>FLD<br>USER<br>Li-ion                                                                                                    | Indica il tipo di batteria.                                                                                                    |  |
| Mofs                                                                                                    | Indica che il funzionamento in parallelo sta funzionando.                                                                                                    |  |
| N.                                                                                                    | Indica che l'allarme dell'unità è disabilitato.                                                                                                    |  |
|                                                                                                    | Indica che la trasmissione Wi-Fi funziona.                                                                                                    |  |
| Ø                                                                                                    | Indica che il disco USB è collegato.                                                                                                    |  |

# Impostazione dell'LCD

## Impostazioni generali

Dopo aver tenuto premuto il pulsante "  $\leftarrow$ " per 3 secondi, l' unità entrerà nella modalità di impostazione . Premere il pulsante "  $\bigstar$ " o "  $\bigstar$ " per selezionare i programmi di impostazione. Premere "  $\leftarrow$ " pulsante per confermare la selezione o  $\mathfrak{O}$ pulsante " " per uscire.

## Impostazione dei programmi:

| Program<br>ma | Descrizione                                                                       | Opzione selezionabile          |                                                                                                    |
|---------------|-----------------------------------------------------------------------------------|--------------------------------|----------------------------------------------------------------------------------------------------|
|               |                                                                                   | Fuga                           |                                                                                                    |
| 00            | Uscire dalla modalità di<br>impostazione                                          |                                |                                                                                                    |
|               |                                                                                   | ÊSC                            |                                                                                                    |
|               |                                                                                   | Utilità prima<br>(predefinito) | L'utility fornirà l'alimentazione<br>ai carichi come prima priorità.<br>L'energia solare e la batteria<br>forniranno energia ai carichi<br>solo quando l'alimentazione di<br>rete non è disponibile.                                                                                                    |
| 01            | Priorità sorgente di uscita :<br>Per configurare la priorità<br>della corropto di | Prima solare                   | L'energia solare fornisce<br>energia ai carichi come prima<br>priorità.<br>Se l'energia solare non è<br>sufficiente per alimentare tutti i<br>carichi collegati, l'energia di<br>rete fornirà energia ai carichi<br>contemporaneamente.                                                                                                    |
|               | alimentazione del carico                                                          | Priorità SBU                   | L'energia solare fornisce<br>energia ai carichi come prima<br>priorità.<br>Se l'energia solare non è<br>sufficiente per alimentare tutti i<br>carichi collegati, l'energia della<br>batteria fornirà alimentazione ai<br>carichi contemporaneamente.<br>L'utility fornisce alimentazione<br>ai carichi solo quando la<br>tensione della batteria scende<br>al livello di tensione di avviso<br>basso o al punto di<br>impostazione nel programma<br>12. |

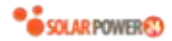

| 02 | M assima corrente di<br>carica : per configurare la<br>corrente di carica totale per<br>i caricatori solari e di<br>servizio.<br>(Corrente di carica massima<br>= corrente di carica<br>dell'utenza + corrente di<br>carica solare) | 6 0A (predefinito) | Il range di impostazione va da<br>10A a 100A per il modello da<br>3,6kw e da 10A a 120A per il<br>modello da 5,6kw. L'incremento<br>di ogni clic è 10A. |
|----|----------------------------------------------------------------------------------------------------|--------------------|----------------------------------------------------------------------------------------------------|
|----|----------------------------------------------------------------------------------------------------|--------------------|----------------------------------------------------------------------------------------------------|

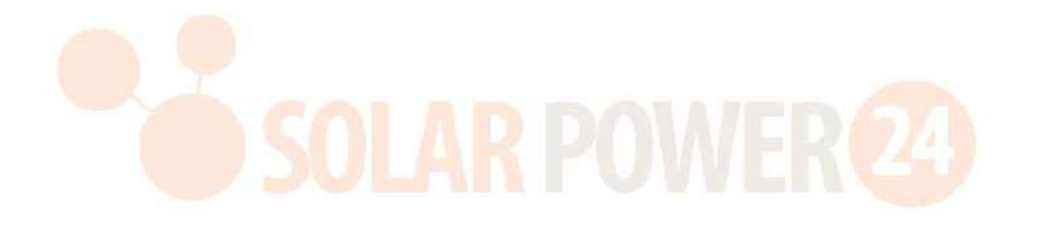

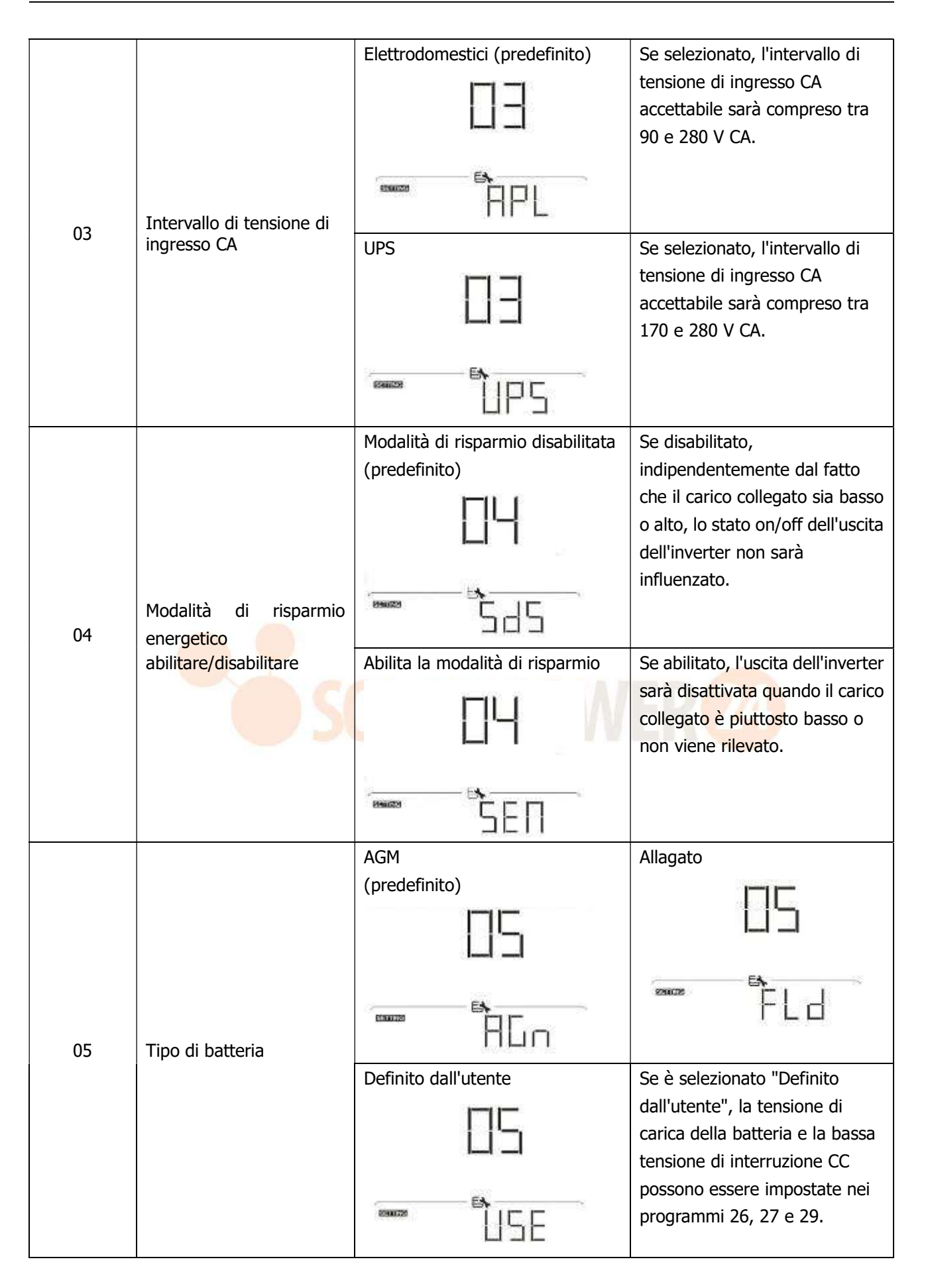

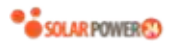

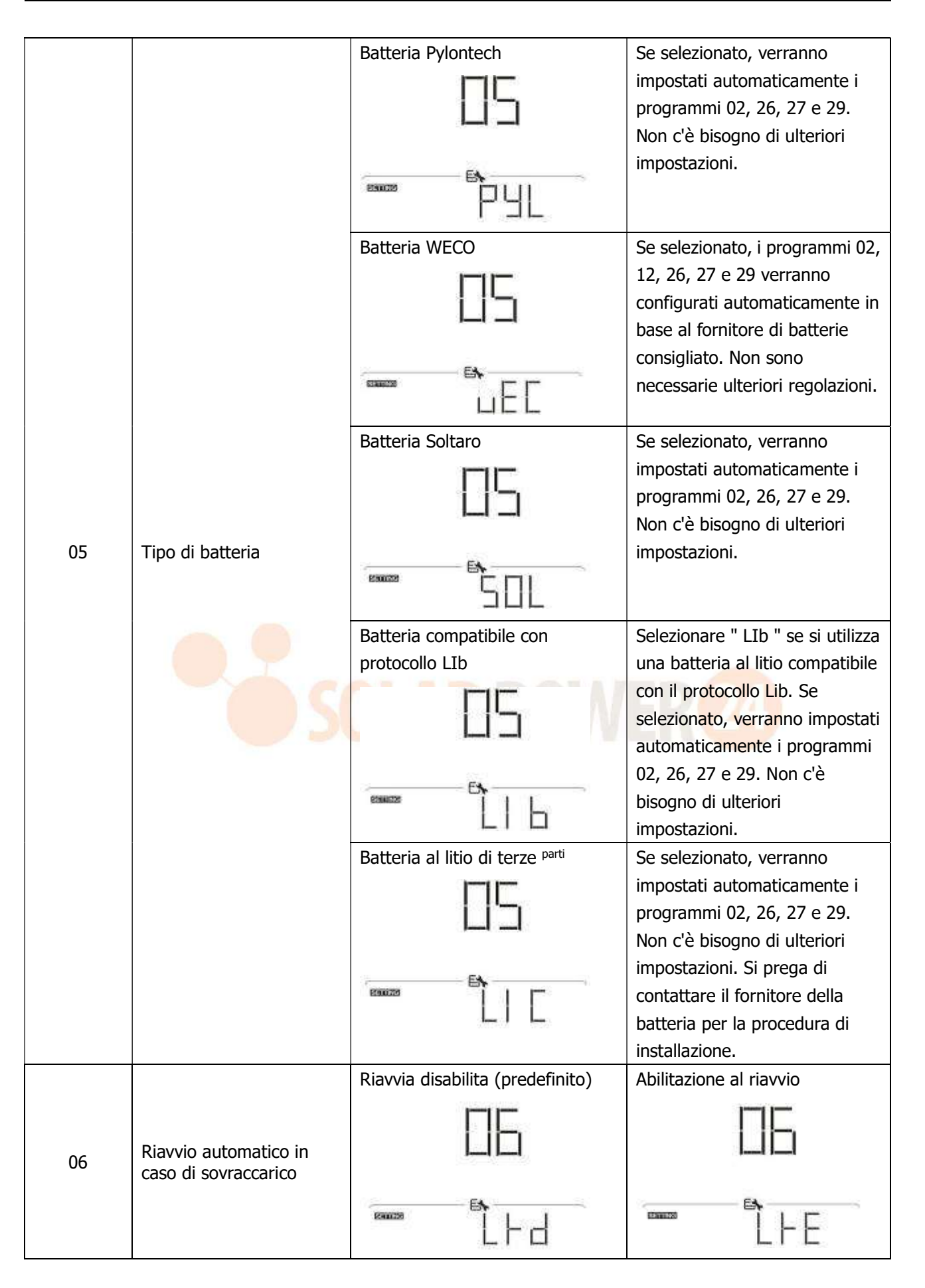

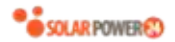

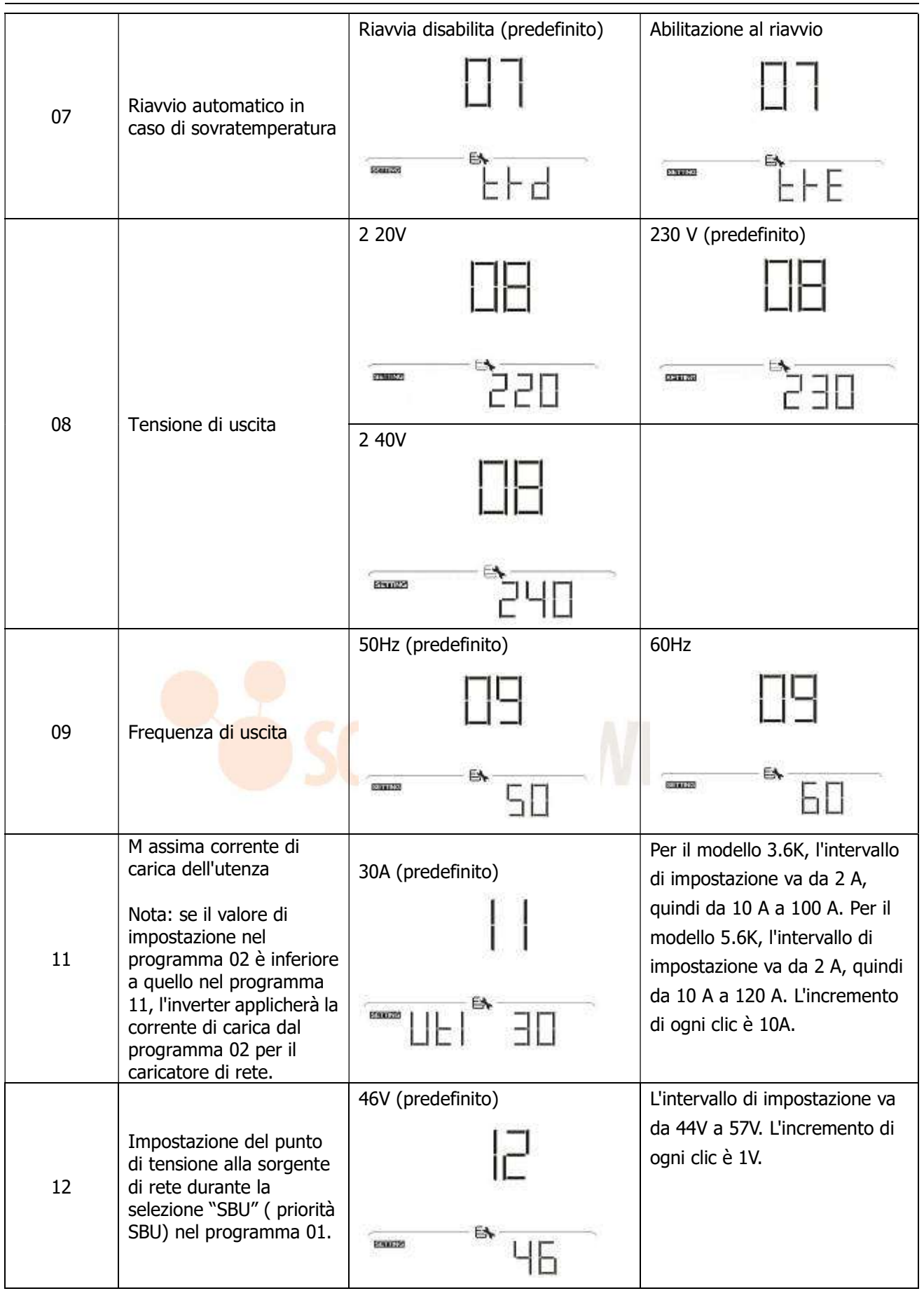

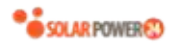

| 20% (predefinito) | Se nel programma 5 viene          |
|-------------------|-----------------------------------|
| 1-1               | selezionato un qualsiasi tipo di  |
| ir                | batteria al litio, questa         |
|                   | impostazione cambierà             |
|                   | automaticamente in SOC.           |
|                   | L'intervallo regolabile va dal 5% |
| SUL CU            | al 100%                           |

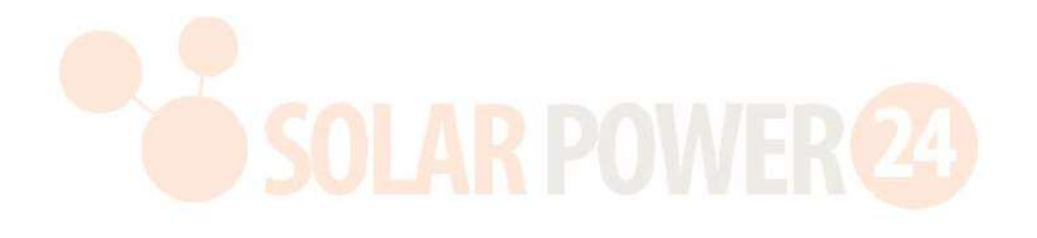

|    |                                                                                                    | L'intervallo di impostazione è FUL clic è 1V.                                                       | e da 48V a 64V. L'incremento di ogni                                                                                                    |
|----|----------------------------------------------------------------------------------------------------|----------------------------------------------------------------------------------------------------|----------------------------------------------------------------------------------------------------|
|    |                                                                                                    | Batteria completamente carica                                                                       | 54 V (predefinito)                                                                                                    |
| 13 | L'impostazione del<br>punto di tensione torna<br>alla modalità batteria                                                                                               | I∃<br>■■■■■■■■■■■■■■■■■■■■■■■■■■■■■■■■■■■■                                                          | ]<br>                                                                                                    |
|    | "SBU" ( priorità SBU)<br>nel programma 01.                                                                                                    | 80% (predefinito)                                                                                   | Se nel programma 5 viene<br>selezionata una qualsiasi batteria al<br>litio, questo parametro farà<br>riferimento al SOC della batteria e<br>sarà regolabile dal 10% al 100%.<br>L'incremento di ogni clic è del 5%. |
| 14 | La batteria al litio si<br>accende quando il<br>dispositivo è acceso.                                                                                                 | Disattivazione<br>automatica<br>predefinita) dell'accensione<br>(impostazione<br>SOLA RPO           | Abilitazione dell'accensione automatica                                                                                                    |
| 15 | La batteria al litio si<br>accende<br>immediatamente<br><b>NOTA:</b> Questa<br>impostazione ha effetto<br>solo quando il<br>programma 14 è<br>impostato su "abilita". | Accendi immediatamente<br>disabilita (predefinito)                                                  | Accendi immediatamente abilita                                                                                                    |
|    | Priorità sorgente                                                                                                    | Se questo inverter/ caricabatterie<br>guasto, la sorgente del caricatore<br>segue :<br>Prima solare | funziona in linea , Modalità standby o<br>può essere programmata come<br>L'energia solare caricherà la batteria                                                                                                    |
| 16 | caricabatterie :<br>Per configurare la<br>priorità della sorgente<br>del caricatore                                                                                   | IS<br>                                                                                              | come prima priorità.<br>L'utilità caricherà la batteria solo<br>quando l'energia solare non è<br>disponibile.                                                                                                    |

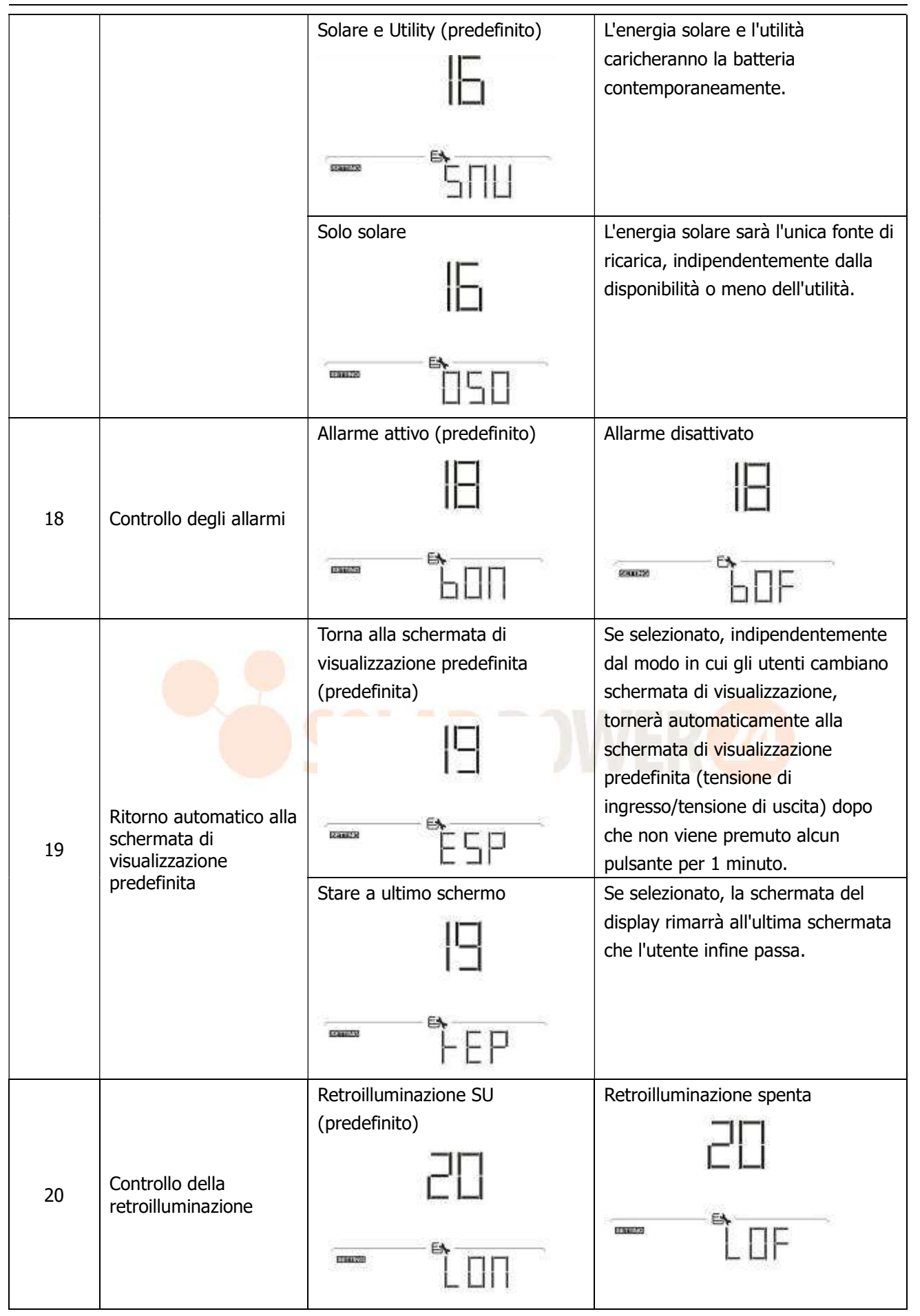

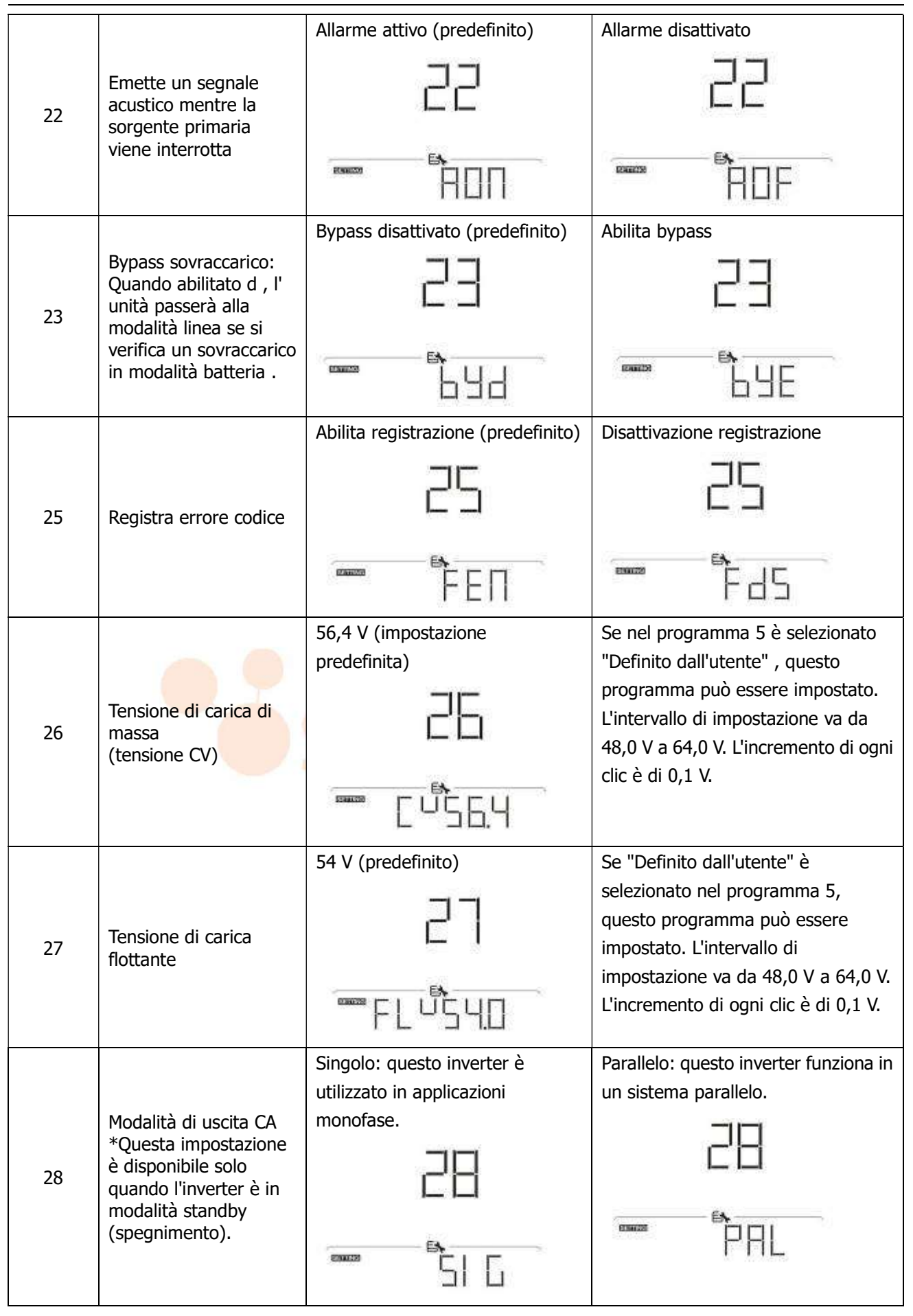

|    |                                                     | Fase L1 :                        | L2 _ fase:                                                                                                    |
|----|-----------------------------------------------------|----------------------------------|----------------------------------------------------------------------------------------------------|
|    |                                                     | 28                               | 28                                                                                                    |
|    |                                                     | I PE                             | SP2                                                                                                    |
|    |                                                     | L 3 fase:                        |                                                                                                    |
|    |                                                     | IP3                              |                                                                                                    |
|    |                                                     | 42,0 V ( predefinito )           | Se "Definito dall'utente" è                                                                                                    |
|    |                                                     | 29                               | selezionato nel programma 5,<br>questo programma può essere<br>impostato. L'intervallo di                                                                                      |
|    |                                                     | <u> </u>                         | impostazione va da 40,0 V a 54,0 V.<br>L'incremento di ogni clic è di 0,1 V.<br>La bassa tensione di interruzione CC<br>verrà fissata al valore impostato                      |
| 29 | Bassa tensione di<br>interru <mark>zione C</mark> C |                                  | indipendentemente dalla<br>percentuale di carico collegata.                                                                                                    |
|    |                                                     | SOC 10% (predefinito)            | Se nel programma 5 viene<br>selezionato un qualsiasi tipo di<br>batteria al litio, è possibile impostare<br>questo programma. L'intervallo di<br>impostazione va dal 5% al 90% |
|    |                                                     |                                  |                                                                                                    |
|    |                                                     | Se nel programma 05 è selezionat | o " Definito dall'utente" , questo                                                                                                    |
|    |                                                     | programma puo essere impostato.  | Se selezionato. l'inverter diudicherà                                                                                                    |
|    |                                                     | 32                               | automaticamente questo tempo di<br>ricarica.                                                                                                    |
| 32 | Tempo di ricarica in<br>blocco                      | FILL                             |                                                                                                    |
|    |                                                     | 5 minuti                         | L'intervallo di impostazione va da 5<br>min a 900 min. L'incremento di ogni<br>clic è di 5 min.                                                                                |
|    |                                                     |                                  |                                                                                                    |

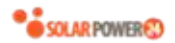

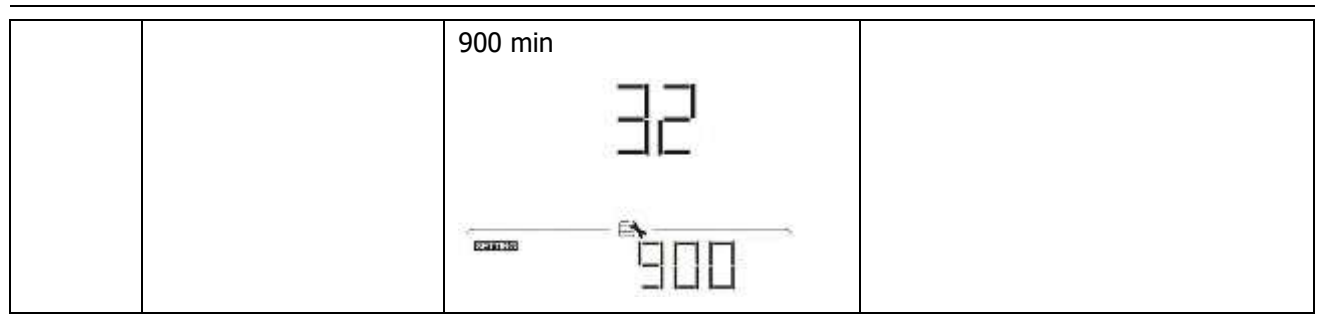

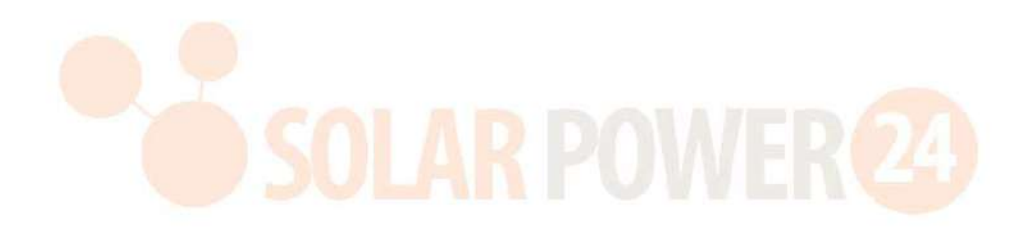

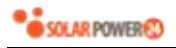

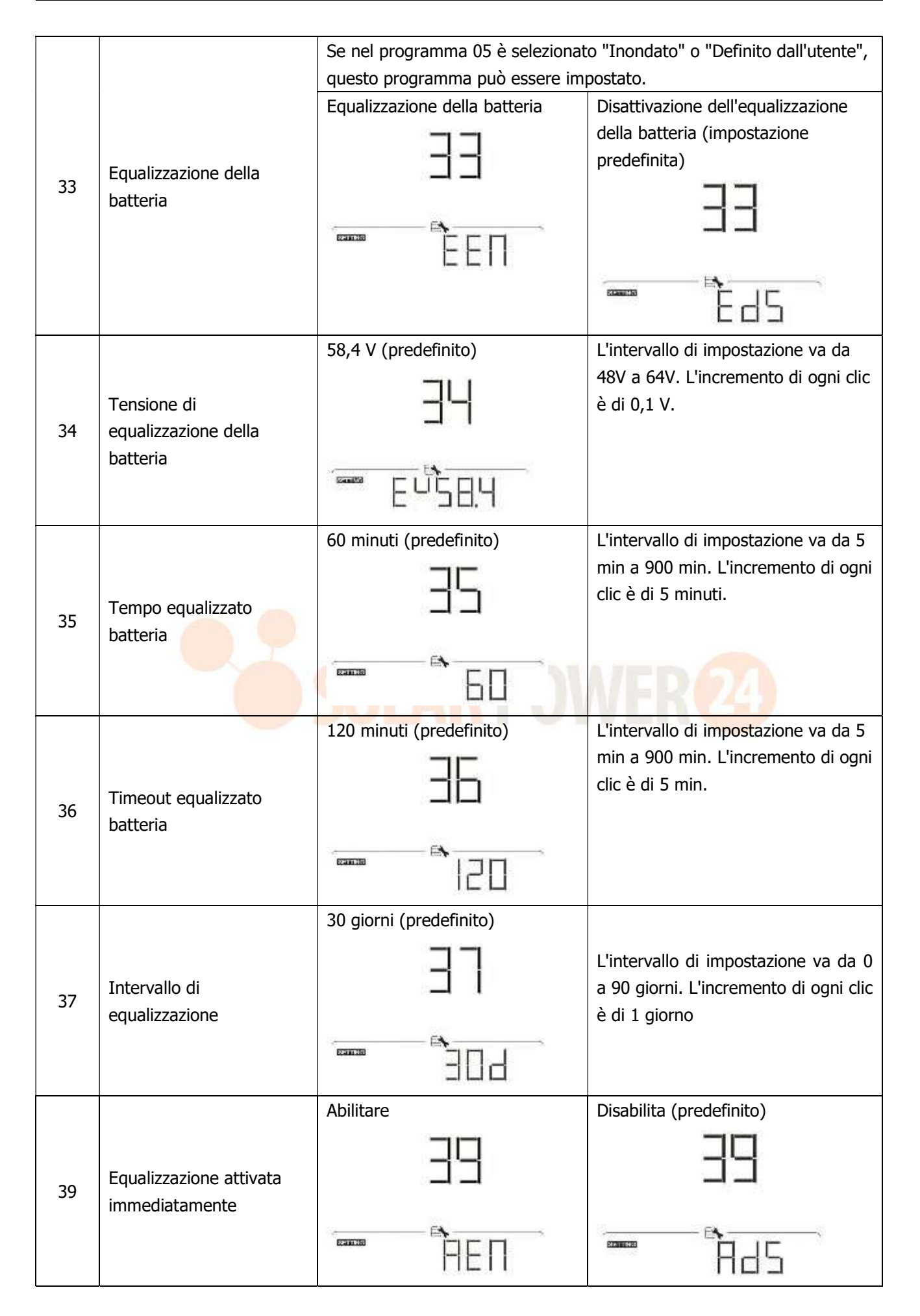

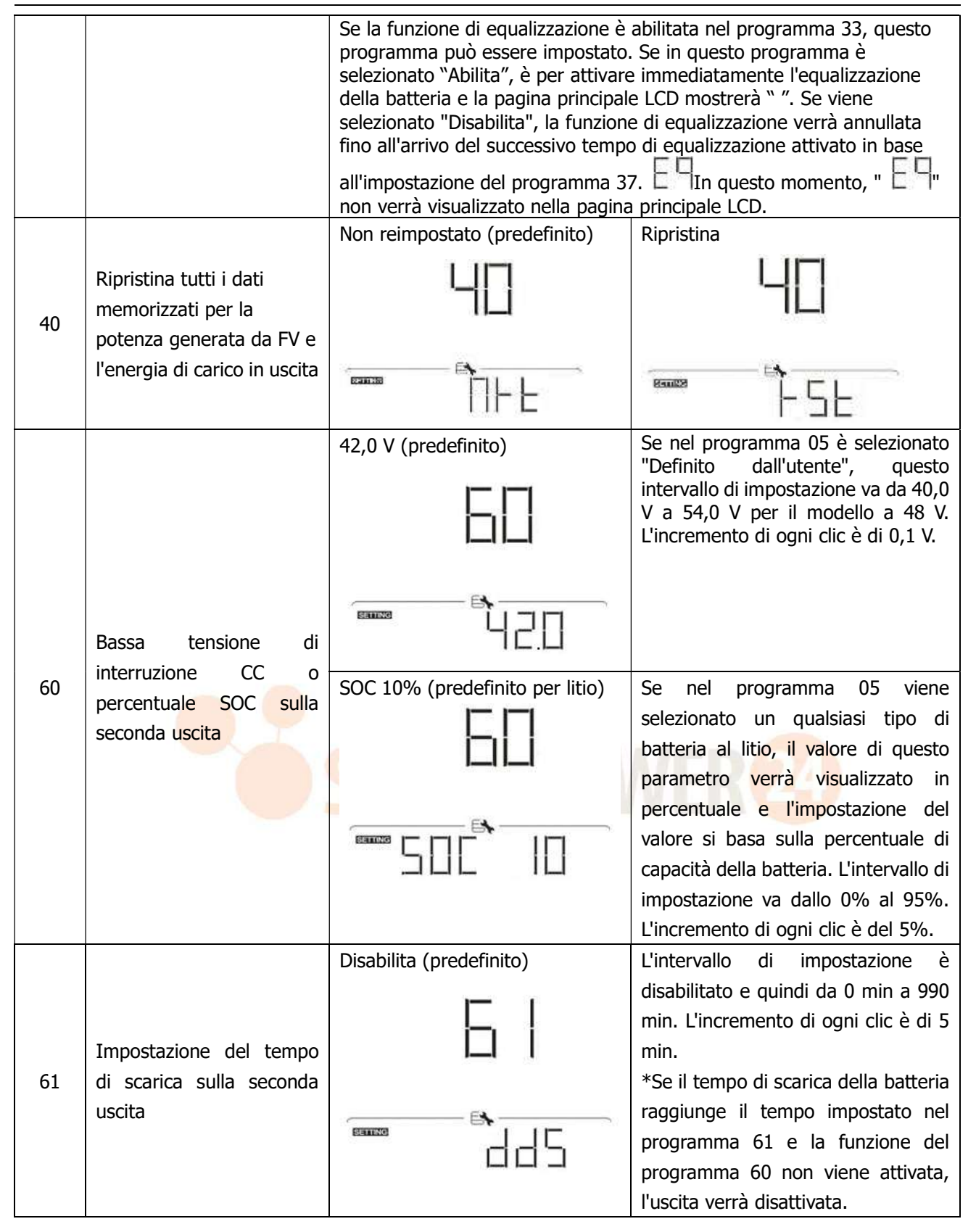

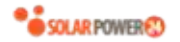

|    |                                           | 00~23 (predefinito)                     | L'intervallo di impostazione va da 00   |
|----|-------------------------------------------|-----------------------------------------|-----------------------------------------|
|    |                                           |                                         | a 23. L'incremento di ogni clic è di 1  |
|    |                                           | 60                                      | ora.                                    |
|    | Impostazione                              |                                         | Se l'intervallo di impostazione è       |
| 62 | dell'intervallo di tempo                  | F <b>N</b>                              | compreso tra 00 e 08, la seconda        |
|    | per attivare la seconda                   |                                         | uscita verrà attivata fino alle 09:00.  |
|    | uscita                                    |                                         | Durante questo periodo, verra           |
|    |                                           |                                         | spento se viene raggiunto qualsiasi     |
|    |                                           |                                         | valore di impostazione nei              |
|    |                                           | Non reimpostato (predefinito)           | Ripristina                              |
|    |                                           |                                         |                                         |
|    |                                           | │ <mark>┝</mark> ┥╼┥                    |                                         |
| 83 | Cancellare tutti i dati lo g              | J1                                      | and much                                |
|    |                                           |                                         | E <b>N</b>                              |
|    |                                           |                                         |                                         |
|    |                                           | 111 🗠                                   | 1                                       |
|    |                                           | 3 minuti                                | 5 minuti                                |
|    |                                           |                                         | 티니                                      |
|    |                                           | JI I                                    |                                         |
|    |                                           | 13 (252)                                |                                         |
|    |                                           |                                         |                                         |
|    |                                           |                                         |                                         |
|    |                                           | 10 minuti (impostazione                 | 20 minuti                               |
|    | Intervallo di regi <mark>strazione</mark> | predefinita)                            |                                         |
|    | del registro dati                         |                                         |                                         |
| 84 | *Il numero massimo di                     |                                         |                                         |
|    | registro dati e 1440. Se e                |                                         |                                         |
|    | riscriverà il primo registro              | · · · · · · · · · · · · · · · · · · ·   |                                         |
|    |                                           | IU                                      | (1) (1) (1) (1) (1) (1) (1) (1) (1) (1) |
|    |                                           | 30 minuti                               | 60 minuti                               |
|    |                                           |                                         |                                         |
|    |                                           |                                         |                                         |
|    |                                           | 36°'''''''''''''''''''''''''''''''''''' | 520                                     |
|    |                                           |                                         |                                         |
|    |                                           | 16                                      |                                         |
|    |                                           |                                         | Per l'impostazione dei minuti,          |
|    |                                           |                                         | l'intervallo va da 0 a 59.              |
| 85 | Impostazione dell'ora –                   | 0.00000000                              |                                         |
|    | Minuti                                    |                                         |                                         |
|    |                                           |                                         |                                         |
|    |                                           |                                         |                                         |

# SOLAR POWER

| 86 | Impostazione dell'ora –                                                                 | EE                                     | Per l'impostazione dell'ora,<br>l'intervallo va da 0 a 23.   |
|----|-----------------------------------------------------------------------------------------|----------------------------------------|--------------------------------------------------------------|
|    | Ora                                                                                     |                                        |                                                              |
|    |                                                                                         | ET                                     | Per l'impostazione del giorno,<br>l'intervallo va da 1 a 31. |
| 87 | Impostazione dell'ora–<br>Giorno                                                        |                                        |                                                              |
|    | Impostazione dell'ora-                                                                  | 88                                     | Per l'impostazione del mese,<br>l'intervallo va da 1 a 12.   |
| 88 | Mese                                                                                    | <br>                                   |                                                              |
|    | Impostazione dell'ora –                                                                 | 89                                     | Per l'impostazione dell'anno,<br>l'intervallo va da 17 a 99. |
| 89 | Anno                                                                                    |                                        |                                                              |
| 91 | Controllo On/Off per LED<br>RGB<br>*E ' necessario abilitare<br>questa impostazione per | Abilitato (predefinito)                | disattivare                                                  |
|    | attivare la funzione di<br>illuminazione LED RGB.                                       | ÈEN                                    | Ed5                                                          |
|    |                                                                                         | Basso                                  | Normale (predefinito)                                        |
| 92 | Luminosità del LED RGB                                                                  |                                        |                                                              |
|    |                                                                                         | Alto                                   |                                                              |
|    |                                                                                         | ······································ |                                                              |

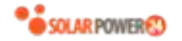

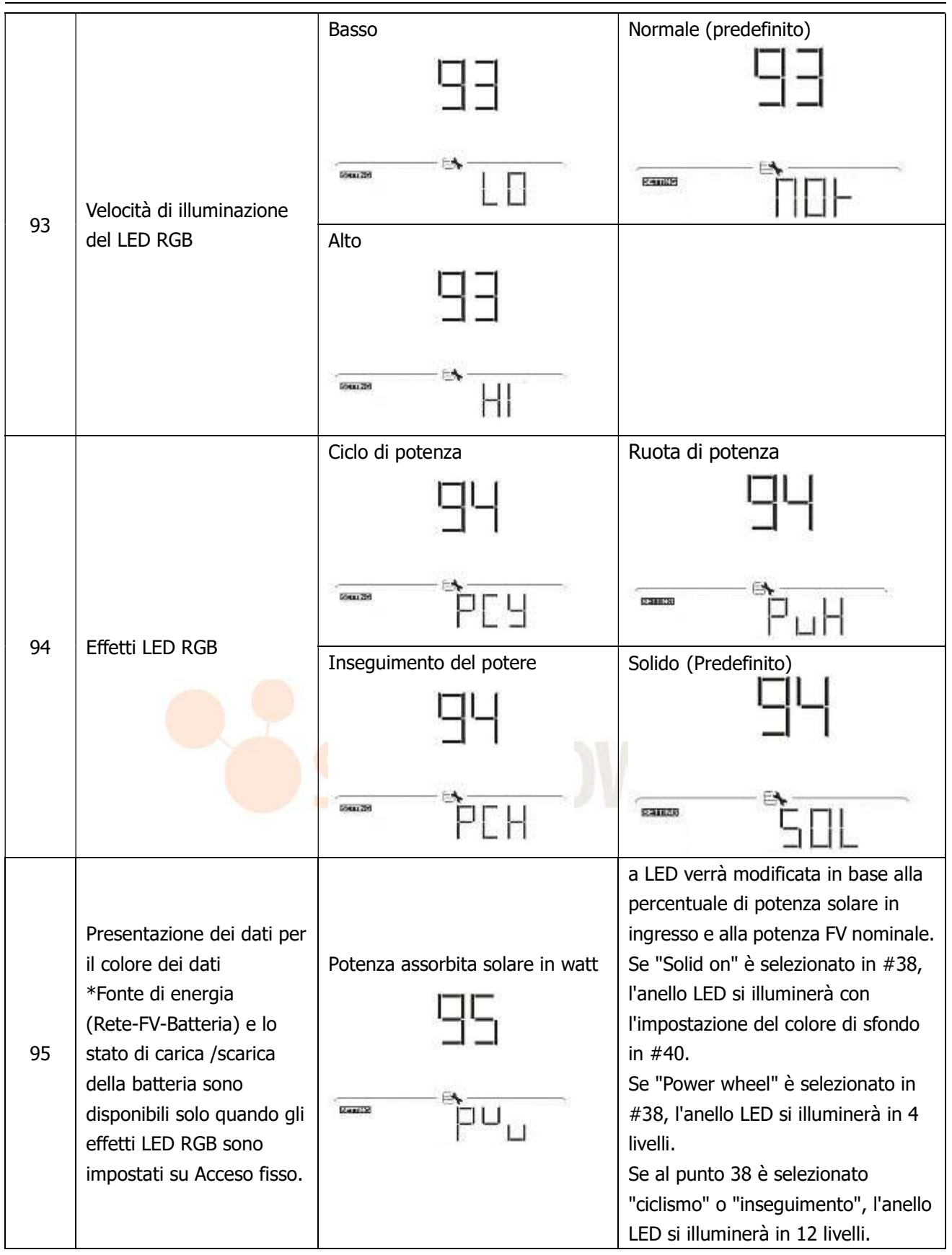

|    |                                                                                                    | Percentuale di capacità della<br>batteria (Predefinito) | a LED verrà modificata in base alla<br>percentuale di capacità della<br>batteria.<br>Se "Solid on" è selezionato in #38,<br>l'anello LED si illuminerà con<br>l'impostazione del colore di sfondo<br>in #40.<br>Se "Power wheel" è selezionato in<br>#38, l'anello LED si illuminerà in 4<br>livelli.<br>Se al punto 38 è selezionato<br>"ciclismo" o "inseguimento", l'anello                 |
|----|----------------------------------------------------------------------------------------------------|---------------------------------------------------------|----------------------------------------------------------------------------------------------------|
| 95 | Presentazione dei dati per<br>il colore dei dati<br>*Fonte di energia<br>(Rete-FV-Batteria) e lo<br>stato di carica /scarica<br>della batteria sono<br>disponibili solo quando gli<br>effetti LED RGB sono<br>impostati su Acceso fisso. | di carico .                                             | a LED verrà modificata in base alla<br>percentuale di carico.<br>Se "Solid on" è selezionato in #38,<br>l'anello LED si illuminerà con<br>l'impostazione del colore di sfondo<br>in #40.<br>Se "Power wheel" è selezionato in<br>#38, l'anello LED si illuminerà in 4<br>livelli.<br>Se al punto 38 è selezionato<br>"ciclismo" o "inseguimento", l'anello<br>LED si illuminerà in 12 livelli. |
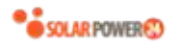

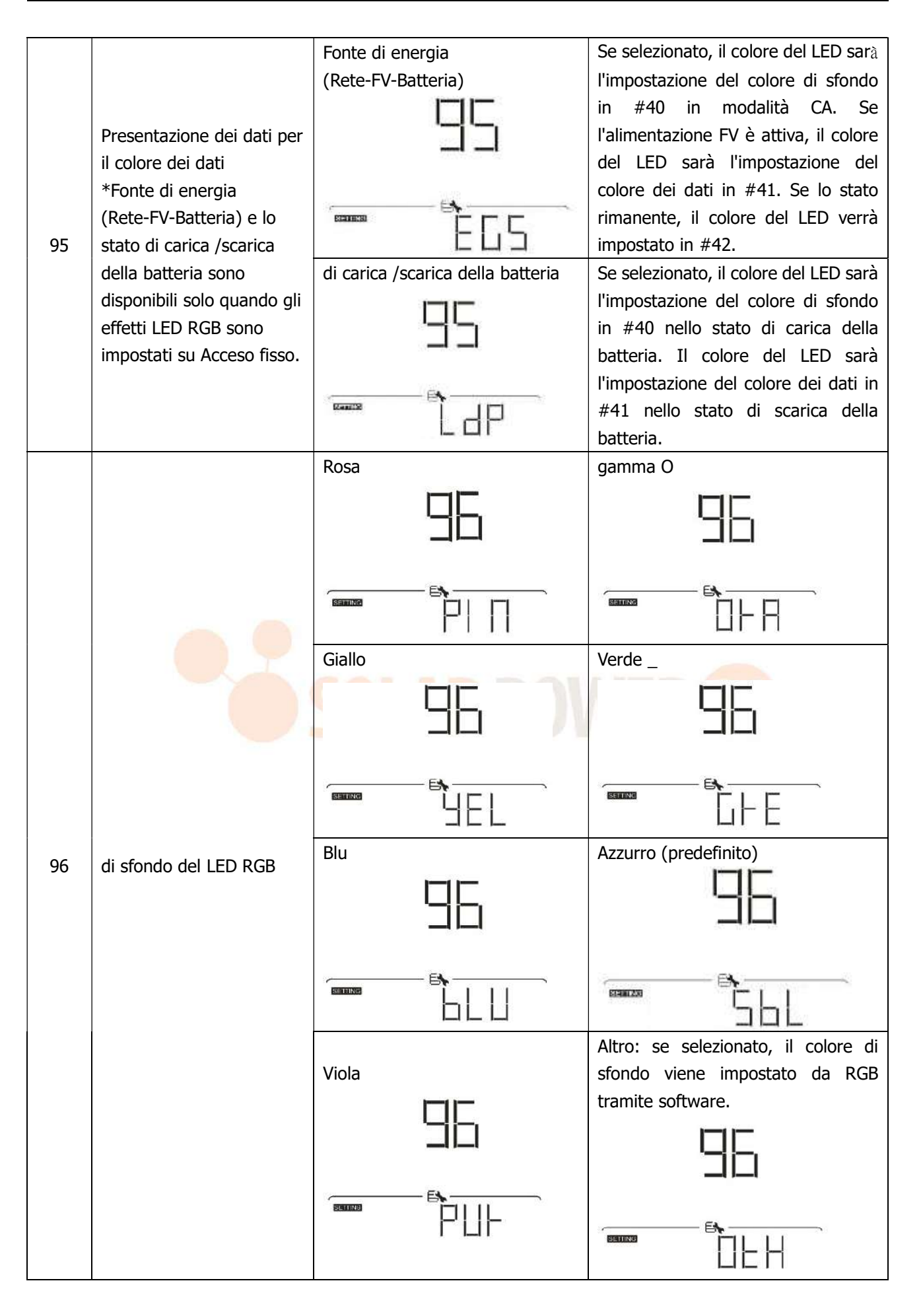

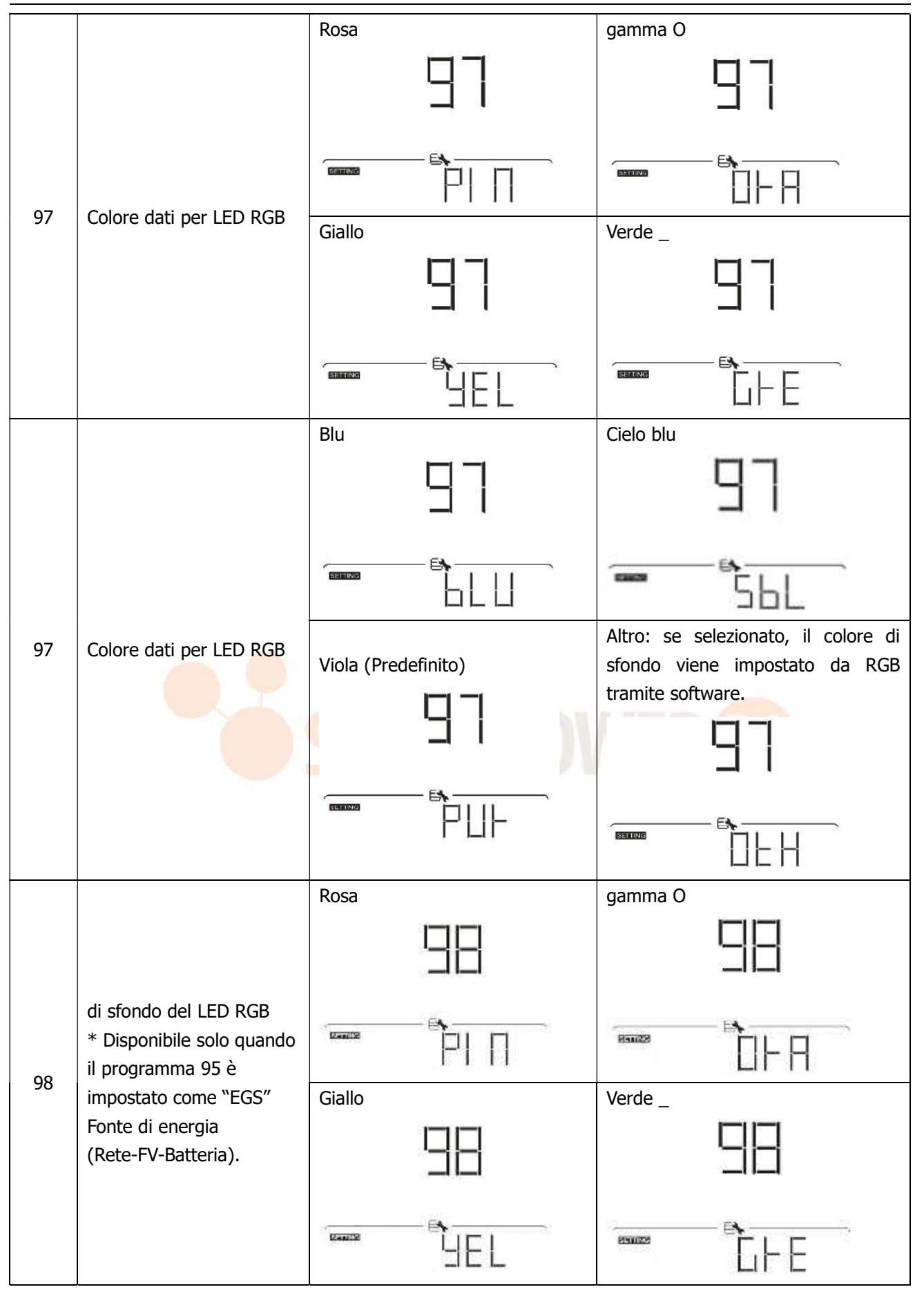

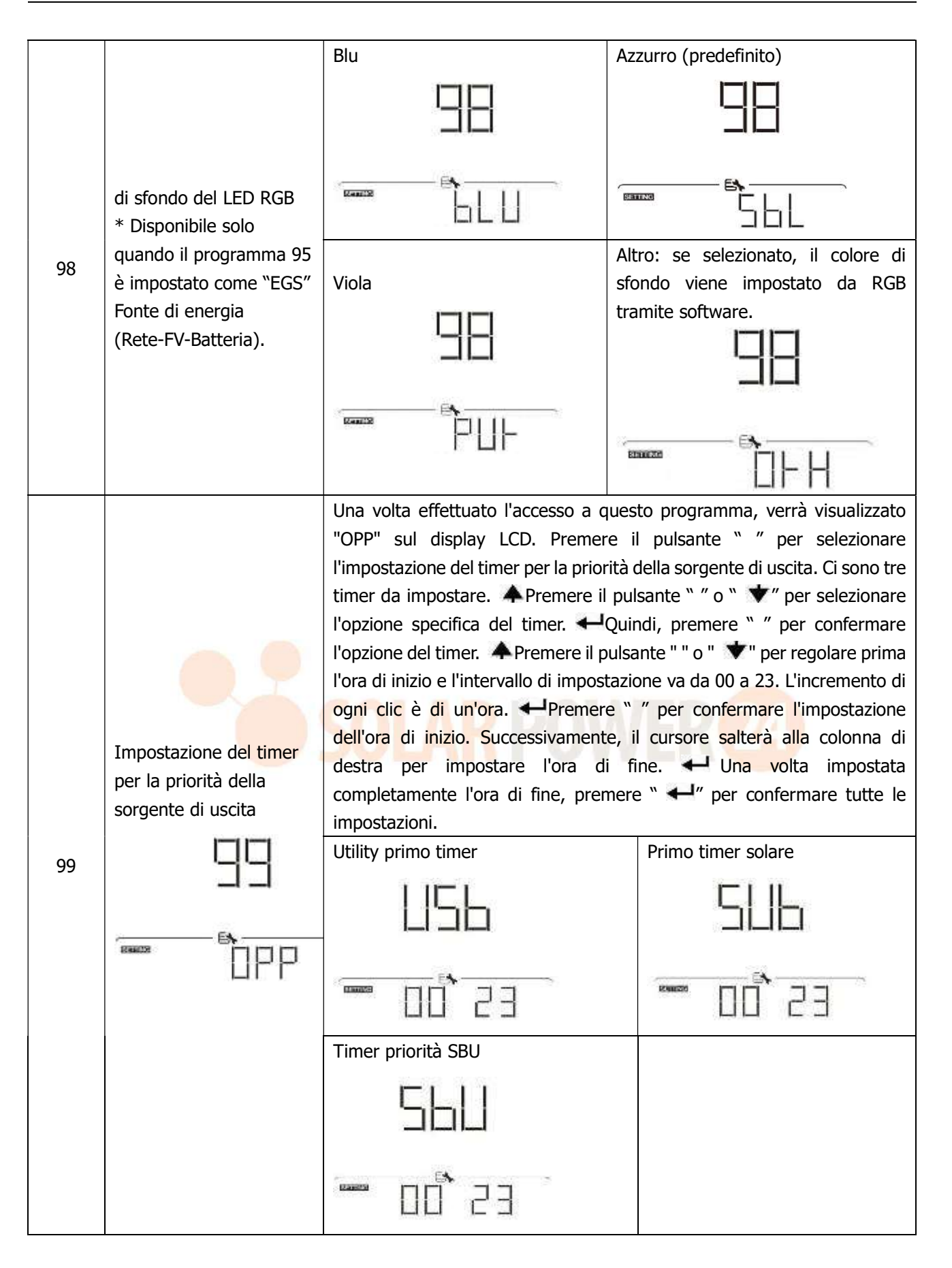

|     |                         | Una volta effettuato l'accesso a ques                                        | to programma, verrà visualizzato     |  |
|-----|-------------------------|------------------------------------------------------------------------------|--------------------------------------|--|
|     |                         | "CGP" sul display LCD. Premere il pulsante " " per selezionare               |                                      |  |
|     |                         | l'impostazione del timer per la priorità della sorgente di ricarica. Ci sono |                                      |  |
|     |                         | tre timer da impostare. 🗛 Premere                                            | e il pulsante " " o " <b>V</b> " per |  |
|     |                         | selezionare l'opzione specifica del timer. ←Quindi, premere " " per          |                                      |  |
|     |                         | confermare l'opzione del timer. ♠ Premere il pulsante " " o " ▼" per         |                                      |  |
|     |                         | regolare prima l'ora di inizio e l'interva                                   | llo di impostazione va da 00 a 23.   |  |
|     |                         | L'incremento di ogni cilc e di un'ora.                                       | Premere     per confermare           |  |
|     | Impostazione del timer  | l'impostazione dell'ora di inizio. Successivamente, il cursore salterà alla  |                                      |  |
|     | per la priorità della   | completamente l'era di fine, premere                                         |                                      |  |
|     | sorgente del caricatore | impostazioni                                                                 |                                      |  |
|     |                         | Prima solare                                                                 | Sloar e utilità                      |  |
| 100 |                         |                                                                              |                                      |  |
|     | B                       |                                                                              | <u>5</u>                             |  |
|     |                         |                                                                              |                                      |  |
|     |                         |                                                                              | F*                                   |  |
|     |                         |                                                                              |                                      |  |
| 1   |                         |                                                                              |                                      |  |
|     | s                       | Solo solare                                                                  |                                      |  |
|     |                         |                                                                              |                                      |  |
|     |                         |                                                                              |                                      |  |
|     |                         |                                                                              |                                      |  |
|     |                         |                                                                              | ED774 1                              |  |
|     |                         |                                                                              |                                      |  |
|     |                         |                                                                              |                                      |  |

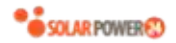

#### Impostazione della funzione USB

Sono disponibili tre impostazioni della funzione USB come l'aggiornamento del firmware, l'esportazione del registro dati e la riscrittura dei parametri interni dal disco USB.Seguire la procedura seguente per eseguire l'impostazione della funzione USB selezionata.

| Procedura                                                                 | Schermo a cristalli |
|---------------------------------------------------------------------------|---------------------|
|                                                                           | liquidi             |
| Passaggio 1: inserire un disco USB OTG nella porta USB ( L ).             |                     |
| Passaggio 2: premere Uil pulsante " " per accedere all'impostazione della | VANDARA Semen       |
| funzione USB.                                                             |                     |

#### Passaggio 3: selezionare il programma di impostazione seguendo la procedura.

| Programm                           | Procedura Operativa                                                                                                    | Schermo a cristalli |
|------------------------------------|----------------------------------------------------------------------------------------------------|---------------------|
| a#                                 |                                                                                                    | liquidi             |
| Aggiorna il<br>firmware            | Dopo aver inserito l'impostazione della funzione USB, premere <b>+</b> il<br>pulsante " " per accedere alla funzione "aggiorna firmware". Questa<br>funzione serve per aggiornare il firmware dell'inverter. Se è<br>necessario l'aggiornamento del firmware, consultare il rivenditore o<br>l'installatore per istruzioni dettagliate.                                                                                                    | UPC<br>             |
| Riscrivi i<br>parametri<br>interni | Dopo aver inserito l'impostazione della funzione USB, premere il<br>pulsante " *" per passare alla funzione "Riscrittura parametri<br>interni". Questa funzione consente di sovrascrivere tutte le<br>impostazioni dei parametri (file di TESTO) con le impostazioni nel<br>disco USB da una configurazione precedente o di duplicare le<br>impostazioni dell'inverter. Si prega di verificare con il proprio<br>rivenditore o installatore per istruzioni dettagliate. | SEL<br>Tag          |
| Esporta                            | Dopo aver inserito l'impostazione della funzione USB, premere due<br>volte il pulsante " * " per passare alla funzione "esportazione<br>registro dati" e sul display LCD verrà visualizzato "LOG". Premere<br>Hil pulsante " " per confermare la selezione per l'esportazione del<br>registro dati.<br>Se la funzione selezionata è pronta, il display LCD visualizzerà                                                                                                 |                     |
| registro dati                      | <ul> <li>* Hold'. Premere II tasto * " per confermare nuovamente la selezione.</li> <li>Premere Ail pulsante " " per selezionare "Sì" per esportare il registro dati. "Sì" scomparirà al termine di questa azione. Quindi, premere Oil pulsante " " per tornare alla schermata principale .</li> </ul>                                                                                                    |                     |
|                                    | <ul> <li>Oppure premere I tasto " per selezionare "No" per<br/>tornare alla schermata principale.</li> </ul>                                                                                                    |                     |

Se non viene premuto alcun pulsante per 1 minuto, tornerà automaticamente alla schermata principale.

#### Messaggio di errore:

| Codice | di | Messaggi |
|--------|----|----------|
|        |    |          |

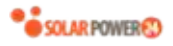

| errore |                                                         |
|--------|---------------------------------------------------------|
|        | Non viene rilevato alcun disco USB.                     |
|        | Il disco USB è protetto dalla copia.                    |
|        | Documento all'interno del disco USB con formato errato. |

Se si verifica un errore, il codice di errore mostrerà solo 3 secondi. Dopo 3 secondi, tornerà automaticamente alla schermata del display.

## **Display LCD**

Le informazioni sul display LCD verranno commutate a turno premendo il pulsante "  $\clubsuit$ " o "  $\bigstar$ ". Le informazioni selezionabili vengono commutate nell'ordine della seguente tabella.

| Informazioni selezionabili                                 |                                            | display LCD                                                                                                    |
|------------------------------------------------------------|--------------------------------------------|----------------------------------------------------------------------------------------------------|
| Scherm<br>ata di<br>visualizz<br>azione<br>predefin<br>ita | Tensione di rete / Frequenza di<br>utilità | Tensione di ingresso=230 V, Frequenza di ingresso = 5<br>OHz<br>AC OUTPUT<br>C OUTPUT<br>C OUT |
|                                                            | Tensione FV / Corrente FV / Potenza<br>FV  | Tensione FV = 260 V , corrente FV = 2,5 A , potenza FV = 1500 W<br>(a) $(a)$ $(a)$                                                                                                    |

|                                                                                                    | Tensione della batteria = $50,4 \text{ V}$ , tensione di carica di massa = $56,4 \text{ V}$ , corrente di carica = $20 \text{ A}$ |
|----------------------------------------------------------------------------------------------------|----------------------------------------------------------------------------------------------------|
| Tensione della batteria, livello di<br>carica / Parametri della batteria<br>configurati / Corrente di carica o<br>scarica |                                                                                                    |

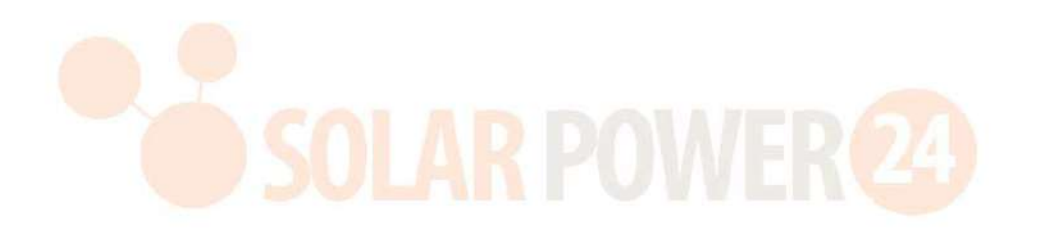

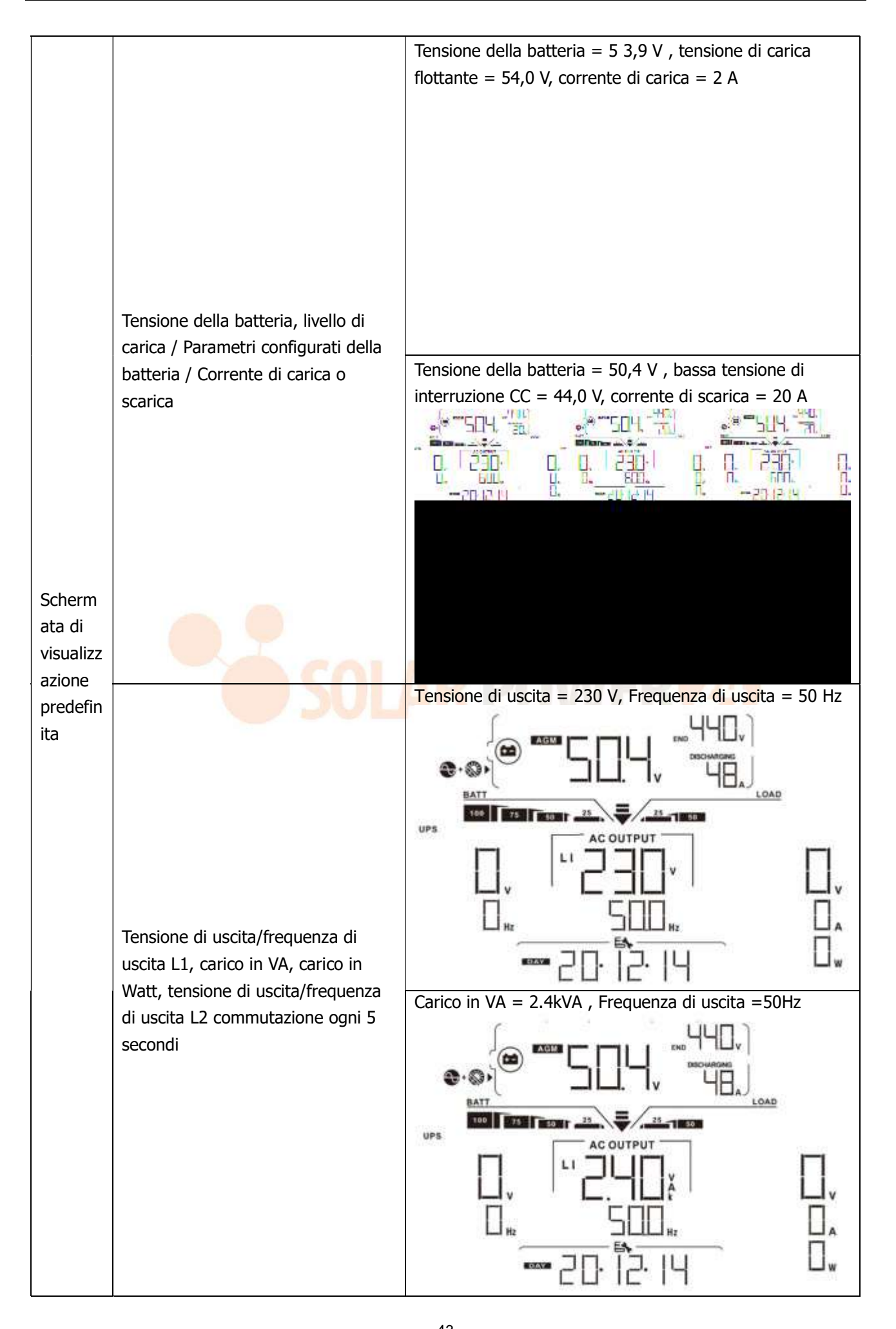

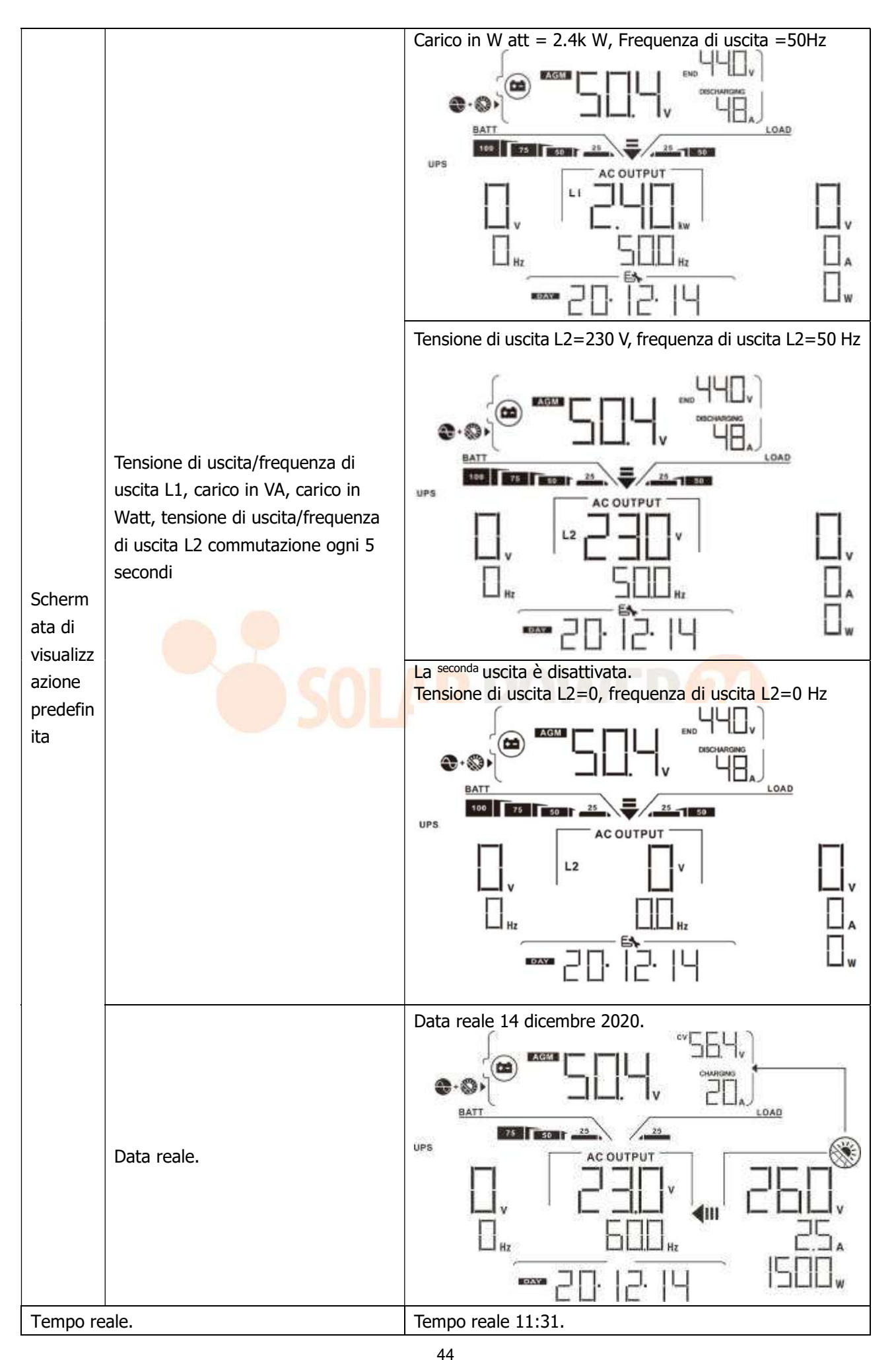

| Produzione di energia fotovoltaica oggi        | Produzione di energia FV oggi = 0Wh .                   |
|------------------------------------------------|---------------------------------------------------------|
| Produzione di energia fotovoltaica questo mese | Produzione di energia FV questo mese = 0,5kWh.          |
| Produzione di energia fotovoltaica quest'anno  | Produzione di energia fotovoltaica quest'anno = 0,5kWh, |

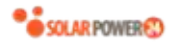

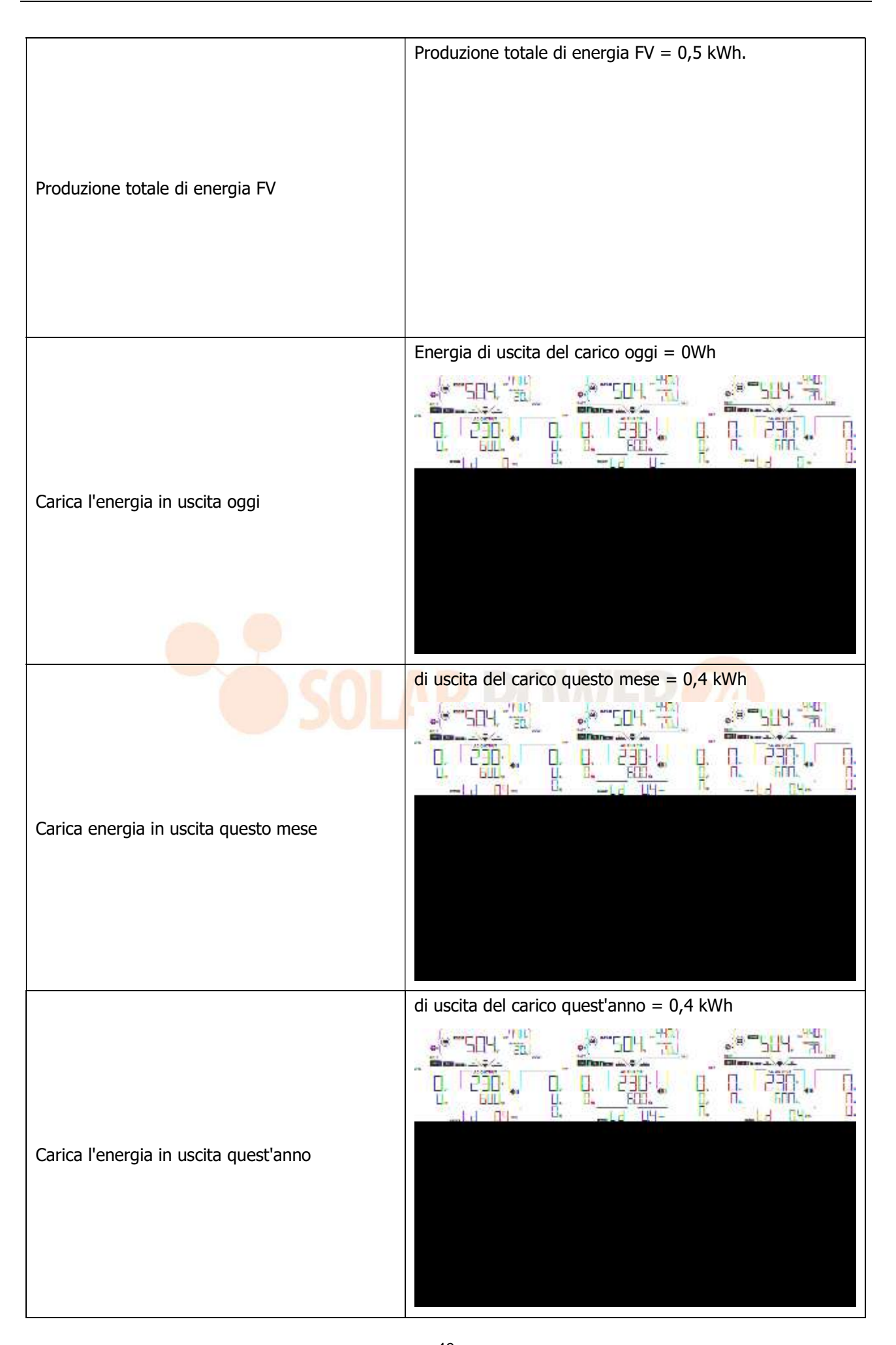

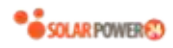

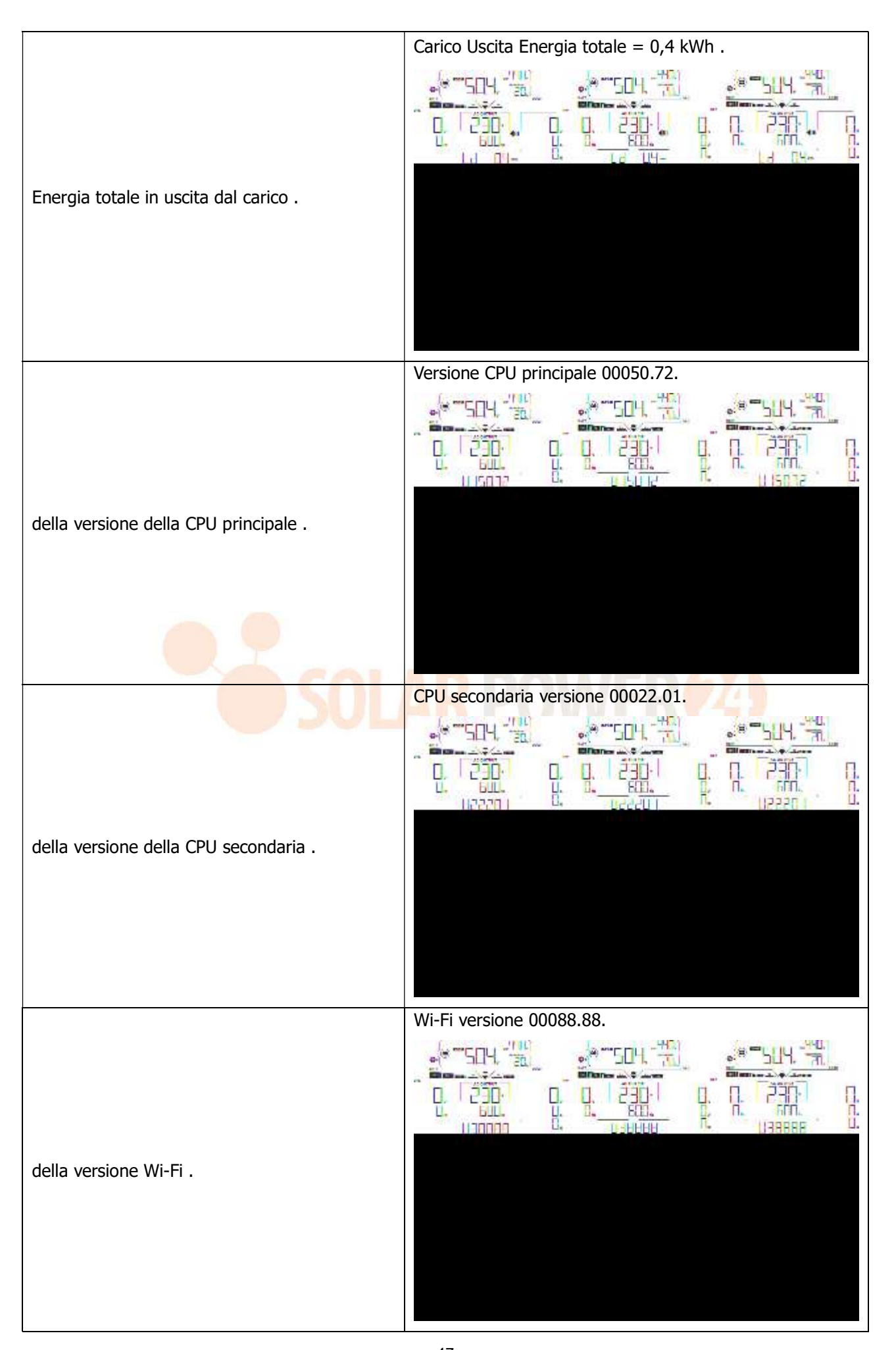

## Descrizione della modalità operativa

| Modalità di<br>funzionamento                                                                                                    | Descrizione                                                                      | display LCD                                      |
|----------------------------------------------------------------------------------------------------|----------------------------------------------------------------------------------|--------------------------------------------------|
|                                                                                                    |                                                                                  | Ricarica tramite utility e energia fotovoltaica. |
| Modalità standby<br><b>Nota:</b><br>*Modalità standby:<br>l'inverter non è ancora<br>acceso ma in questo<br>mamento l'inverter può | Nessuna uscita è<br>fornita dall'unità ma<br>può ancora caricare le<br>batterie. |                                                  |
| caricare la batteria senza<br>uscita CA.                                                                                           |                                                                                  | Ricarica con energia fotovoltaica.               |
|                                                                                                    |                                                                                  | Nessuna ricarica .                               |

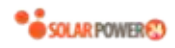

| Modalità di                                                                                                    | Descrizione                                                                                         | display LCD                                                                                                    |
|----------------------------------------------------------------------------------------------------|----------------------------------------------------------------------------------------------------|----------------------------------------------------------------------------------------------------|
| Modalità di errore                                                                                                    |                                                                                                    | Nessuna ricarica .                                                                                                    |
| Nota:<br>*Modalità di errore: gli<br>errori sono causati da un<br>errore del circuito interno o<br>da motivi esterni come<br>surriscaldamento, uscita in<br>cortocircuito e così via. | Nessuna uscita è<br>fornita dall'unità.                                                             |                                                                                                    |
|                                                                                                    |                                                                                                    | Ricarica tramite utility e energia fotovoltaica.                                                                                                    |
|                                                                                                    | <b>SOLA</b>                                                                                         | Addebito per utenza .                                                                                                    |
| Modalità Linea                                                                                                    | L'unità fornirà potenza<br>in uscita dalla rete .<br>Carica anche la batteria<br>in modalità linea. |                                                                                                    |
|                                                                                                    |                                                                                                    | Se " SUB " (solare prima) è selezionato come priorità<br>della sorgente di uscita e l'energia solare non è<br>sufficiente per fornire il carico, l'energia solare e<br>l'utilità forniranno i carichi e caricheranno la batteria<br>allo stesso tempo. |
|                                                                                                    |                                                                                                    |                                                                                                    |

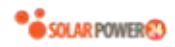

| Modalità di<br>funzionamento | Descrizione                                                                                         | display LCD                                                                                                    |
|------------------------------|----------------------------------------------------------------------------------------------------|----------------------------------------------------------------------------------------------------|
| Modalità Linea               | L'unità fornirà potenza<br>in uscita dalla rete .<br>Carica anche la batteria<br>in modalità linea. | Se " SUB " (solar first) o "SBU" è selezionato come<br>priorità della sorgente di uscita e la batteria non è<br>collegata, l'energia solare e l'utilità forniranno i carichi.       |
| Modalità batteria            | L'unità fornirà potenza<br>in uscita dalla batteria<br>e/o dall'energia<br>fotovoltaica.            | Alimentazione da batteria ed energia fotovoltaica.<br>L'energia fotovoltaica alimenterà i carichi e allo stesso<br>tempo ricaricherà la batteria. Nessuna utilità è<br>disponibile. |

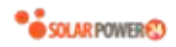

| Modalità di       | Descrizione                                                                              | display I CD                       |
|-------------------|------------------------------------------------------------------------------------------|------------------------------------|
| funzionamento     | Descrizione                                                                              |                                    |
| Modalità batteria | L'unità fornirà potenza<br>in uscita dalla batteria<br>e/o dall'energia<br>fotovoltaica. | Alimentazione solo dalla batteria. |
|                   |                                                                                          |                                    |

# Codice di riferimento guasti

| Codice<br>errore | Evento guasto                                     | Icona accesa |
|------------------|---------------------------------------------------|--------------|
| 01               | La ventola è bloccata quando l'inverter è spento. | FDI          |
| 02               | Sovratemperatura                                  | F02          |
| 03               | La tensione della batteria è troppo alta          | FDB          |
| 05               | Uscita in cortocircuito ed .                      | FOS          |
| 06               | La tensione di uscita è troppo alto .             | FCIE         |
| 07               | Tempo di sovraccarico fuori                       |              |
| 08               | La tensione del bus è troppo alta                 | FDB          |
| 09               | L'avvio graduale del bus non è riuscito           | FDB          |
| 10               | Sovracorrente FV                                  | FIΩ          |
| 11               | Sovratensione FV                                  | FII          |
| 12               | Sovracorrente DCDC                                | FIZ          |

| 51 | Sovracorrente _                           | FSI |
|----|-------------------------------------------|-----|
| 52 | La tensione del bus è troppo bassa        | F52 |
| 53 | Avvio graduale dell'inverter non riuscito | F53 |
| 55 | Sovratensione CC nell'uscita CA           | FSS |
| 57 | Sensore di corrente guasto                | F57 |
| 58 | La tensione di uscita è troppo bassa      | FSB |

## Indicatore di avviso

| Codice di<br>avviso | Evento di avviso                                           | Allarme sonoro                       | Icona<br>lampeggiante |
|---------------------|------------------------------------------------------------|--------------------------------------|-----------------------|
| 01                  | La ventola è bloccata quando<br>l'inverter è acceso.       | Beep tre volte ogni secondo<br>–     |                       |
| 02                  | Sovratemperatura                                           | Nessuno                              | ▲ 5[]                 |
| 03                  | La batteria è sovraccarica _                               | Beep una volta ogni<br>secondo       | ▲ []                  |
| 04                  | Batteria scarica                                           | Beep una volta al secondo            | []4 ▲                 |
| 07                  | Sovraccarico                                               | Beep una volta ogni 0,5<br>secondo _ |                       |
|                     |                                                            |                                      |                       |
| 10                  | La potenza di uscita è ridotta                             | Beep due volte ogni 3 s<br>econdi    | ∏ ▲                   |
| 32                  | Errore di comunicazione tra inverter<br>e pannello display | Nessuno                              |                       |
| E9                  | Equalizzazione della batteria                              | Nessuno                              | E¶ ▲                  |
| ЪР                  | La batteria non è collegata                                | Nessuno                              | ╘┠╺                   |

## EQUALIZZAZIONE BATTERIA

La funzione di equalizzazione viene aggiunta al regolatore di carica. Inverte l'accumulo di effetti chimici negativi come la stratificazione, una condizione in cui la concentrazione di acido è maggiore nella parte inferiore della batteria che nella parte superiore. L' equalizzazione aiuta anche a rimuovere i cristalli di solfato che potrebbero essersi accumulati sulle piastre. Se non selezionata, questa condizione, chiamata solfatazione, ridurrà la capacità complessiva della batteria.Pertanto, si consiglia di equalizzare periodicamente la batteria.

#### • Come applicare la funzione di equalizzazione

È necessario abilitare la funzione di equalizzazione della batteria nel monitoraggio del programma di impostazione LCD 33 per prima cosa. Quindi, puoi applicare questa funzione nel dispositivo con uno dei seguenti metodi:

- 1. Impostazione dell'intervallo di equalizzazione nel programma 37 .
- 2. Equalizzazione attiva immediatamente nel programma 39.

#### • Quando pareggiare

Nella fase float, quando viene raggiunto l'intervallo di equalizzazione impostato (ciclo di equalizzazione della batteria) o l'equalizzazione è immediatamente attiva, il controller inizierà ad entrare nella fase di equalizzazione.

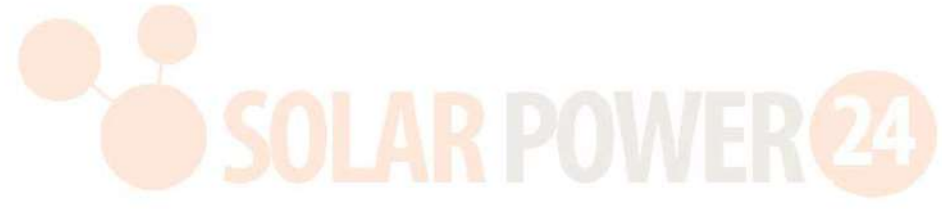

#### • Equalizza il tempo di ricarica e il timeout

Nella fase di equalizzazione, il controller fornirà l'alimentazione per caricare la batteria il più possibile fino a quando la tensione della batteria non raggiunge la tensione di qualificazione della batteria . Quindi, viene applicata la regolazione della tensione costante per mantenere la tensione della batteria alla tensione di qualificazione della batteria . La batteria rimarrà nella fase di equalizzazione fino all'impostazione del tempo di equalizzazione della batteria.

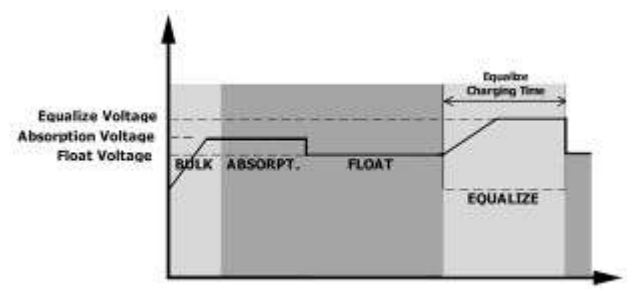

Tuttavia, nella fase di equalizzazione, quando il tempo di equalizzazione della batteria è scaduto e la tensione della batteria non sale al punto di tensione di qualificazione della batteria , il regolatore di carica estenderà il tempo di equalizzazione della batteria finché la tensione della batteria non raggiunge la tensione di equalizzazione della batteria. Se la tensione della batteria è ancora inferiore alla tensione di equalizzazione della batteria quando l'impostazione del timeout di equalizzazione della batteria è terminata, il controllore di carica interromperà l' equalizzazione e tornerà allo stadio flottante.

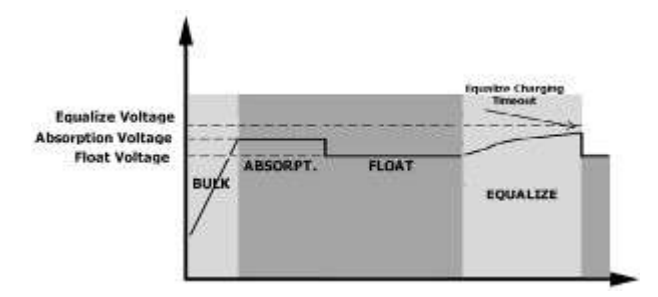

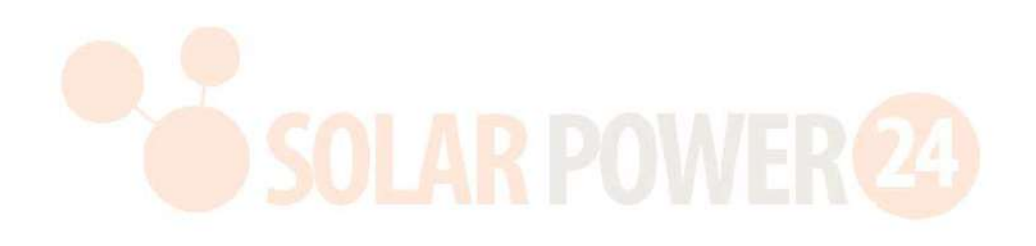

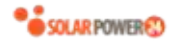

## SPECIFICHE

Tabella 1 Specifiche della modalità di linea

| MODELLO INVERTER                           | 5KW                                                      | 6KW                   |
|--------------------------------------------|----------------------------------------------------------|-----------------------|
| Forma d'onda della tensione di<br>ingresso | Sinusoidale (utility o generatore)                       |                       |
| Tensione di ingresso nominale              | 23                                                       | OVca                  |
| Bassa perdita Voltaggio                    | 170Vac±                                                  | 7V ( UPS )            |
|                                            | 90Vac± 7V(E                                              | lettrodomestici)      |
| Bassa perdita Tensione di ritorno          | 180Vac ±                                                 | 7V(UPS);              |
|                                            | 100Vac ± 7V (                                            | Elettrodomestici)     |
| Elevata perdita Voltaggio                  | 280V                                                     | ac± 7V                |
| Elevata perdita Tensione di ritorno        | 270V                                                     | ac± 7V                |
| Tensione di ingresso CA massima            | 30                                                       | OVca                  |
| Frequenza di ingresso nominale             | 50Hz / 60Hz (rilev                                       | amento automatico)    |
| Bassa frequenza di perdita                 | 40±1 Hz                                                  |                       |
| Bassa perdita Frequenza di ritorno         | 42±1Hz                                                   |                       |
| Alta frequenza di perdita                  | 65:                                                      | ±1Hz                  |
| Elevata perdita Frequenza di ritorno       | 63:                                                      | ±1Hz                  |
| Protezione da cortocircuito in uscita      | Modalità linea: interruttore automatico                  |                       |
| Protezione da contocincuito in discita     | Modalità batteria: circuiti elettronici                  |                       |
| Efficienza (modalità l <mark>inea)</mark>  | > 95% (carico R nominale, batteria completamente carica) |                       |
| Tommo di tua efenimente                    | 10ms tip                                                 | ico (UPS);            |
| Tempo di trasferimento                     | 20ms tipico (elettrodomestici)                           |                       |
|                                            | Output Power                                             |                       |
| Potenza di uscita derating:                | Ť                                                        |                       |
| Quando la tensione di ingresso CA          | Rated Power                                              |                       |
| scende a 95 V o 170 V a seconda dei        | 50%                                                      |                       |
| modelli, la potenza di uscita verrà        | Power                                                    |                       |
| ridotta.                                   |                                                          |                       |
|                                            | 90V 17                                                   | JV 280V Input Voltage |

Tabella 2 Specifiche della modalità inverter

| MODELLO INVERTER                         | 5KW                  | 6KW                   |  |
|------------------------------------------|----------------------|-----------------------|--|
| Potenza di uscita nominale               | 5KVA/5KW             | 6KVA/6KW              |  |
| Forma d'onda della tensione di<br>uscita | Onda sinu            | soidale pura          |  |
| Regolazione della tensione di<br>uscita  | 230Va                | ic± 5 %               |  |
| Frequenza di uscita                      | 60Hz                 | o 50Hz                |  |
| Massima efficienza                       | 9                    | 0%                    |  |
| Protezione da sovraccarico               | 5s@≥150% carico ; 10 | s@110%~150% di carico |  |
| Capacità di picco                        | Potenza nominal      | e 2* per 5 secondi    |  |
| Tensione di ingresso CC nominale         | 48                   | Vcc _                 |  |
| Tensione di avviamento a freddo          | 46,0                 | V c.c                 |  |
| Bassa tensione di avviso CC              |                      |                       |  |
| @ carico < 20%                           | 44,0 V c.c           |                       |  |
| @ 20% ≤ carico < 50%                     | 42 . 8 Vcc           |                       |  |
| @ carico ≥ 50%                           | 40 . 4 Vcc           |                       |  |
| Bassa tensione di ritorno avviso         |                      |                       |  |
| <b>CC</b><br>@ carico < 20%              | 46,0                 | V c.c                 |  |
| @ 20% ≤ carico < 5 <mark>0%</mark>       |                      | 8 Vcc                 |  |
| @ carico ≥ 50%                           | 42 . 4 Vcc           |                       |  |
| Bassa tensione di interruzione CC        |                      |                       |  |
| @ carico < 20%                           | 4 2,0 V c.c          |                       |  |
| @ 20% ≤ carico < 50%                     | 40 . 8 Vcc           |                       |  |
| @ carico ≥ 50%                           | 38 . 4 Vcc           |                       |  |
| RE alto Tensione di recupero             | 64                   | /cc                   |  |
| Elevata tensione di interruzione<br>CC   | 66Vcc                |                       |  |

Tabella 3 Specifiche della modalità di ricarica

| Modalità di rica                | rica dell'utilità |                                                                                                    |                                                                            |  |
|---------------------------------|-------------------|----------------------------------------------------------------------------------------------------|----------------------------------------------------------------------------|--|
| MODELLO INVERTER                |                   | 5KW                                                                                                    | 6KW                                                                        |  |
| Corrente di carica (UPS)        |                   | 100 4                                                                                                    | 1204                                                                       |  |
| @ Tensione di ingresso nominale |                   | 100 A                                                                                                    | 120A                                                                       |  |
|                                 | Batteria          | 5                                                                                                    | 8 4                                                                        |  |
| Tensione di                     | allagata          |                                                                                                    |                                                                            |  |
| carica di massa                 | Batteria          | 5                                                                                                    | 6.4                                                                        |  |
|                                 | AGM/Gel           |                                                                                                    |                                                                            |  |
| Tensione di cari                | ca fluttuante     | 54                                                                                                    | Vcc                                                                        |  |
| Protezione da so                | ovraccarico       | 66                                                                                                    | öVcc                                                                       |  |
| Algoritmo di rica               | arica             | 3 -I                                                                                                    | Passo                                                                      |  |
| Curva di carica                 |                   | Battery Voltage, per cell<br>2.43vdc (2.35vdc)<br>2.25vdc<br>T0<br>T1 - 10* T0, minimum 10mins, maxi<br>(Constant Current)<br>Bulk<br>(Constant Current) | Charging Current, %<br>Voltage<br>100%<br>50%<br>50%<br>Time<br>(Floating) |  |
| Modalità di rica                | ica solare (tipo  | МРРТ)                                                                                                    | 1400000000                                                                 |  |
| MODELLO INVE                    | RTER              | 5KW 6KW                                                                                                    |                                                                            |  |
| Potenza nomina                  | le                | 5000W 6000 W                                                                                                    |                                                                            |  |
| Massimo. Correi                 | nte di carica     | 100 A 120A                                                                                                    |                                                                            |  |
| Massimo. Tensio                 | one a circuito    | ο 500\/cc                                                                                                    |                                                                            |  |
| aperto del campo fotovoltaico   |                   | J.                                                                                                    |                                                                            |  |
| Intervallo di tensione MPPT     |                   | 120\/cc                                                                                                    | ~~430Vcc                                                                   |  |
| dell'array fotovoltaico         |                   | 120700-130700                                                                                                    |                                                                            |  |
| Massimo. Correi                 | nte di ingresso   | <b>so</b> 27A                                                                                                    |                                                                            |  |

## Tabella 4 Specifiche generali

| MODELLO INVERTER                       | 5KW                                             | 6KW |  |
|----------------------------------------|-------------------------------------------------|-----|--|
| Certificazione di sicurezza            | CE                                              |     |  |
| Intervallo operativo di<br>temperatura | da -1 0ºCa 50ºC                                 |     |  |
| Temperatura di conservazione           | -15°C~60°C                                      |     |  |
| H umidità                              | Umidità relativa dal 5% al 95% (senza condensa) |     |  |
| Dimensioni ( D * W * H) , mm           | 140x295x468                                     |     |  |
| Peso netto, kg                         | 11 12                                           |     |  |

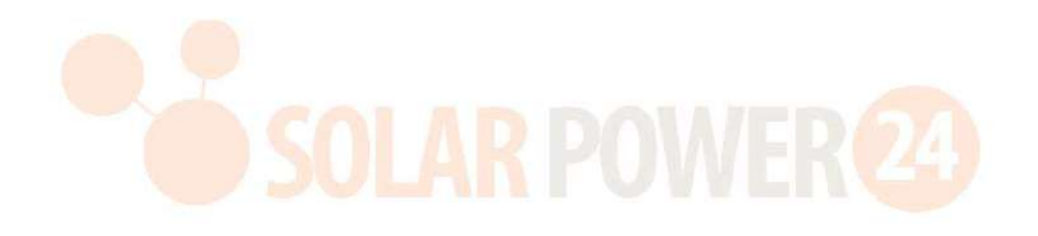

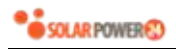

## **RISOLUZIONE DEI PROBLEMI**

| Problema                                                                                           | LCD/LED/cicalino                                                                                            | Spiegazione / Possibile causa                                                                                                    | Cosa fare                                                                                                    |
|----------------------------------------------------------------------------------------------------|----------------------------------------------------------------------------------------------------|----------------------------------------------------------------------------------------------------|----------------------------------------------------------------------------------------------------|
| L'unità si spegne<br>automaticamente<br>durante il processo<br>di avvio .                          | LCD/LED e cicalino<br>saranno attivi per 3<br>secondi e poi<br>completamente<br>spenti.                     | La tensione della batteria è troppo<br>bassa (<1,91 V/cella)                                                                                         | 1. Ricaricare la batteria .<br>2. Sostituire la batteria .                                                                                                    |
| Nessuna risposta<br>dopo l' accensione .                                                           | Nessuna indicazione .                                                                                       | <ol> <li>La tensione della batteria è<br/>troppo bassa. (&lt;1,4 V/cella)</li> <li>La polarità della batteria è<br/>collegata invertita .</li> </ol> | <ol> <li>Controllare se le batterie e<br/>il cablaggio sono collegati<br/>correttamente.</li> <li>Ricaricare la batteria .</li> <li>Sostituire la batteria .</li> </ol>                                                                                                    |
|                                                                                                    | La tensione di<br>ingresso viene<br>visualizzata come 0<br>sul display LCD e il<br>LED verde<br>lampeggia . | La protezione dell'ingresso è<br>scattata                                                                                                    | Controllare se l'interruttore<br>CA è scattato e il cablaggio CA<br>è collegato correttamente.                                                                                                    |
| La rete esiste ma<br>l'unità funziona in<br>modalità batteria .                                    | Il LED verde<br>lampeggia .                                                                                 | Qualità insufficiente<br>dell'alimentazione CA. (Costa o<br>Generatore)                                                                              | <ol> <li>Controllare se i fili CA sono<br/>troppo sottili e/o troppo<br/>lunghi .</li> <li>Controllare se il generatore<br/>(se applicato) funziona<br/>correttamente o se<br/>l'impostazione dell'intervallo<br/>di tensione in ingresso è<br/>corretta. (→Apparecchio<br/>UPS)</li> </ol> |
|                                                                                                    | Il LED verde                                                                                                | Impostare " Solar First" come                                                                                                    | Cambia prima la priorità della                                                                                                    |
| Quando l'unità è<br>accesa, il relè<br>interno viene<br>attivato e<br>disattivato<br>ripetutamente | LCD e i LED<br>lampeggiano                                                                                  | La batteria è scollegata .                                                                                                    | Controllare se i fili della<br>batteria sono collegati bene.                                                                                                    |
|                                                                                                    | Codice errore 07                                                                                            | Errore di sovraccarico. L'inverter è<br>in sovraccarico del 110% e il<br>tempo è scaduto .                                                           | Ridurre il carico collegato<br>spegnendo alcune<br>apparecchiature .                                                                                                    |
|                                                                                                    | Codice errore 05                                                                                            | Uscita in cortocircuito ed.                                                                                                    | Controllare se il cablaggio è<br>collegato correttamente e<br>rimuovere il carico anomalo .                                                                                                    |
| Il cicalino emette un<br>segnale acustico<br>continuo e il LED<br>rosso è acceso.                  | errore 02                                                                                                   | interna del componente inverter è<br>superiore a 100°C .                                                                                             | Controllare se il flusso d'aria<br>dell'unità è bloccato o se la<br>temperatura ambiente è<br>troppo alta.                                                                                                    |
|                                                                                                    |                                                                                                    | La batteria è sovraccarica                                                                                                    | Tornare al centro di riparazione .                                                                                                    |
|                                                                                                    | Codice errore 03                                                                                            | La tensione della batteria è troppo<br>alta .                                                                                                    | Controlla se le specifiche e la<br>quantità di batterie<br>soddisfano i requisiti.                                                                                                    |
|                                                                                                    | errore 01                                                                                                   | Guasto al ventilatore                                                                                                    | Sostituire la ventola.                                                                                                    |
|                                                                                                    | errore 06/58                                                                                                | Uscita anomala (tensione inverter inferiore a 190Vac o superiore a 260Vac)                                                                           | <ol> <li>Ridurre il carico collegato.</li> <li>Tornare al centro di<br/>riparazione</li> </ol>                                                                                                    |
|                                                                                                    | errore 08/09/53/57                                                                                          | Il componente interno è guasto .                                                                                                    | Tornare al centro di riparazione.                                                                                                    |
|                                                                                                    | Codice errore 51                                                                                            | Sovracorrente o sovratensione .                                                                                                    | Riavviare l'unità, se l'errore si                                                                                                    |

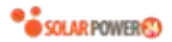

| Codice errore 52 | La tensione del bus è troppo<br>bassa .                       | ripresenta, tornare al centro di riparazione.                                        |
|------------------|---------------------------------------------------------------|--------------------------------------------------------------------------------------|
| Codice errore 55 | La tensione di uscita è sbilanciata.                          |                                                                                      |
| Codice errore 56 | La batteria non è collegata bene o<br>il fusibile è bruciato. | Se la batteria è collegata<br>correttamente, restituire al<br>centro di riparazione. |

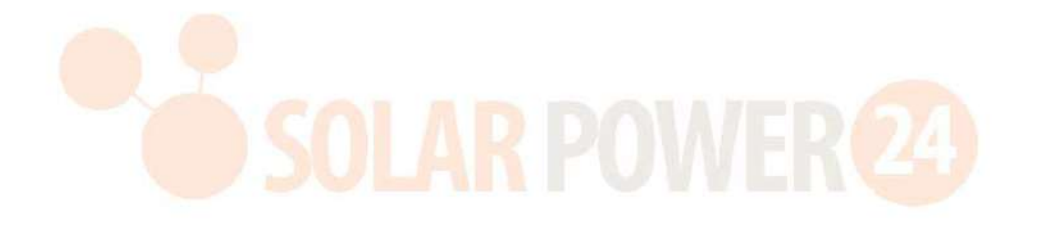

## **Appendix I: Parallel function**

#### 1. Introduction

This inverter can be used in parallel with two different operation modes.

- 1. Parallel operation in single phase is with up to 9 units. The supported maximum output power for 5KW is 45KW/45KVA. The supported maximum output power for 6KW is 54KW/54KVA.
- 2. Maximum 9 units work together to support three-phase equipment. Maximum seven units support one phase.

**WARNING:** Please make sure all output N wires of each inverter should be connected always. Otherwise, it will cause fault in error #72.

#### 2. Package Contents

If the inverter is single model, please purchase parallel kit separately. In parallel kit, you will find the following items in the package:

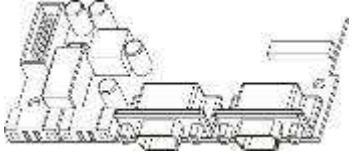

Parallel board

Parallel communication cable

7.7.--- 22.

Current sharing cable

### 3. Parallel board installation

Step 1: Remove wire cover by unscrewing all screws.

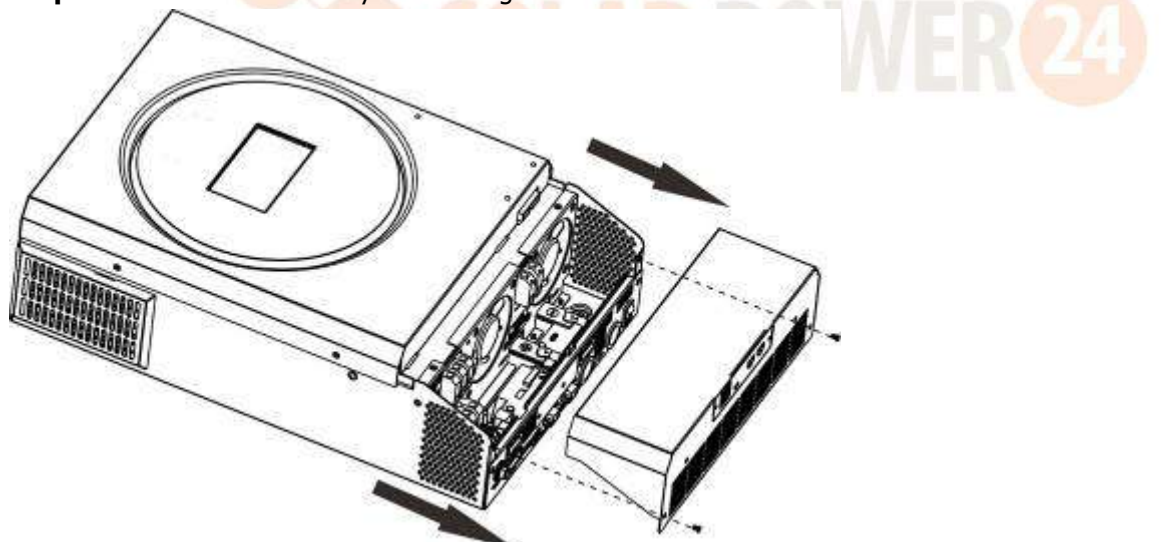

**Step 2:** Remove two screws as below chart and remove 2-pin and 14-pin cables. Take out the board under the communication board.

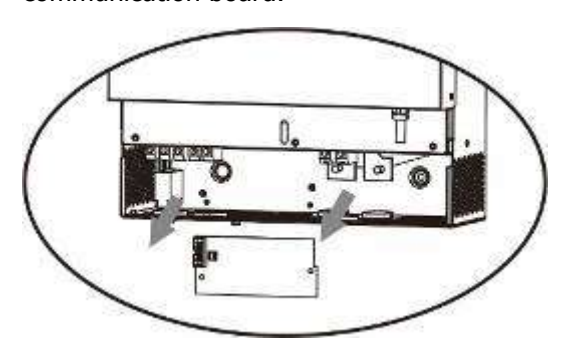

Step 3: Remove two screws as below chart to take out cover of parallel communication.

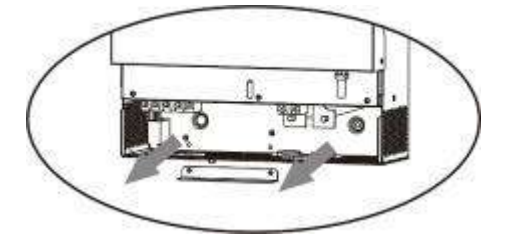

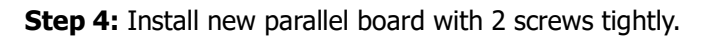

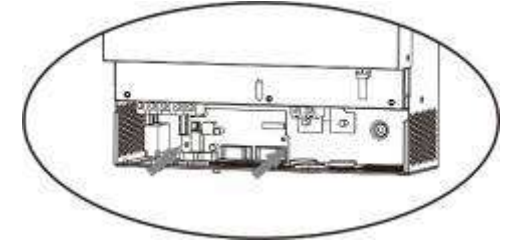

**Step 6:** Connect 2-pin to original position.

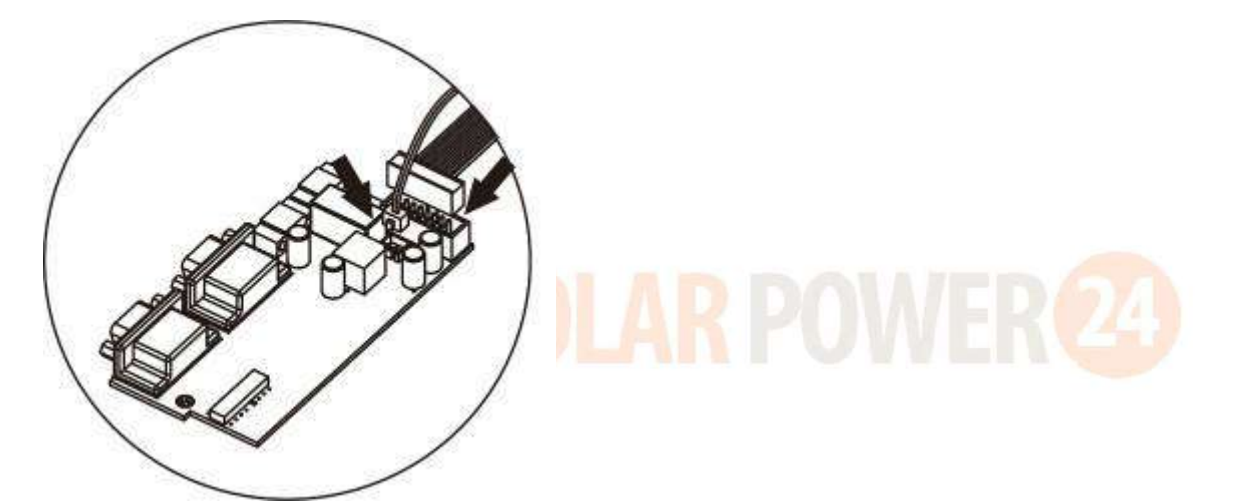

Step 7: Put communication board back to the unit.

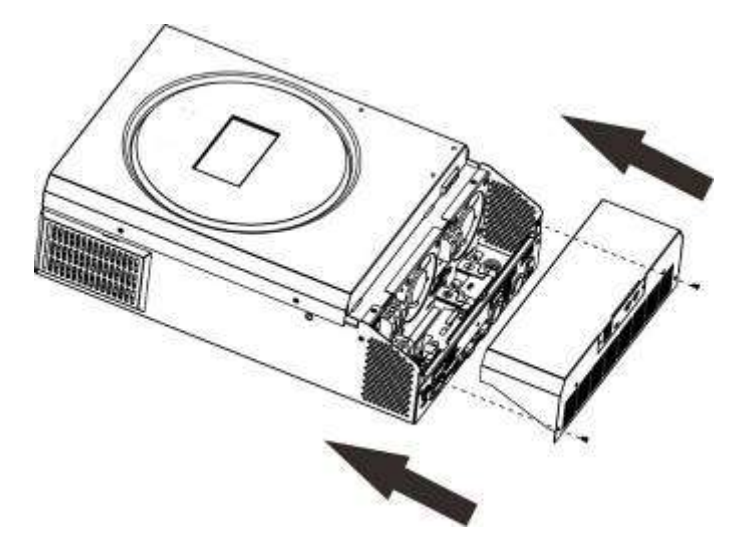

**Step 8:** Put wire cover back to the unit. Now the inverter is providing parallel operation function.

#### 4. Mounting the Unit

When installing multiple units, please follow below chart.

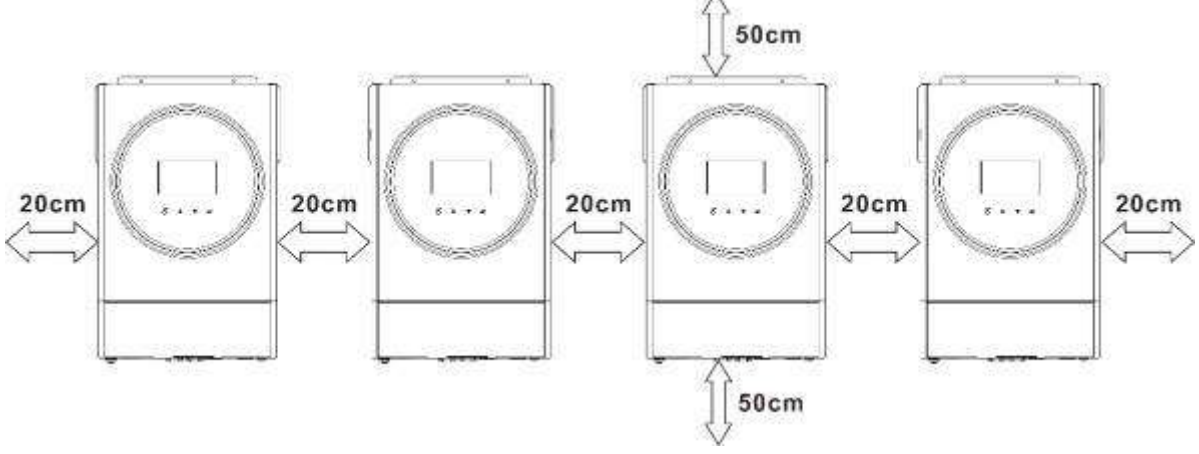

**NOTE:** For proper air circulation to dissipate heat, allow a clearance of approx. 20 cm to the side and approx. 50 cm above and below the unit. Be sure to install each unit in the same level.

#### 5. Wiring Connection

**NOTICE:** It's required to connect to battery for parallel operation.

The cable size of each inverter is shown as below:

#### Recommended battery cable and terminal size for each inverter:

|           | Ring Terminal   |            |        | <b>T</b> |
|-----------|-----------------|------------|--------|----------|
| Wire Size | Cable           | Dimensions |        | Iorque   |
|           | mm <sup>2</sup> | D (mm)     | L (mm) | value    |
| 1*2AWG or | 20              | 6.1        | 12 7   | 2.2      |
| 2*6AWG    | 20              | 0.4        | 42.7   | 2~3      |

**Ring terminal:** 

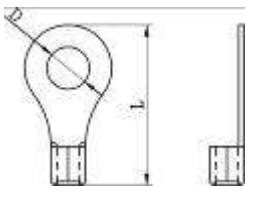

**WARNING:** Be sure the length of all battery cables is the same. Otherwise, there will be voltage difference between inverter and battery to cause parallel inverters not working.

#### Recommended AC input and output cable size for each inverter:

| AWG no. | Torque     |
|---------|------------|
| 10 AWG  | 1.2~ 1.6Nm |

You need to connect the cables of each inverter together. Take the battery cables for example: You need to use a connector or bus-bar as a joint to connect the battery cables together, and then connect to the battery terminal. The cable size used from joint to battery should be X times cable size in the tables above. "X" indicates the number of inverters connected in parallel.

Regarding AC input and output, please also follow the same principle.

**CAUTION!!** Please install the breaker at the battery and AC input side. This will ensure the inverter can be securely disconnected during maintenance and fully protected from over current of battery or AC input. The recommended mounted location of the breakers is shown in the figures in 5-1 and 5-2.

#### Recommended breaker specification of battery for each inverter:

| 1 unit*    |  |
|------------|--|
| 140A/70VDC |  |

\*If you want to use only one breaker at the battery side for the whole system, the rating of the breaker should

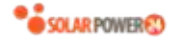

be X times current of 1 unit. "X" indicates the number of inverters connected in parallel.

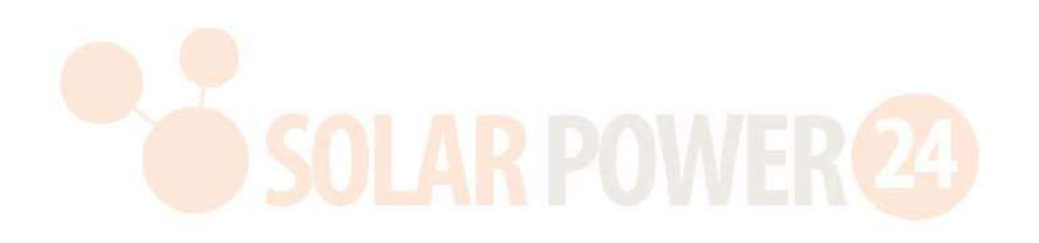

#### **Recommended breaker specification of AC input with single phase:**

| 2 units | 3 units | 4 units | 5 units | 6 units | 7 units | 8 units | 9 units |
|---------|---------|---------|---------|---------|---------|---------|---------|
| 80A/    | 120A/   | 160A/   | 200A/   | 240A/   | 280A/   | 320A/   | 360A/   |
| 230VAC  | 230VAC  | 230VAC  | 230VAC  | 230VAC  | 230VAC  | 230VAC  | 230VAC  |

**Note1:** Also, you can use 50A breaker for only 1 unit and install one breaker at its AC input in each inverter.

Note2: Regarding three-phase system, you can use 4-pole breaker directly and the rating of the breaker

should be compatible with the phase current limitation from the phase with maximum units

#### Recommended battery capacity

| Inverter parallel numbers | 2     | 3     | 4     | 5     | 6     | 7     | 8     | 9      |
|---------------------------|-------|-------|-------|-------|-------|-------|-------|--------|
| Battery Capacity          | 200AH | 400AH | 400AH | 600AH | 600AH | 800AH | 800AH | 1000AH |

**WARNING!** Be sure that all inverters will share the same battery bank. Otherwise, the inverters will transfer to fault mode.

#### 5-1. Parallel Operation in Single phase

Two inverters in parallel:

#### **Power Connection**

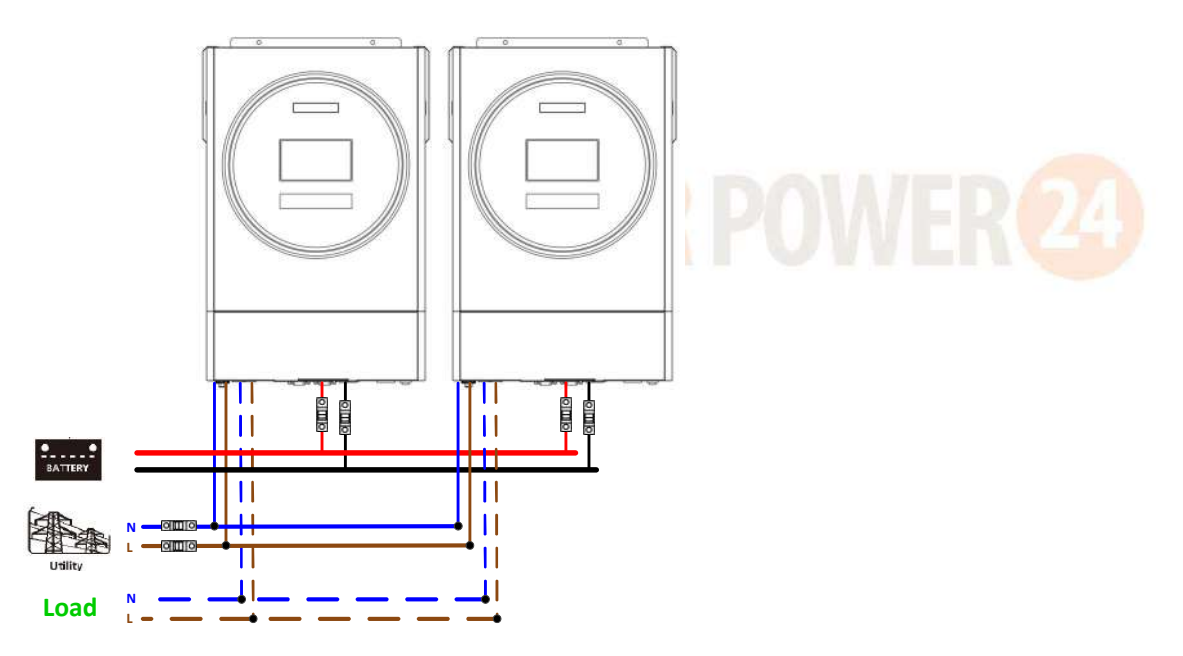

#### **Communication Connection**

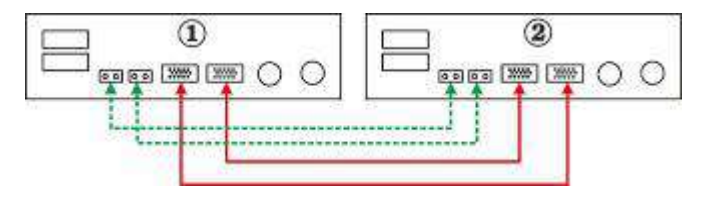

Three inverters in parallel:

#### **Power Connection**

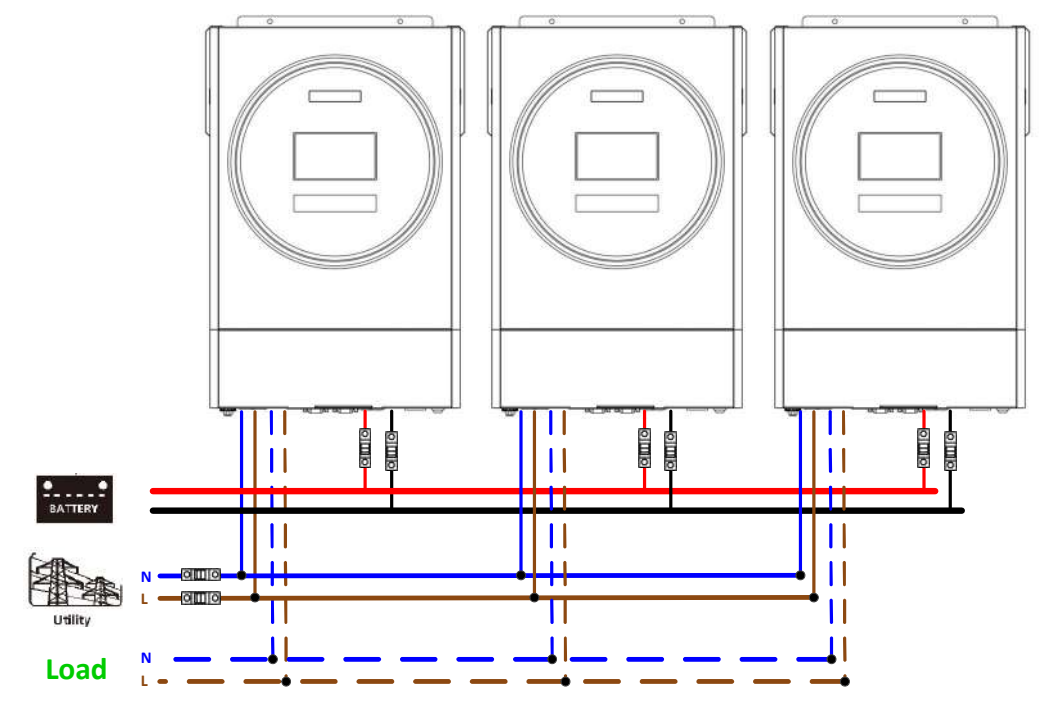

#### **Communication Connection**

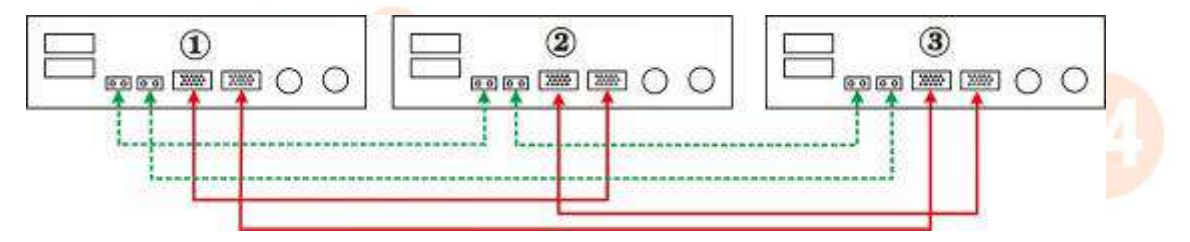

#### Four inverters in parallel:

#### **Power Connection**

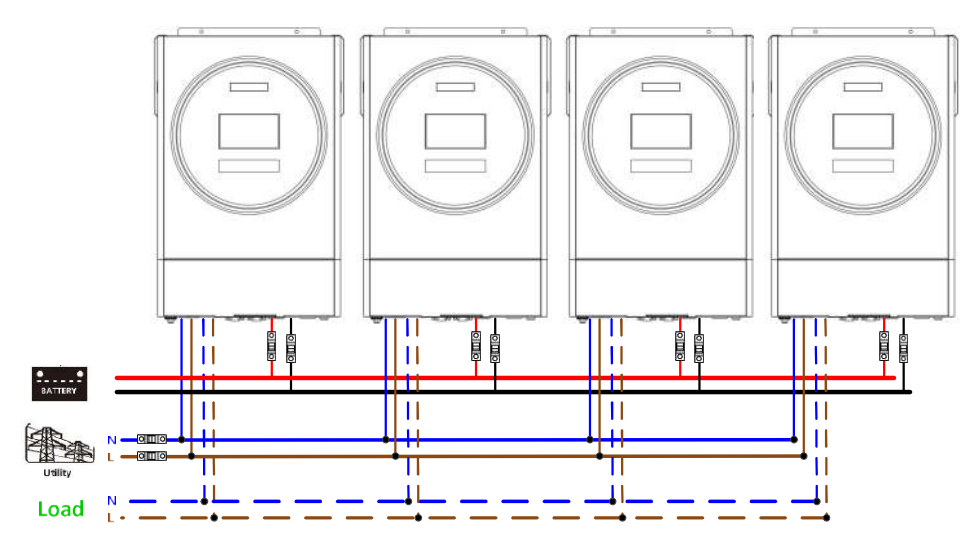

#### **Communication Connection**

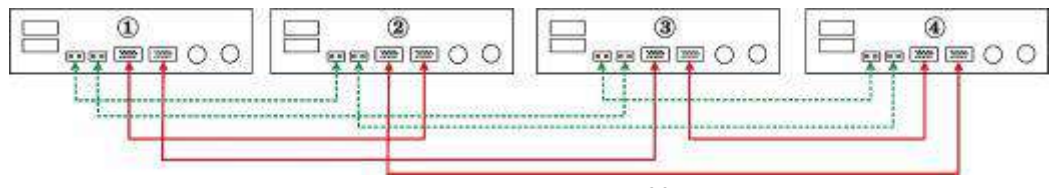

66 Solarpower24.it di Barba Srl – via Locchi , 3F – 47122-Forlì – Italia Tel/What's up +39 05431995799 – web <u>www.solarpower24.it</u> – email solarpower24@solarpower24.it Five inverters in parallel:

#### **Power Connection**

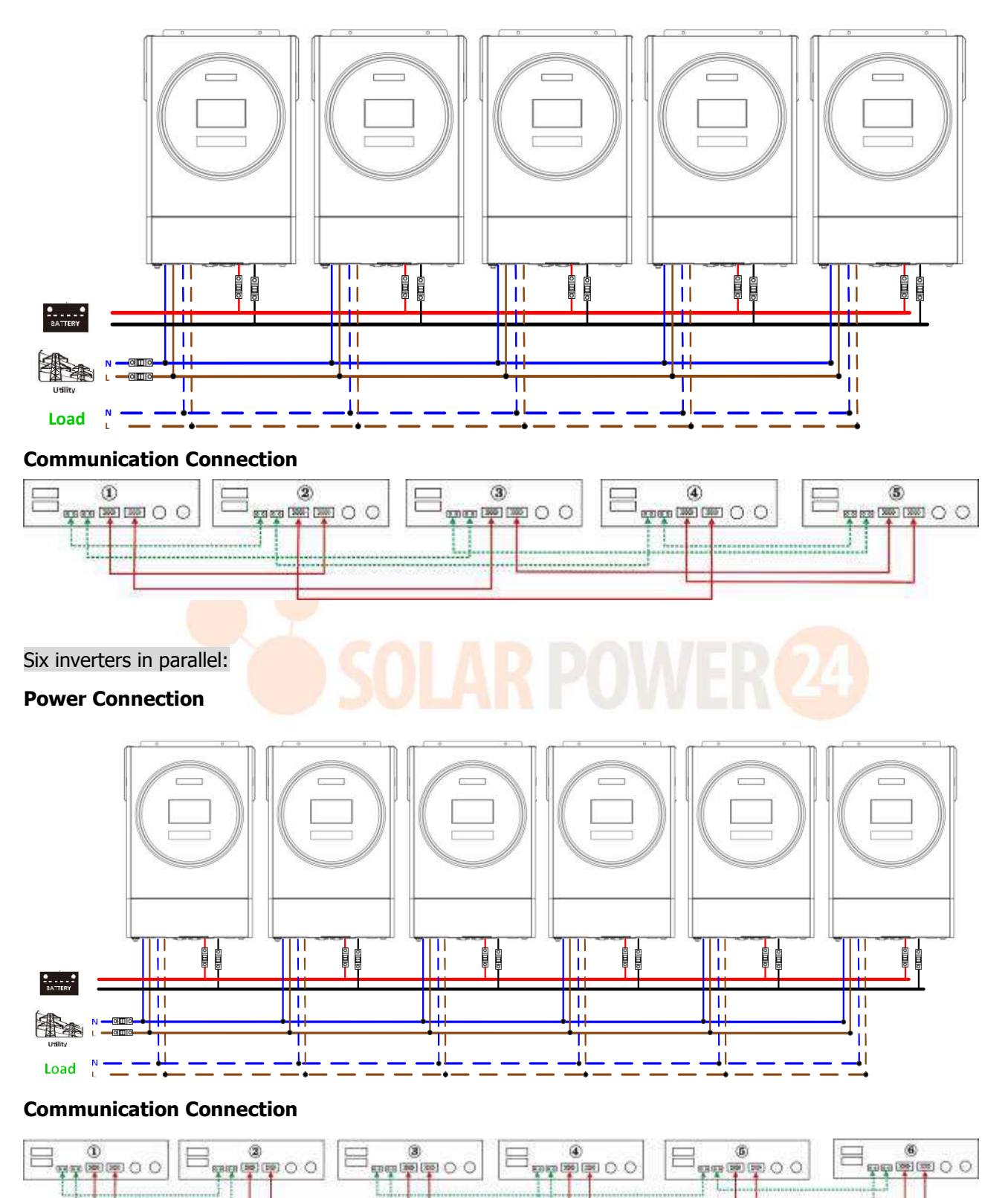

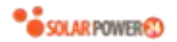

#### Seven inverters in parallel:

#### **Power Connection**

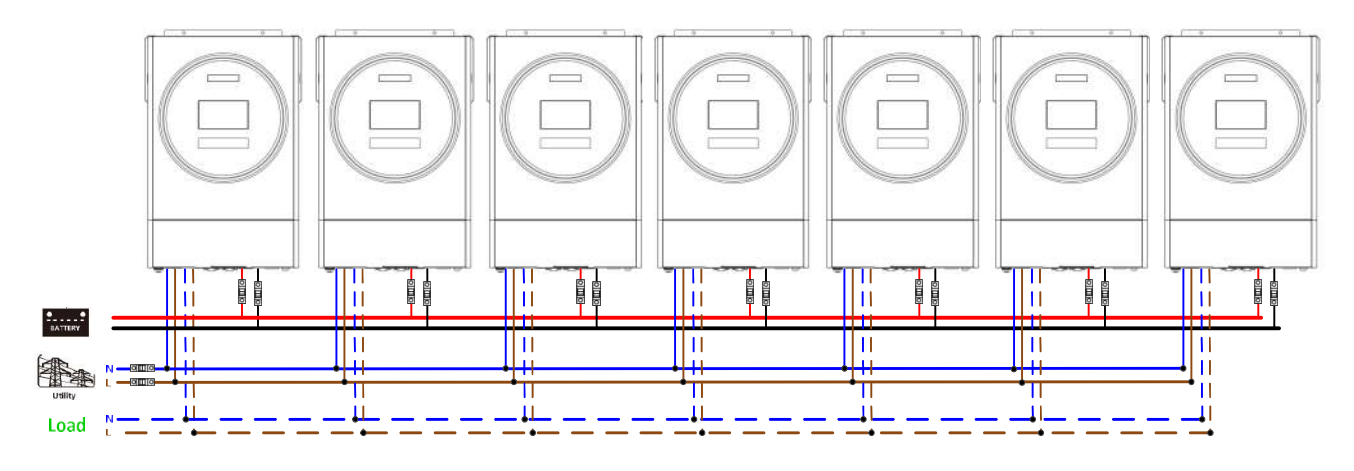

#### **Communication Connection**

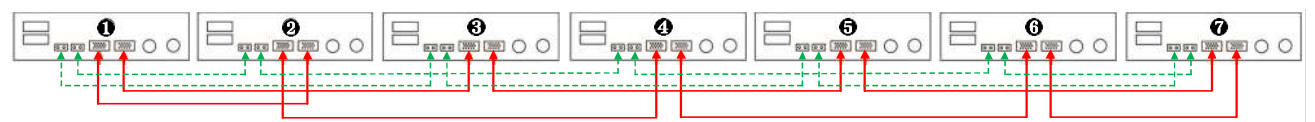

#### Eight inverters in parallel:

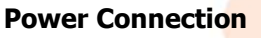

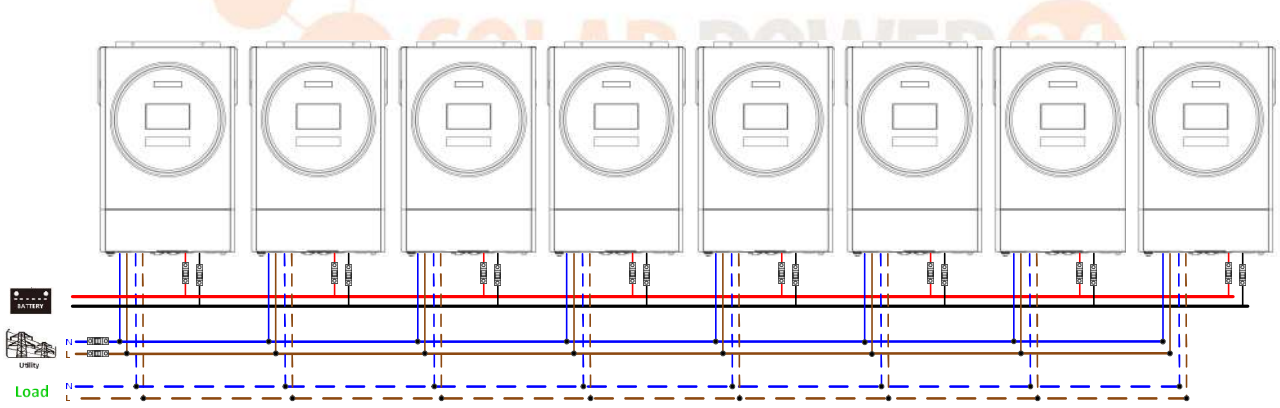

#### **Communication Connection**

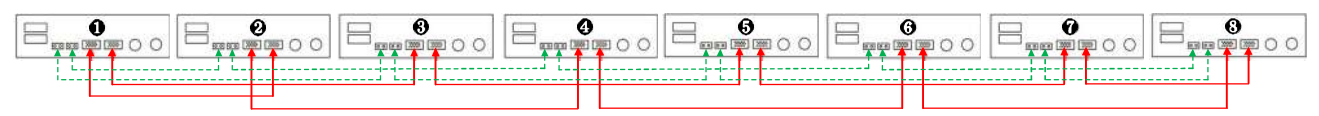

#### Nine inverters in parallel:

#### **Power Connection**

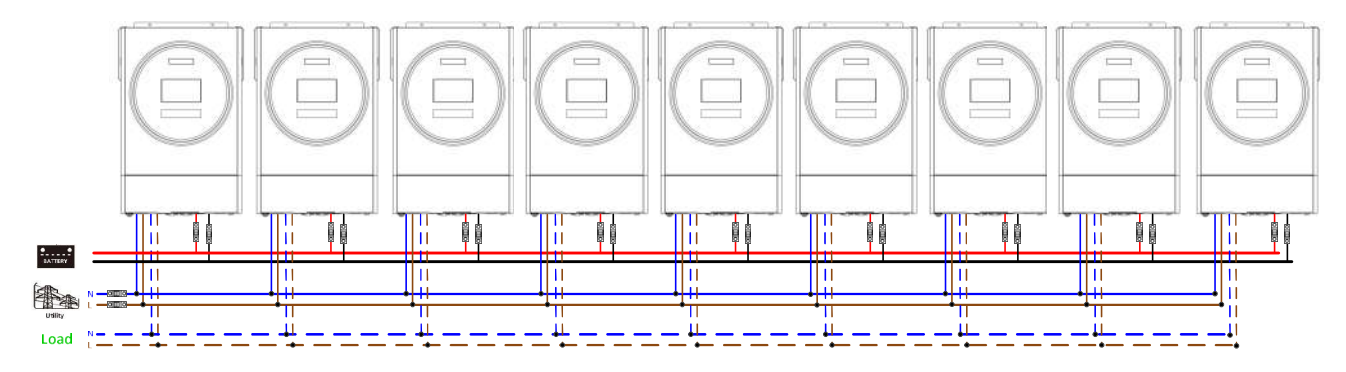

#### **Communication Connection**

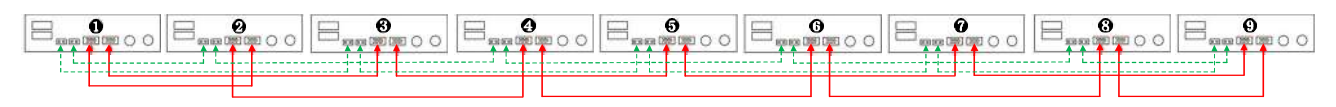

#### 5-2. Support 3-phase equipment

Three inverters in each phase:

#### **Power Connection**

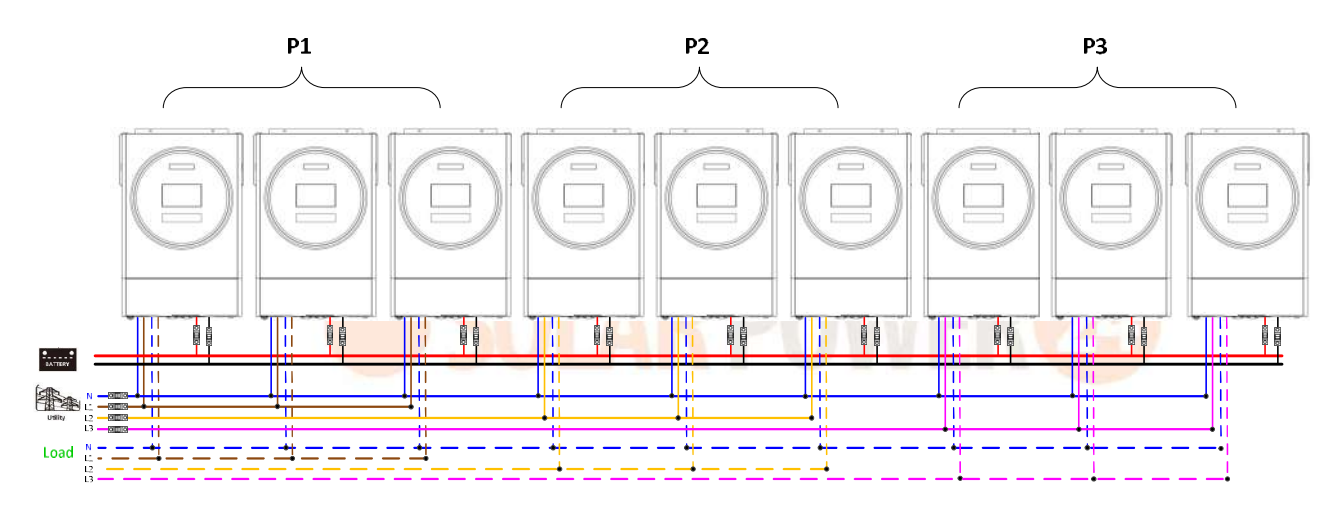

#### **Communication Connection**

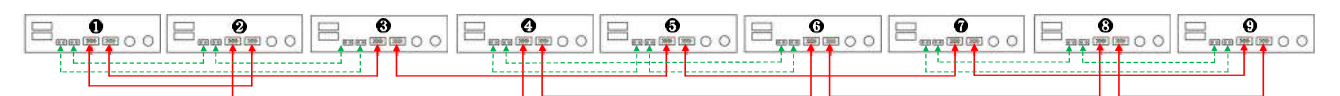

Three inverters in one phase, three inverters in second phase and two inverter for the third phase: **Power Connection** 

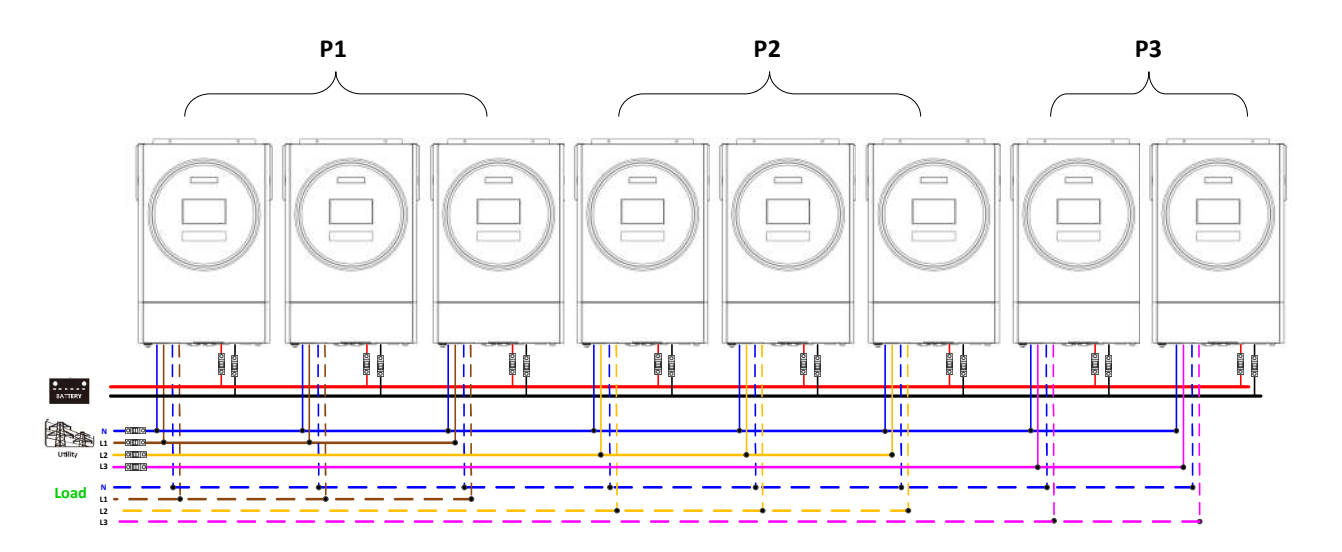

#### **Communication Connection**

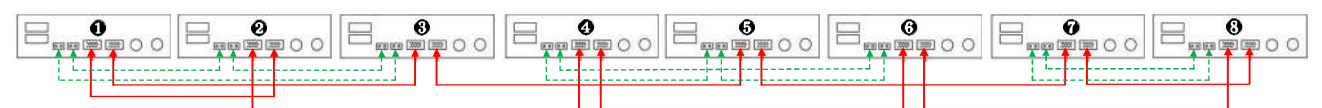

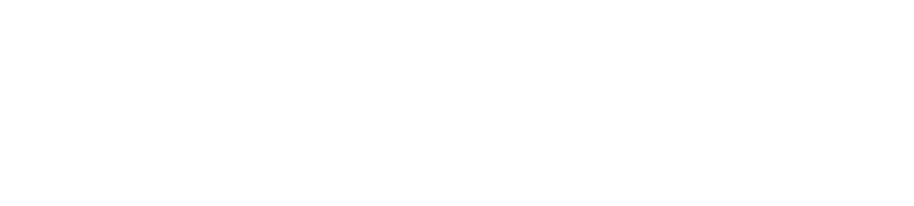

Three inverters in one phase, two inverters in second phase and two inverters for the third phase: **Power Connection** 

#### **P1** P2 P3 SITTIS STITIS SIIII S SILLIS SILLIS SIIII S lii. 11 II П ш BATTERY lп 11 11 Т 11 Ш 11 11 1 Ш Load 12

#### **Communication Connection**

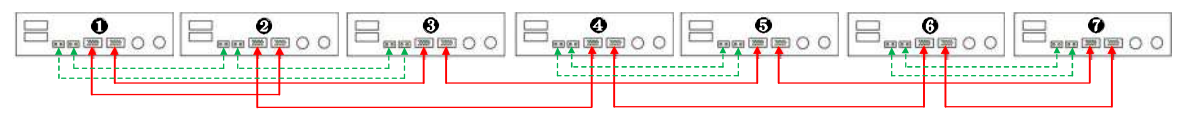

Two inverters in each phase:

#### **Power Connection**

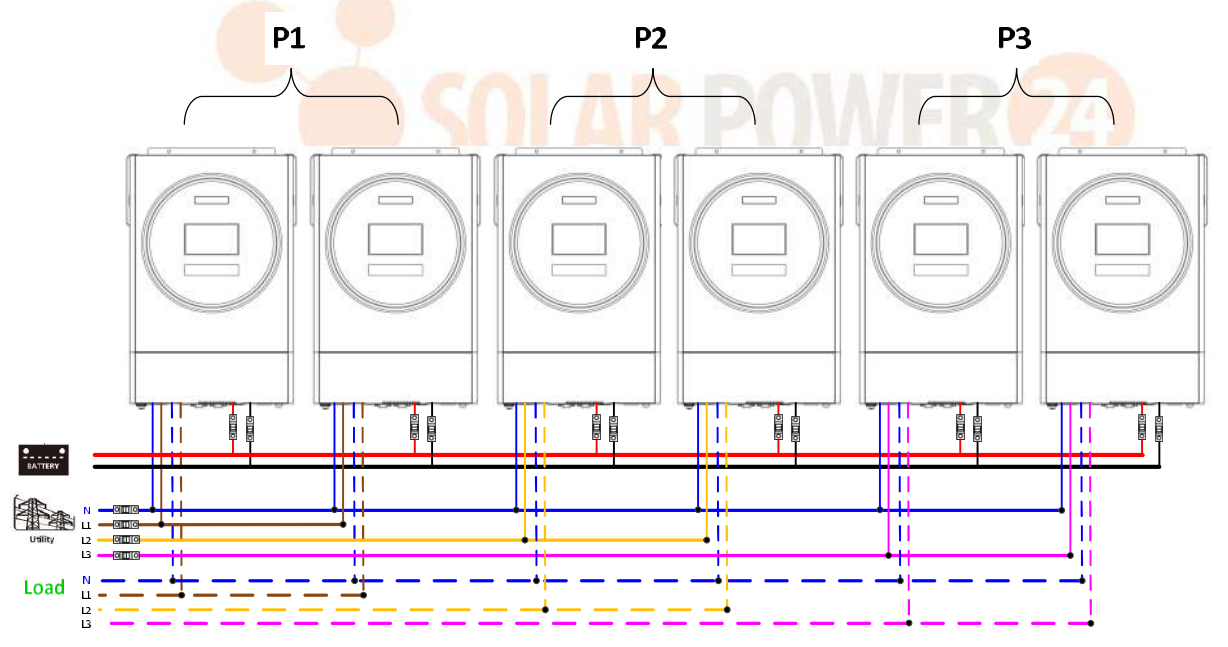

#### **Communication Connection**

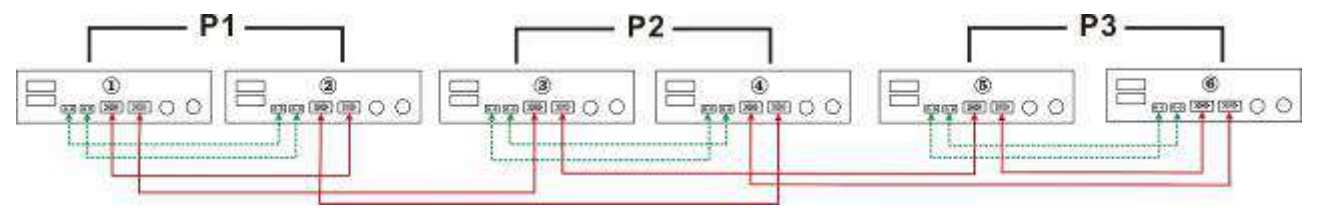
## Seven inverters in one phase and one inverter for the other two phases:

## **Power Connection**

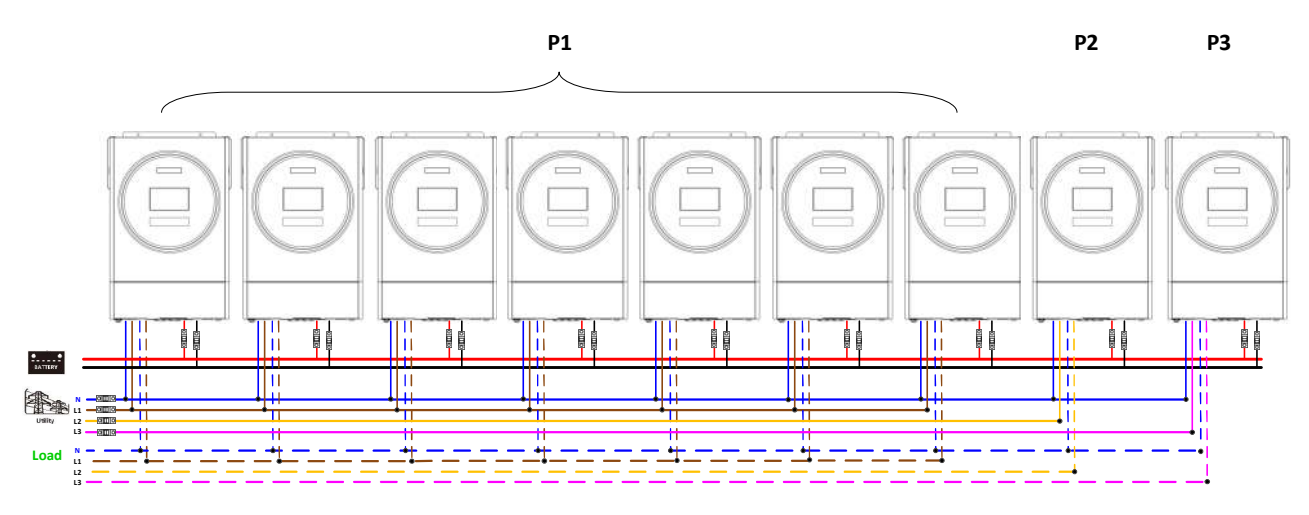

Note: It's up to customer's demand to pick 7 inverters on any phase.

P1: L1-phase, P2: L2-phase, P3: L3-phase.

#### **Communication Connection**

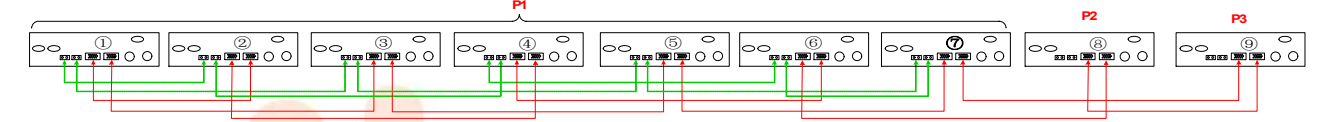

**Note**: If there is only one unit in one phase, this unit doesn't need to connect the current sharing cable.

Or you connect it like as below:

## Four inverters in one phase and one inverter for the other two phases:

#### **Power Connection**

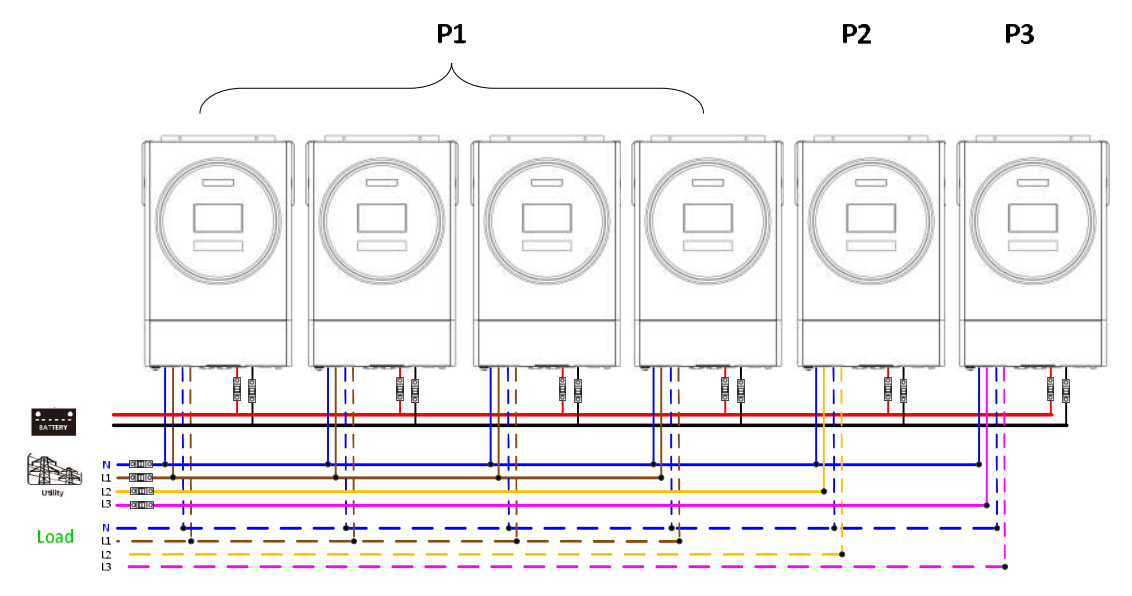

**Communication Connection** 

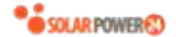

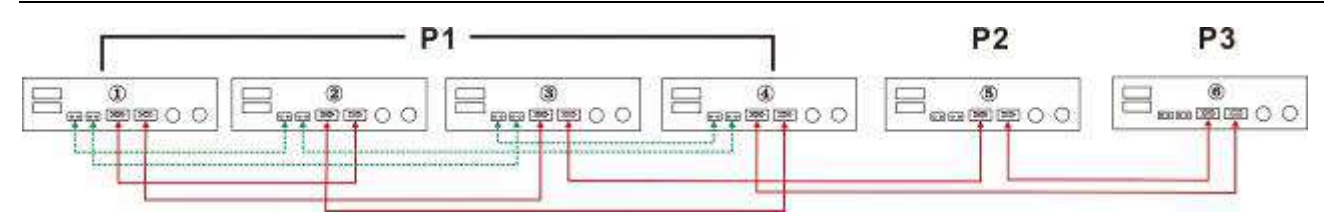

Three inverters in one phase, two inverters in second phase and one inverter for the third phase: **Power Connection** 

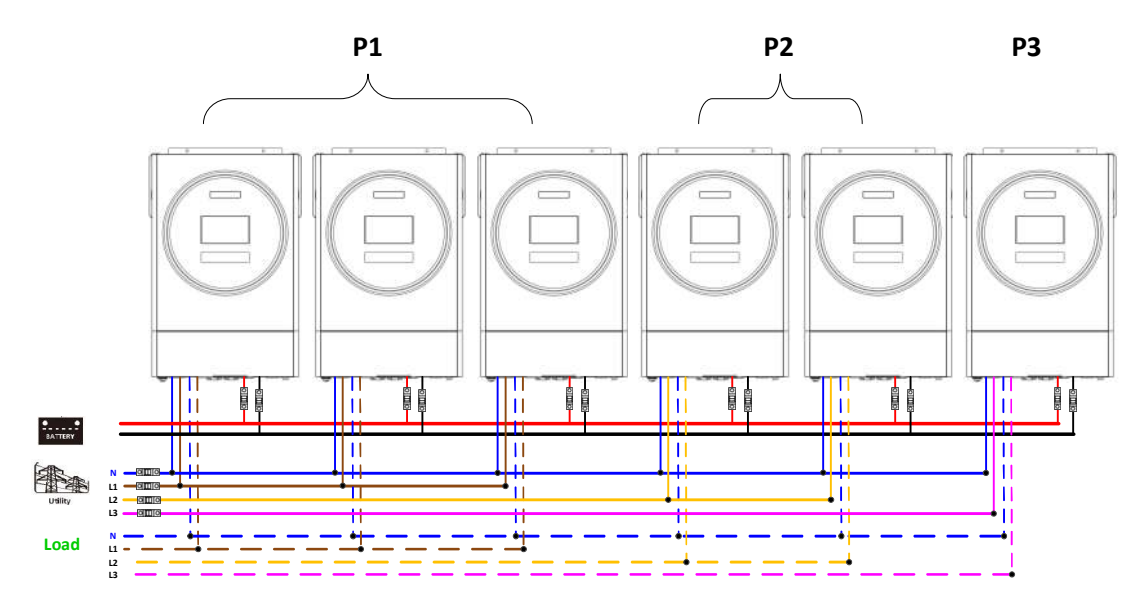

## Communication Connection

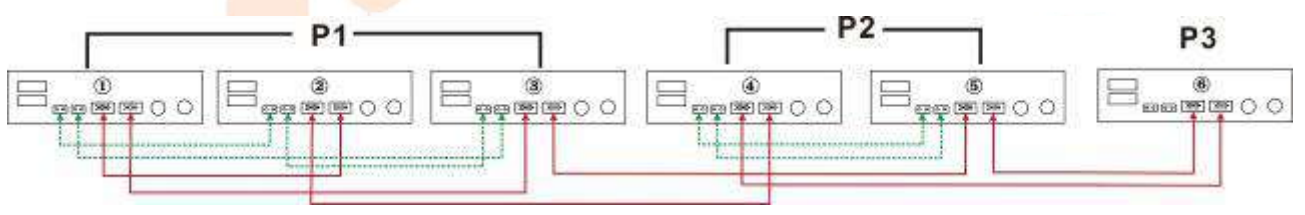

Three inverters in one phase and only one inverter for the remaining two phases:

# **Power Connection**

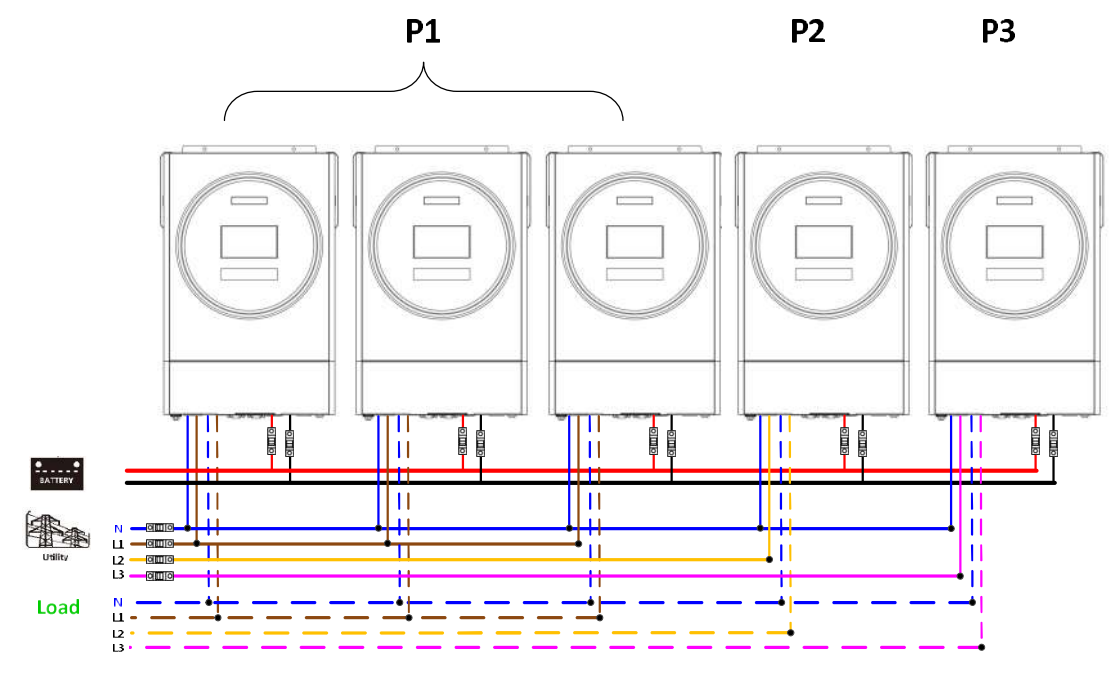

#### **Communication Connection**

73 Solarpower24.it di Barba Srl – via Locchi , 3F – 47122-Forlì – Italia Tel/What's up +39 05431995799 – web <u>www.solarpower24.it</u> – email solarpower24@solarpower24.it

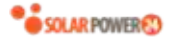

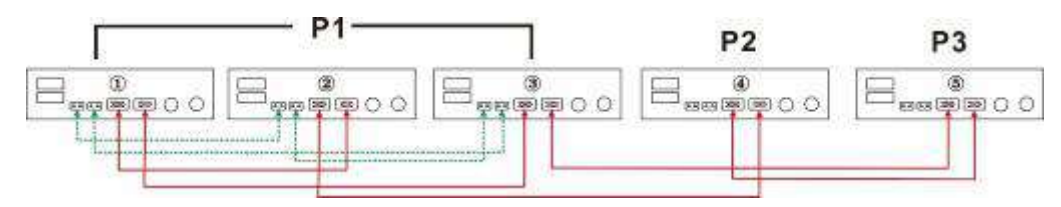

Two inverters in two phases and only one inverter for the remaining phase:

# **Power Connection**

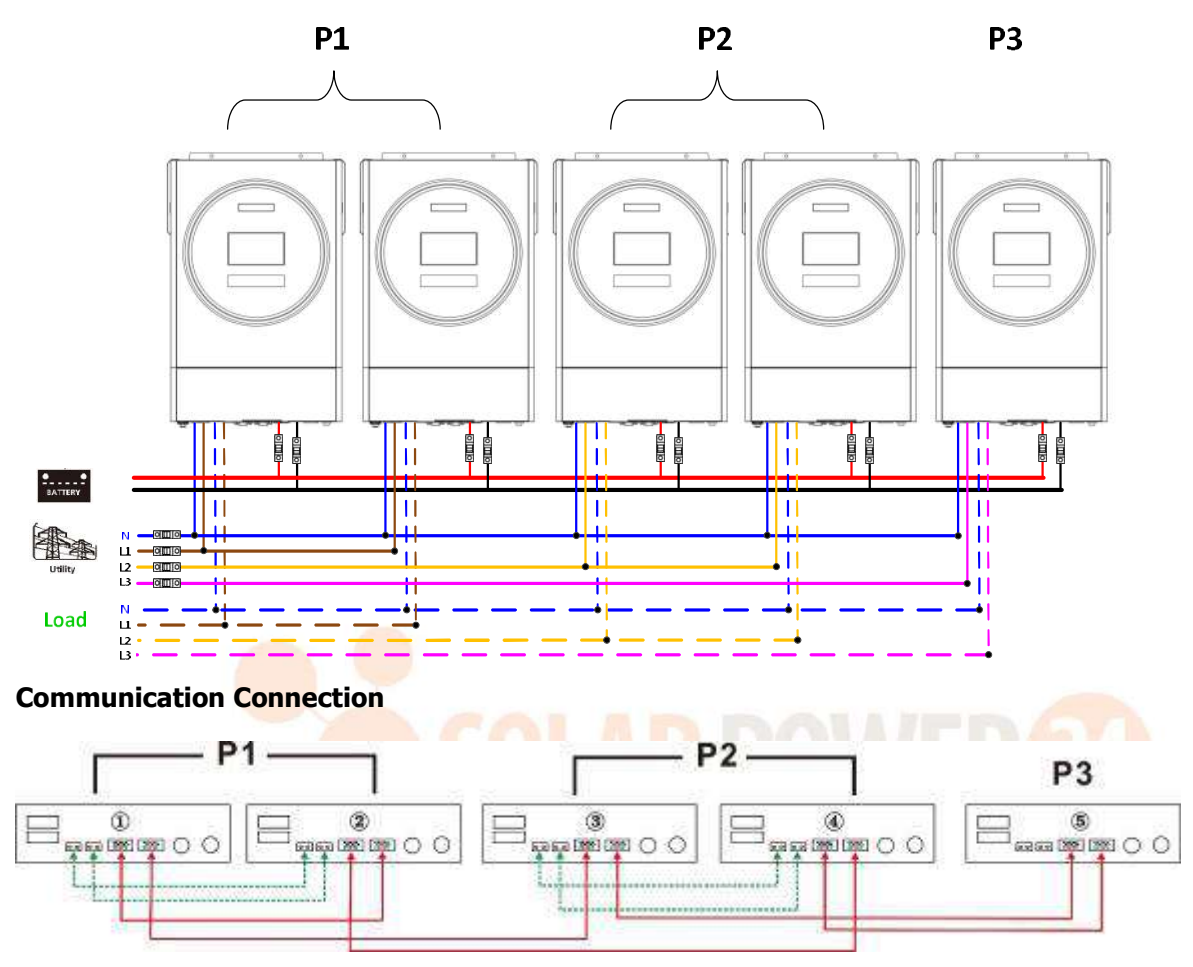

Two inverters in one phase and only one inverter for the remaining phases: **Power Connection** 

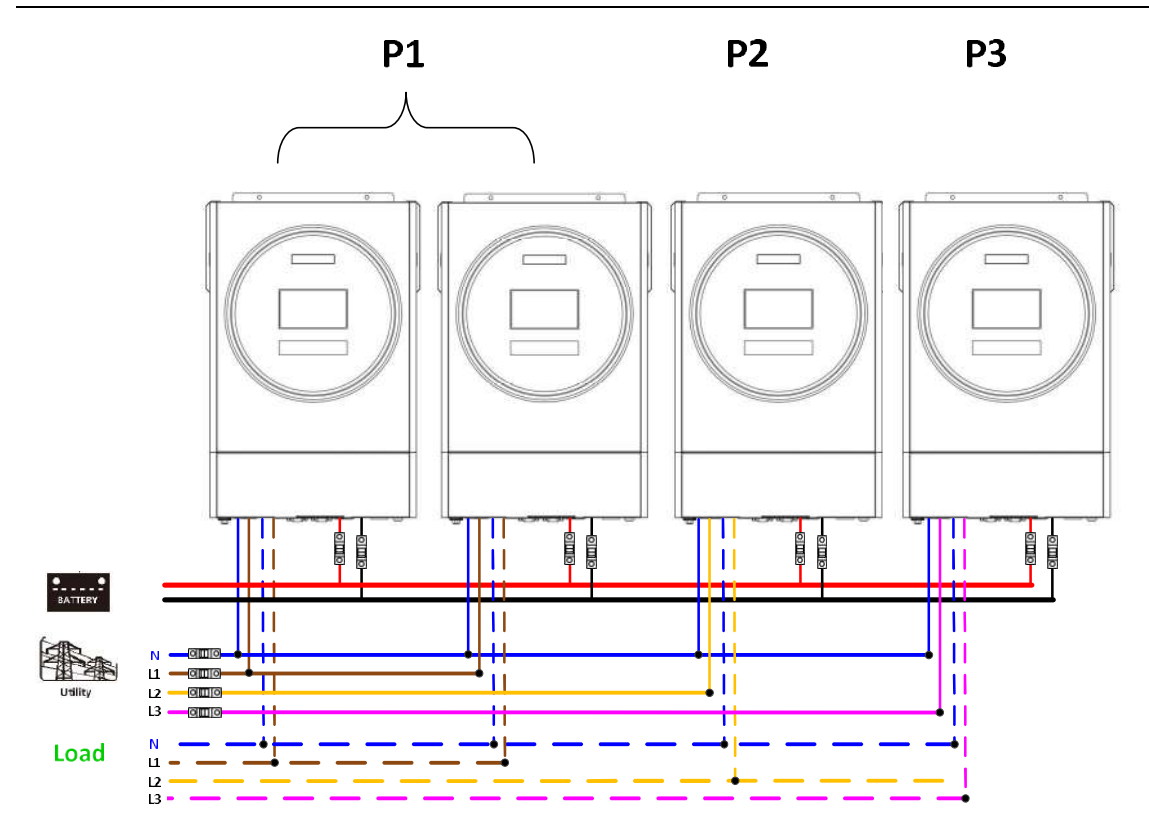

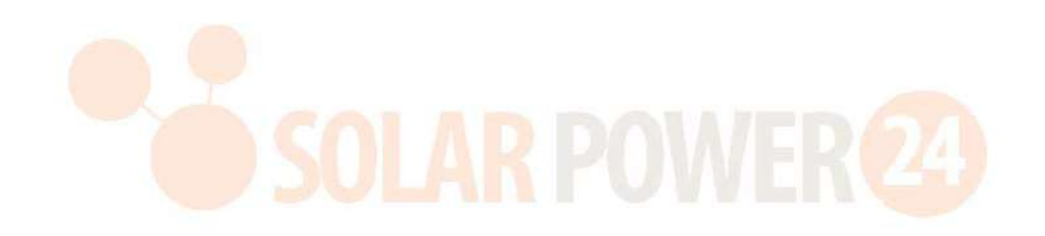

## **Communication Connection**

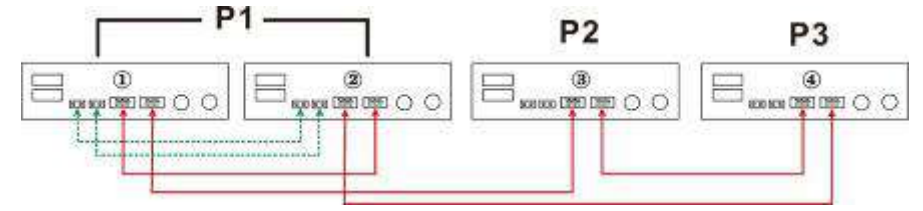

#### One inverter in each phase:

#### **Power Connection**

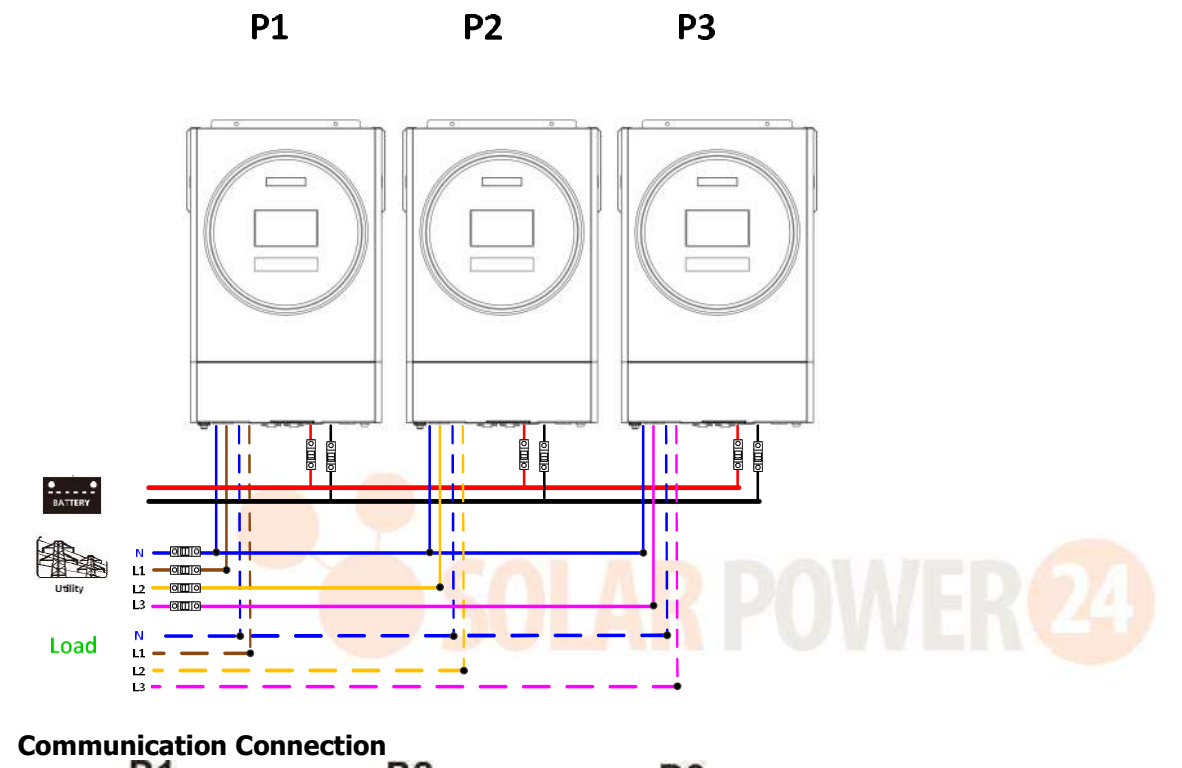

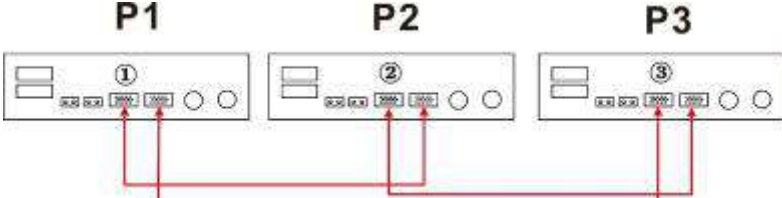

**WARNING:** Do not connect the current sharing cable between the inverters which are in different phases. Otherwise, it may damage the inverters.

## 6. PV Connection

Please refer to user manual of single unit for PV Connection.

**CAUTION:** Each inverter should connect to PV modules separately.

# 6. LCD Setting and Display Setting Program:

| Program | Description                                                                                                    | Selectable option |                                                                                                    |
|---------|----------------------------------------------------------------------------------------------------|-------------------|----------------------------------------------------------------------------------------------------|
|         |                                                                                                    | Single            | When the unit is operated alone, please select "SIG" in program 28.                                                                                                    |
|         |                                                                                                    | Parallel          | When the units are used in parallel for<br>single phase application, please select<br>"PAL" in program 28. Please refer to<br>5-1 for detailed information.                                                                                                    |
| 28      | AC output mode<br>*This setting is able to<br>set up only when the<br>inverter is in standby<br>mode. Be sure that<br>on/off switch is in | L1 phase:         | When the units are operated in<br>3-phase application, please choose<br>"3PX" to define each inverter.<br>It is required to have at least 3<br>inverters or maximum 9 inverters to<br>support three-phase equipment. It's                                                     |
|         | "OFF" status.                                                                                                    | L2 phase:         | in each phase or it's up to four<br>inverters in one phase. Please refers<br>to 5-2 for detailed information.<br>Please select "3P1" in program 28 for<br>the inverters connected to L1 phase,<br>"3P2" in program 28 for the inverters<br>connected to L2 phase and "3P3" in |
|         |                                                                                                    | L3 phase:         | <ul> <li>program 28 for the inverters connected to L3 phase.</li> <li>Be sure to connect share current cable to units which are on the same phase.</li> <li>Do NOT connect share current cable between units on different phases.</li> </ul>                                  |

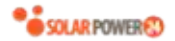

#### Fault code display:

| Fault Code | Fault Event                                       | Icon on |
|------------|---------------------------------------------------|---------|
| 60         | Power feedback protection                         | F60     |
| 71         | Firmware version inconsistent                     | F11     |
| 72         | Current sharing fault                             | F72     |
| 80         | CAN fault                                         | F80     |
| 81         | Host loss                                         | FBI     |
| 82         | Synchronization loss                              | F82     |
| 83         | Battery voltage detected different                | F83     |
| 84         | AC input voltage and frequency detected different | FBY     |
| 85         | AC output current unbalance                       | FBS     |
| 86         | AC output mode setting is different               | F86     |

## **Code Reference:**

| Code | Description                            | Icon on |
|------|----------------------------------------|---------|
| NE   | Un-identified unit for master or slave | ΠΕ      |
| HS   | Master unit                            | $H_{5}$ |
| SL   | Slave unit                             | SL      |

# 7. Commissioning

## Parallel in single phase

Step 1: Check the following requirements before commissioning:

- Correct wire connection
- Ensure all breakers in Line wires of load side are open and each Neutral wires of each unit are connected together.

Step 2: Turn on each unit and set "PAL" in LCD setting program 28 of each unit. And then shut down all units. **NOET:** It's necessary to turn off switch when setting LCD program. Otherwise, the setting cannot be programmed.

Step 3: Turn on each unit.

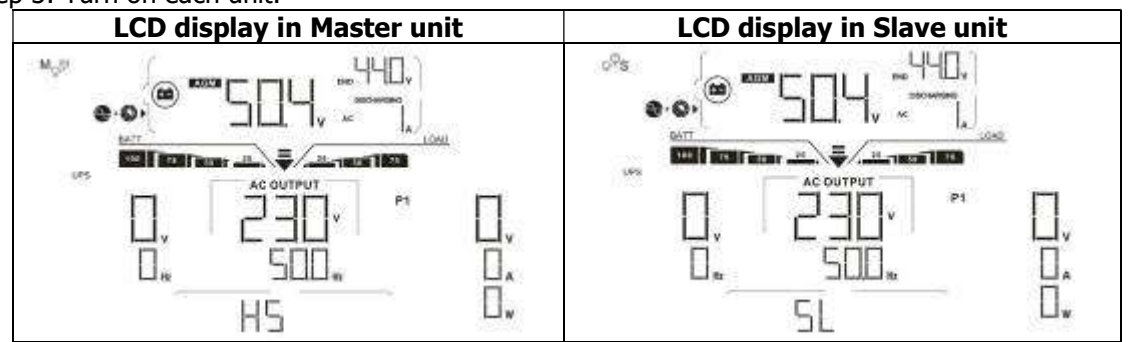

**NOTE:** Master and slave units are randomly defined.

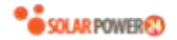

Step 4: Switch on all AC breakers of Line wires in AC input. It's better to have all inverters connect to utility at the same time. If not, it will display fault 82 in following-order inverters. However, these inverters will automatically restart. If detecting AC connection, they will work normally.

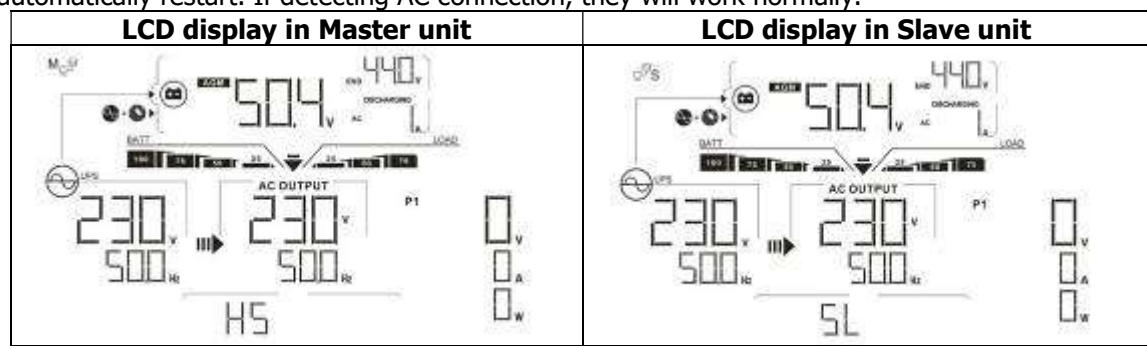

Step 5: If there is no more fault alarm, the parallel system is completely installed.

Step 6: Please switch on all breakers of Line wires in load side. This system will start to provide power to the load.

#### Support three-phase equipment

Step 1: Check the following requirements before commissioning:

- Correct wire connection
- Ensure all breakers in Line wires of load side are open and each Neutral wires of each unit are connected together.

Step 2: Turn on all units and configure LCD program 28 as P1, P2 and P3 sequentially. And then shut down all units.

**NOET:** It's necessary to turn off switch when setting LCD program. Otherwise, the setting cannot be programmed.

Step 3: Turn on all units sequentially.

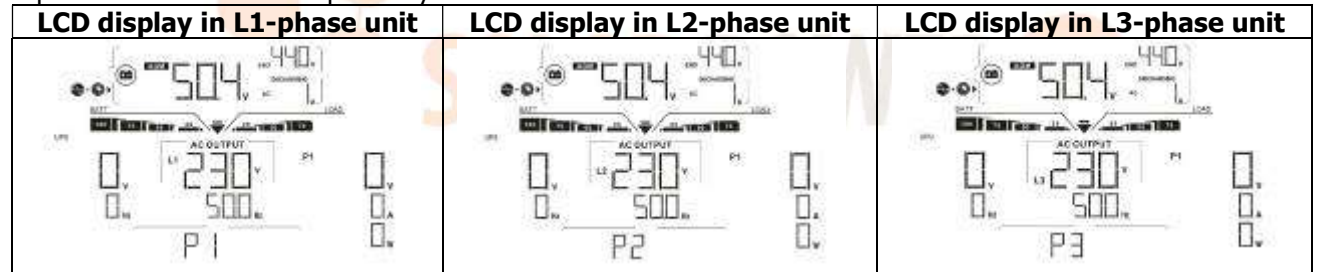

Step 4: Switch on all AC breakers of Line wires in AC input. If AC connection is detected and three phases are

matched with unit setting, they will work normally. Otherwise, the AC icon  $\bigotimes$  will flash and they will not work in line mode.

| LCD display in L1-phase unit | LCD display in L2-phase unit | LCD display in L3-phase unit |
|------------------------------|------------------------------|------------------------------|
|                              |                              |                              |

Step 5: If there is no more fault alarm, the system to support 3-phase equipment is completely installed.

Step 6: Please switch on all breakers of Line wires in load side. This system will start to provide power to the load.

Note 1: To avoid overload occurring, before turning on breakers in load side, it's better to have whole system in operation first.

Note 2: Transfer time for this operation exists. Power interruption may happen to critical devices, which cannot bear transfer time.

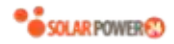

# 8. Trouble shooting

|               | Situation                                                    |                                                                                                    |
|---------------|--------------------------------------------------------------|----------------------------------------------------------------------------------------------------|
| Fault<br>Code | Fault Event Description                                      | Solution                                                                                                    |
| 60            | Current feedback into the inverter is detected.              | <ol> <li>Restart the inverter.</li> <li>Check if L/N cables are not connected reversely in all inverters.</li> <li>For parallel system in single phase, make sure the sharing are connected in all inverters.<br/>For supporting three-phase system, make sure the sharing cables are connected in the inverters in the same phase, and disconnected in the inverters in different phases.</li> <li>If the problem remains, please contact your installer.</li> </ol>                                                      |
| 71            | The firmware version<br>of each inverter is not<br>the same. | <ol> <li>Update all inverter firmware to the same version.</li> <li>Check the version of each inverter via LCD setting and make sure the<br/>CPU versions are same. If not, please contact your instraller to provide<br/>the firmware to update.</li> <li>After updating, if the problem still remains, please contact your installer.</li> </ol>                                                                                                    |
| 72            | The output current of each inverter is different.            | <ol> <li>Check if sharing cables are connected well and restart the inverter.</li> <li>If the problem remains, please contact your installer.</li> </ol>                                                                                                    |
| 80            | CAN data loss                                                | 1 Check if communication cables are connected well and restart the                                                                                                    |
| 81            | Host data loss                                               | 1. Check if communication cables are connected well and restart the inverter                                                                                                    |
| 82            | Synchronization data loss                                    | <ol> <li>If the problem remains, please contact your installer.</li> </ol>                                                                                                    |
| 83            | The battery voltage of each inverter is not the same.        | <ol> <li>Make sure all inverters share same groups of batteries together.</li> <li>Remove all loads and disconnect AC input and PV input. Then, check<br/>battery voltage of all inverters. If the values from all inverters are close,<br/>please check if all battery cables are the same length and same material<br/>type. Otherwise, please contact your installer to provide SOP to calibrate<br/>battery voltage of each inverter.</li> <li>If the problem still remains, please contact your installer.</li> </ol> |
| 84            | AC input voltage and frequency are detected different.       | <ol> <li>Check the utility wiring conncetion and restart the inverter.</li> <li>Make sure utility starts up at same time. If there are breakers installed<br/>between utility and inverters, please be sure all breakers can be turned<br/>on AC input at same time.</li> <li>If the problem remains, please contact your installer.</li> </ol>                                                                                                    |
| 85            | AC output current<br>unbalance                               | <ol> <li>Restart the inverter.</li> <li>Remove some excessive loads and re-check load information from LCD of inverters. If the values are different, please check if AC input and output cables are in the same length and material type.</li> <li>If the problem remains, please contact your installer.</li> </ol>                                                                                                    |
| 86            | AC output mode setting is different.                         | <ol> <li>Switch off the inverter and check LCD setting #28.</li> <li>For parallel system in single phase, make sure no 3P1, 3P2 or 3P3 is set<br/>on #28.</li> <li>For upporting three-phase system, make sure no "PAL" is set on #28.</li> <li>If the problem remains, please contact your installer.</li> </ol>                                                                                                    |

# Appendice II: Installazione della comunicazione BMS

## 1. introduzione

In caso di collegamento a una batteria al litio, si consiglia di acquistare un cavo di comunicazione RJ45 personalizzato. Si prega di verificare con il proprio rivenditore o integratore per i dettagli.

Questo cavo di comunicazione RJ45 su misura fornisce informazioni e segnali tra la batteria al litio e l'inverter. Queste informazioni sono elencate di seguito:

- Riconfigurare la tensione di carica, la corrente di carica e la tensione di interruzione della scarica della batteria in base ai parametri della batteria al litio.
- Fare in modo che l'inverter inizi o interrompa la carica in base allo stato della batteria al litio.

# 2. Assegnazione dei pin per la porta di comunicazione BMS

|         | Definizione |
|---------|-------------|
| PERNO 1 | RS232TX     |
| PERNO 2 | RS232RX     |
| PERNO 3 | RS485B      |
| PERNO 4 | NC          |
| PERNO 5 | RS485A      |
| PERNO 6 | CANH        |
| PERNO 7 | POSSO       |
| PERNO 8 | GND         |

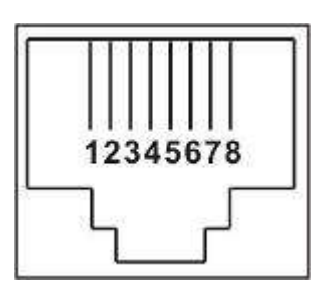

# 3. Configurazione dell<mark>a comunicazione della batte</mark>ria al litio LIO-4805/LIO-4810-150A

LIO-4805

LIO-4810-150A

ID switch

ESS LIO-I 4810

ID switch

ID Switch indica il codice ID univoco per ciascun modulo batteria. È necessario assegnare un ID univoco a ciascun modulo batteria per il normale funzionamento. Possiamo impostare il codice ID per ciascun modulo batteria ruotando il numero PIN sull'interruttore ID. Dal numero 0 al 9, il numero può essere casuale; nessun

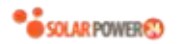

ordine particolare. Possono funzionare in parallelo fino a 10 moduli batteria.

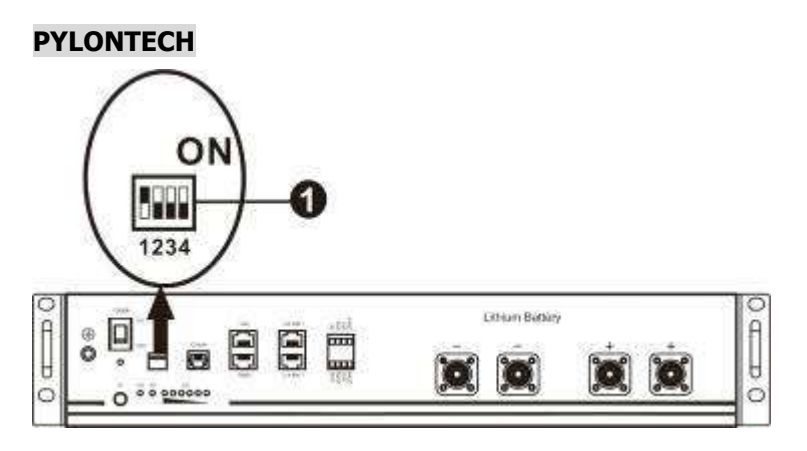

① Dip Switch: ci sono 4 Dip Switch che impostano diversi baud rate e indirizzi di gruppo della batteria . Se la

posizione dell'interruttore è girata su "OFF", significa "0". Se la posizione dell'interruttore è girata su "ON", significa "1".

Dip 1 è "ON" per rappresentare il velocità di trasmissione 9600.

I dip 2, 3 e 4 sono riservati all'indirizzo di gruppo batterie.

I dip switch 2, 3 e 4 sulla batteria principale (prima batteria) servono per impostare o modificare l'indirizzo di gruppo.

| Immergiti 1                              | Immersione<br>2 | Immersione | Immersione | Indirizzo di gruppo                                                                                                    |
|------------------------------------------|-----------------|------------|------------|----------------------------------------------------------------------------------------------------|
|                                          | 0               | <b>0</b>   | 0          | Solo gruppo singolo. È necessario configurare<br>la batteria master con questa impostazione e<br>le batterie slave sono illimitate.                               |
|                                          | 1               | 0          | 0          | Condizione di gruppo multiplo. È necessario<br>impostare la batteria master sul primo gruppo<br>con questa impostazione e le batterie slave<br>sono illimitate.   |
| 1: RS485<br>velocità di                  | 0               | 1          | 0          | Condizione di gruppo multiplo. È necessario<br>impostare la batteria master sul secondo<br>gruppo con questa impostazione e le batterie<br>slave sono illimitate. |
| trasmissione=9600Riavviaperavere effetto | 1               | 1          | 0          | Condizione di gruppo multiplo. È necessario<br>impostare la batteria master sul terzo gruppo<br>con questa impostazione e le batterie slave<br>sono illimitate.   |
|                                          | 0               | 0          | 1          | Condizione di gruppo multiplo. È necessario<br>impostare la batteria master sul quarto<br>gruppo con questa impostazione e le batterie<br>slave sono illimitate.  |
|                                          | 1               | 0          | 1          | Condizione di gruppo multiplo. È necessario<br>impostare la batteria master sul quinto gruppo<br>con questa impostazione e le batterie slave<br>sono illimitate.  |

NOTA: "1" è la posizione superiore e "0" è la posizione inferiore.

**NOTA:** il numero massimo di gruppi di batterie al litio è 5 e per il numero massimo per ciascun gruppo, verificare con il produttore della batteria.

# 4. Installazione e funzionamento

## LIO-4805/LIO-4810-150A/ESS LIO-I 4810

Dopo l'ID n. è assegnato per ciascun modulo batteria , impostare il pannello LCD nell'inverter e installare il collegamento del cablaggio come segue.

Passaggio 1: utilizzare il cavo di segnale RJ11 in dotazione per il collegamento alla porta dell'estensione (P1 o P2).

Passaggio 2: utilizzare il cavo RJ45 in dotazione (dal pacchetto del modulo batteria) per collegare l'inverter e la batteria al litio.

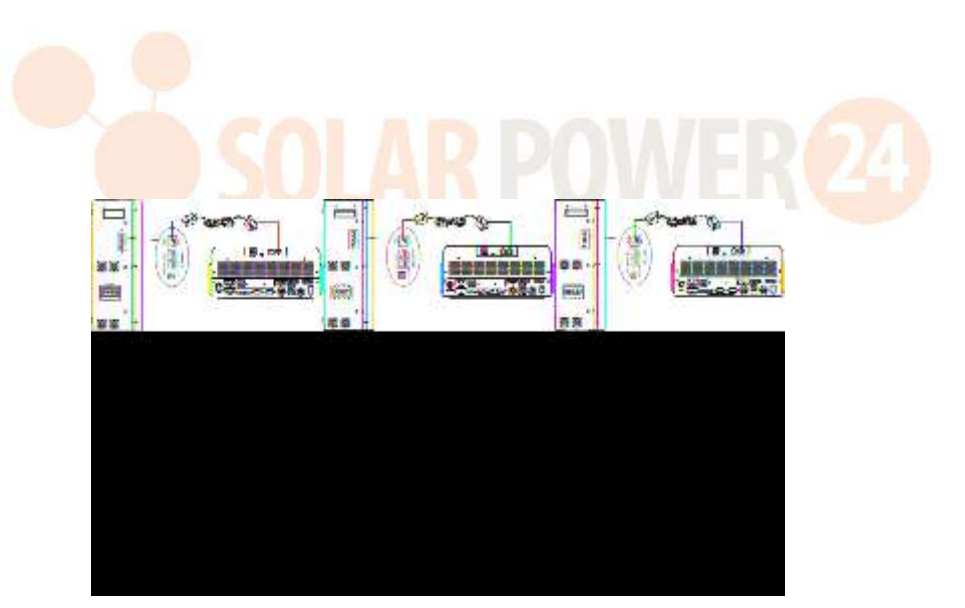

\* Per il collegamento di più batterie, consultare il manuale della batteria per i dettagli.

## Nota per il sistema parallelo:

- 1. Supporta solo l'installazione della batteria comune.
- Utilizzare un cavo RJ45 su misura per collegare qualsiasi inverter (non è necessario collegarsi a un inverter specifico) e batteria al litio. Impostare semplicemente questo tipo di batteria dell'inverter su "LIB" nel programma LCD 5. Altri dovrebbero essere "USE".

Passaggio 3: Girare l'interruttore dell'interruttore su "ON". Ora il modulo batteria è pronto per l'uscita CC.

Passaggio 4: premere Accensione /spegnimento pulsante sul modulo batteria per 5 secondi, il modulo batteria si avvierà.

\* Se non è possibile avvicinarsi al pulsante manuale, è sufficiente accendere il modulo inverter. Il modulo batteria si accenderà automaticamente.

Passaggio 5. Accendere l'inverter.

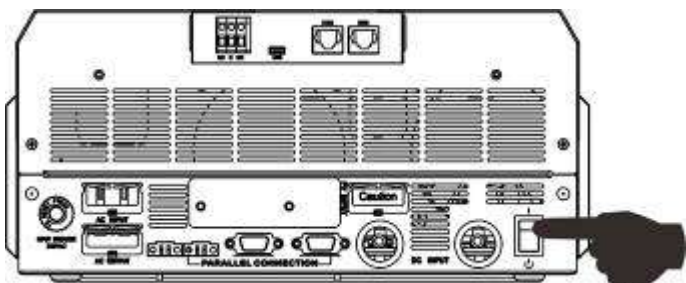

Passaggio 6. Assicurarsi di selezionare il tipo di batteria come "LIB" nel programma LCD 5.

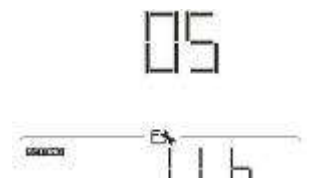

Se la comunicazione tra l'inverter e la batteria ha esito positivo, l'icona della batteria lampeggerà. In generale, ci vorrà più di 1 minuto per stabilire la comunicazione.

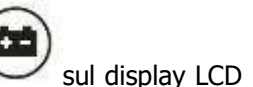

## PYLONTECH

Dopo la configurazione, in<mark>stallare il pannello LCD con inve</mark>rter e batteria al litio con i seguenti passaggi. Passo 1. Utilizzare un cavo RJ45 personalizzato per collegare l'inverter e la batteria al litio.

## Nota per il sistema parallelo:

- 3. Supporta solo l'installazione della batteria comune.
- Utilizzare un cavo RJ45 su misura per collegare qualsiasi inverter (non è necessario collegarsi a un inverter specifico) e batteria al litio. Basta impostare questo tipo di batteria dell'inverter su "PYL" nel programma LCD 5. Altri dovrebbero essere "USE".

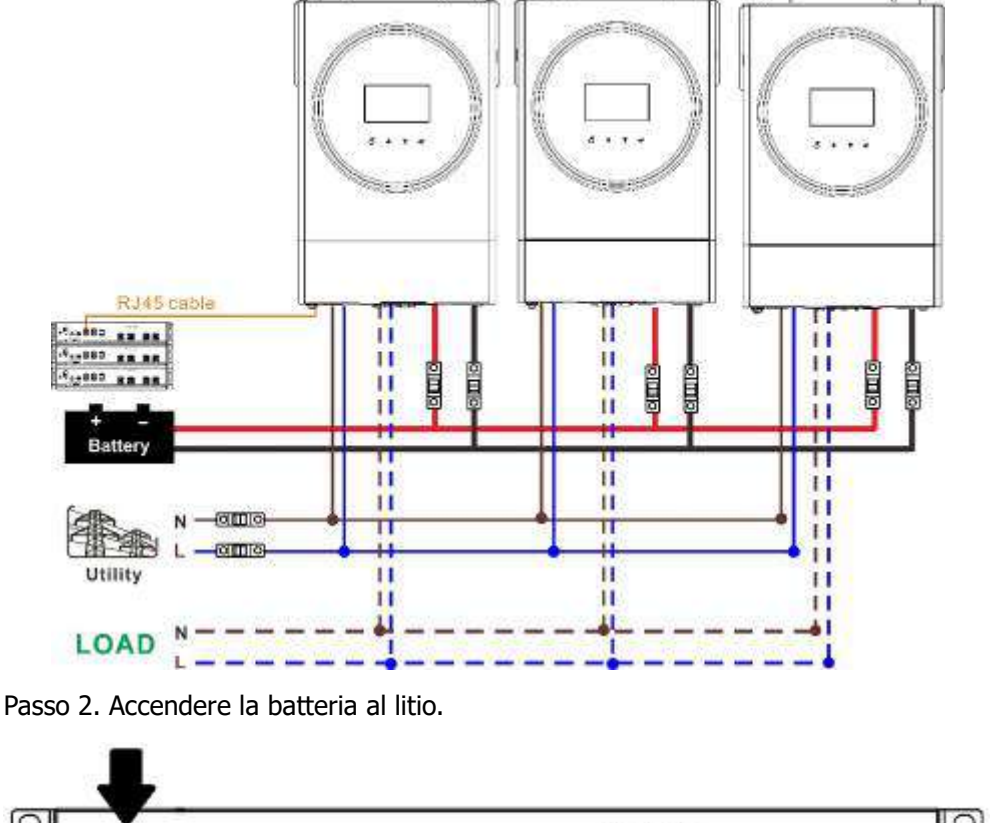

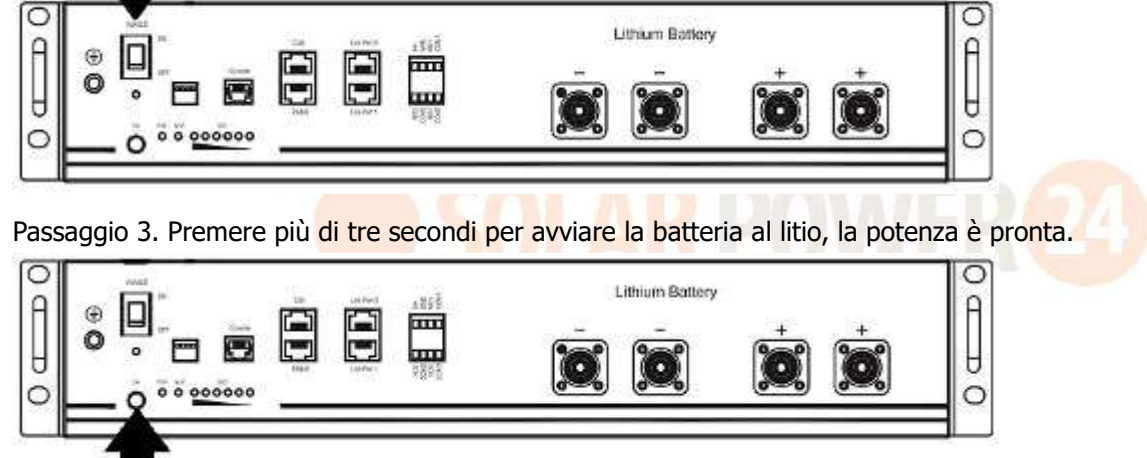

Passaggio 4. Accendere l'inverter.

Passaggio 5. Assicurarsi di selezionare il tipo di batteria come "PYL" nel programma LCD 5.

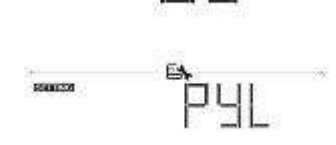

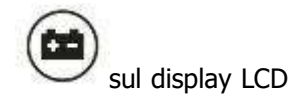

Se la comunicazione tra l'inverter e la batteria ha esito positivo, l'icona della batteria

lampeggerà. In generale, ci vorrà più di 1 minuto per stabilire la comunicazione.

## WECO

Passo 1. Utilizzare un cavo RJ45 personalizzato per collegare l'inverter e la batteria al litio.

## Si prega di prendere nota per il sistema parallelo:

- 1. Supporta solo l'installazione della batteria comune.
- Utilizzare un cavo RJ45 su misura per collegare qualsiasi inverter (non è necessario collegarsi a un inverter specifico) e batteria al litio. Impostare semplicemente il tipo di batteria di questo inverter su "WEC" nel programma LCD 5. Gli altri inverter sono impostati come "USE".

Passo 2. Accendere la batteria al litio.

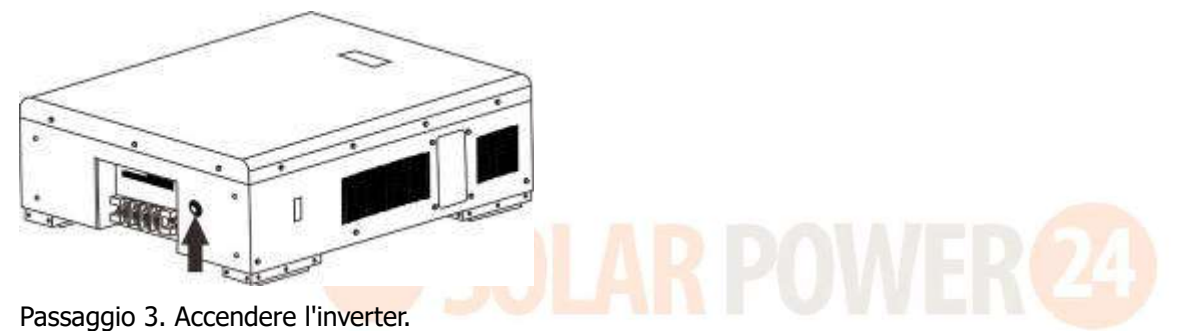

Passaggio 4. Assicurarsi di selezionare il tipo di batteria come "WEC" nel programma LCD 5.

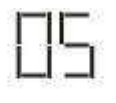

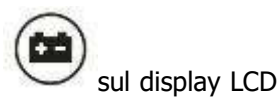

Se la comunicazione tra l'inverter e la batteria ha esito positivo, l'icona della batteria "lampeggia". In generale, ci vorrà più di 1 minuto per stabilire la comunicazione.

## SOLTARO

Passo 1. Utilizzare un cavo RJ45 personalizzato per collegare l'inverter e la batteria al litio.

#### Si prega di prendere nota per il sistema parallelo:

- 1. Supporta solo l'installazione della batteria comune.
- Utilizzare un cavo RJ45 su misura per collegare qualsiasi inverter (non è necessario collegarsi a un inverter specifico) e batteria al litio. Impostare semplicemente il tipo di batteria di questo inverter su "SOL" nel programma LCD 5. Gli altri inverter sono impostati come "USE".

Passo 2. Aprire il sezionatore CC e accendere la batteria al litio.

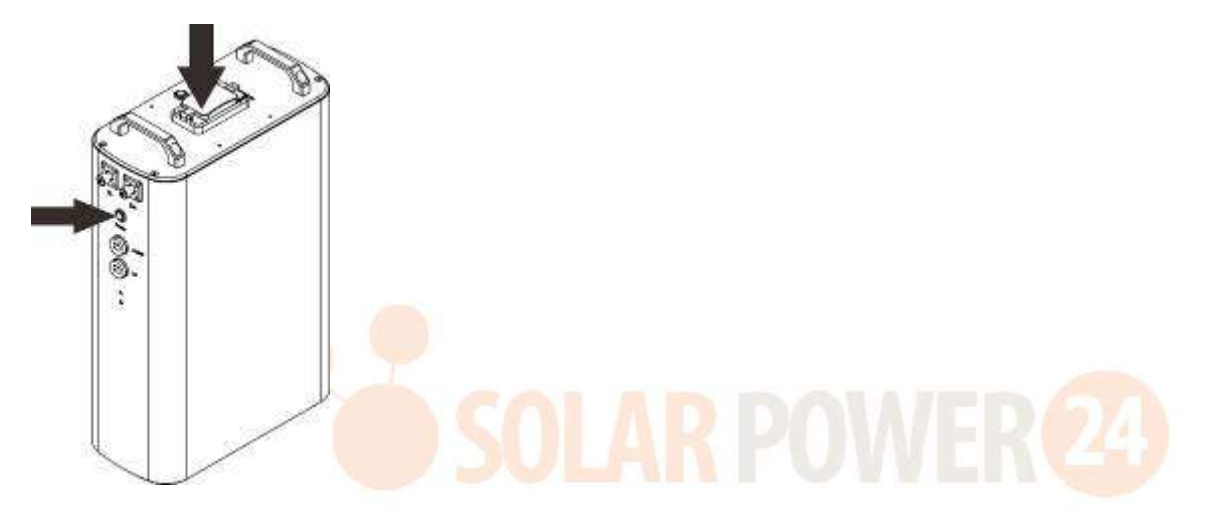

Passaggio 3. Accendere l'inverter.

Passaggio 4. Assicurarsi di selezionare il tipo di batteria come "SOL" nel programma LCD 5.

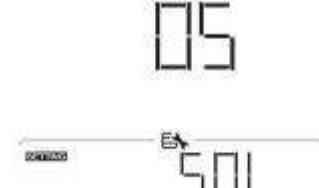

Se la comunicazione tra l'inverter e la batteria ha esito positivo, l'icona della batteria "lampeggerà". In generale, ci vorrà più di 1 minuto per stabilire la comunicazione.

#### Funzione attiva

Questa funzione serve per attivare automaticamente la batteria al litio durante la messa in servizio. Dopo che il cablaggio e la messa in servizio della batteria sono stati eseguiti correttamente, se la batteria non viene rilevata, l'inverter attiverà automaticamente la batteria se l'inverter è acceso.

sul display LCD

## 4. Informazioni sul display LCD

Premere il pulsante " 🌲 " o " 🖤 " per cambiare le informazioni sul display LCD. Mostrerà il pacco batteria e il numero del gruppo batteria prima del "controllo della versione della CPU principale" come mostrato di seguito.

| Informazioni selezionabili    | display LCD                                           |
|-------------------------------|-------------------------------------------------------|
| Numeri dei pacchi batteria e  | Numero pacco batteria = 3, numero gruppo batteria = 1 |
| numeri dei gruppi di batterie |                                                       |

# 5. Codice di riferimento

Il relativo codice informativo verrà visualizzato sullo schermo LCD. Controllare lo schermo LCD dell'inverter per il funzionamento.

| Codice      | Descrizione                                                                                                    |
|-------------|----------------------------------------------------------------------------------------------------|
| 60 🔺        | Se lo stato della batteria non è autorizzato a caricarsi e scaricarsi dopo<br>che la comunicazione tra l'inverter e la batteria è andata a buon fine,<br>mostrerà il codice 60 per interrompere la carica e la scarica della<br>batteria.                                                                                                    |
| <b>Б∣ ▲</b> | <ul> <li>Comunicazione persa (disponibile solo quando il tipo di batteria non è impostato su "AGM", " Flooded " o " User-Defined " ) .</li> <li>Dopo aver collegato la batteria, il segnale di comunicazione non viene rilevato per 3 minuti, il cicalino emette un segnale acustico. Dopo 10 minuti, l'inverter smetterà di caricare e scaricare la batteria al litio .</li> <li>La comunicazione persa si verifica dopo che l'inverter e la batteria sono stati collegati correttamente, il cicalino emette un segnale acustico.</li> </ul> |
| 62 🔺        | Errore di comunicazione interna nelle batterie.                                                                                                    |
| 69 🔺 🛑      | Se lo stato della batteria non è autorizzato a caricarsi dopo che la comunicazione tra l'inverter e la batteria è andata a buon fine, mostrerà il codice 69 per interrompere la carica della batteria.                                                                                                    |
|             | Se lo stato della batteria deve essere caricato dopo che la comunicazione tra l'inverter e la batteria è andata a buon fine, mostrerà il codice 70 per caricare la batteria.                                                                                                    |
| ]   ▲       | Se lo stato della batteria non può scaricarsi dopo che la comunicazione<br>tra l'inverter e la batteria è andata a buon fine, mostrerà il codice 71 per<br>interrompere la scarica della batteria.                                                                                                    |

# Appendice III: la guida operativa Wi-Fi

## 1. introduzione

Il modulo Wi-Fi può consentire la comunicazione wireless tra gli inverter off-grid e la piattaforma di monitoraggio. Gli utenti hanno un'esperienza completa e remota di monitoraggio e controllo degli inverter quando combinano il modulo Wi-Fi con l'APP WatchPower , disponibile sia per dispositivi basati su iOS che Android. Tutti i data logger e i parametri vengono salvati in iCloud.

Le principali funzioni di questa APP:

- Fornisce lo stato del dispositivo durante il normale funzionamento.
- Consente di configurare le impostazioni del dispositivo dopo l'installazione.
- Notifica agli utenti quando si verifica un avviso o un allarme.
- Consente agli utenti di interrogare i dati storici dell'inverter.

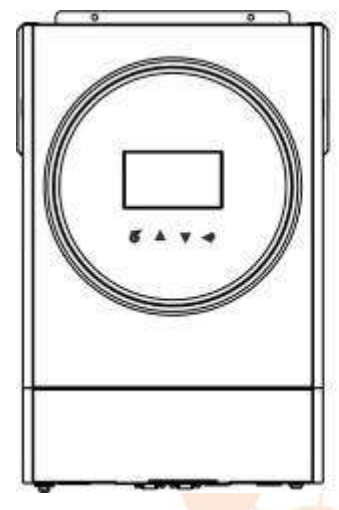

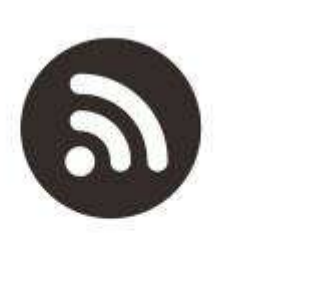

## 2. App WatchPower

2-1. Scarica e installa l'APP

# *Operating system requirement for your smart phone:*

- Android system supports Android 5.0 and above

Scansiona il seguente codice QR con il tuo smartphone e scarica l'app WatchPower .

Sistema Sistema iOS

Android

olocerna

Oppure puoi trovare l'app " WatchPower " nell'Apple® Store o " WatchPower Wi-Fi" nel Google® Play Store.

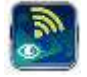

# 2-2. Configurazione iniziale

Passaggio 1: registrazione per la prima volta

Dopo l'installazione, toccare l'icona del collegamento er accedere a questa APP sullo schermo del cellulare. Nella schermata, tocca "Registrati" per accedere alla pagina "Registrazione utente". Compila tutte le informazioni richieste ed esegui la scansione del PN del modulo Wi-Fi toccando l'icona. Oppure puoi

semplicemente inserire direttamente PN. Quindi, tocca il pulsante "Registrati".

| V 1.0.0                   | A Register                     |
|---------------------------|--------------------------------|
| Please entire case many   | Participant Contractor         |
| Please erner the password | Please enter the passworth     |
| Dareman ve                | Please other the paraliseral   |
| 1.000                     | Please enter enter             |
| cogn                      | Phase arter the pisce number   |
| Wi-Fi Config              | Planes eres the W-O statute in |
|                           | Register                       |

Don't have an account?Please Register

Quindi, verrà visualizzata una finestra "Registrazione riuscita". Tocca "Vai ora" per continuare a impostare la connessione di rete Wi-Fi locale.

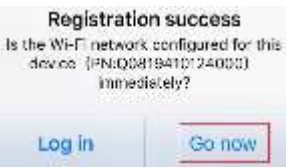

Passaggio 2: configurazione del modulo Wi-Fi locale

Ora sei nella pagina "Wi-Fi Config". Ci sono procedure di configurazione dettagliate elencate in "Come <u>connettersi?" sezione e puoi</u> seguirla per connetterti al Wi-Fi.

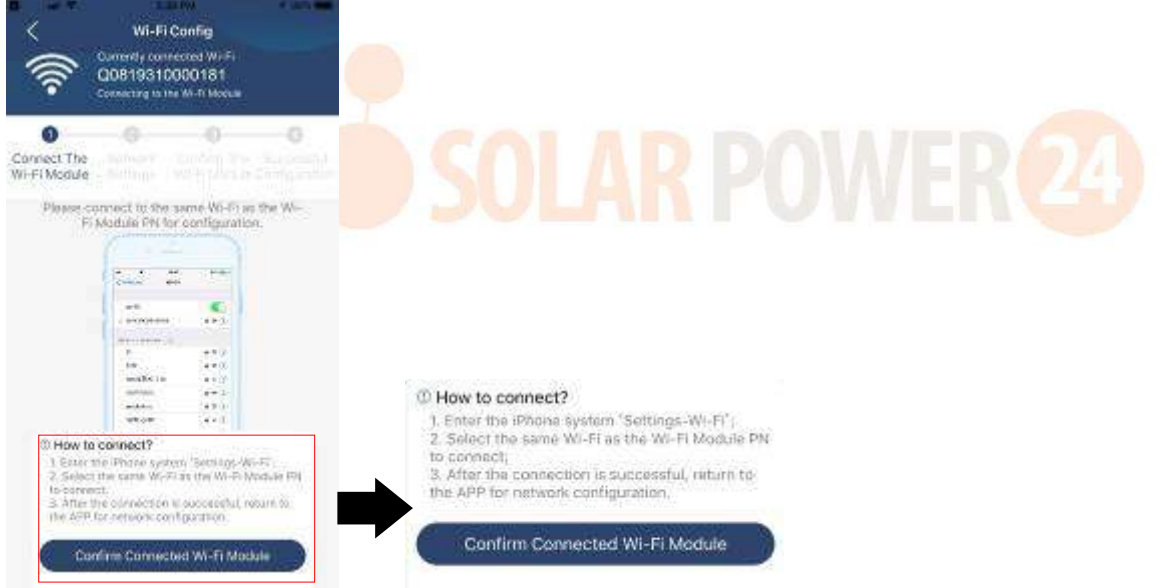

Immettere "Impostazioni  $\rightarrow$  Wi-Fi" e selezionare il nome del Wi-Fi connesso. Il nome Wi-Fi connesso è lo stesso del tuo numero PN Wi-Fi e inserisci la password predefinita "12345678".

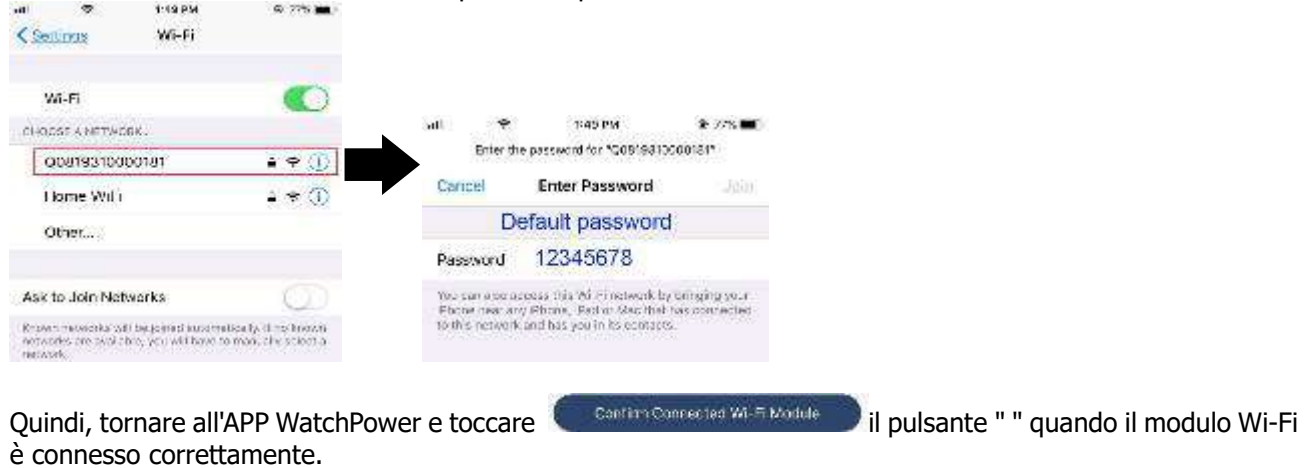

Solarpower24.it di Barba Srl – via Locchi , 3F – 47122-Forlì – Italia Tel/What's up +39 05431995799 – web <u>www.solarpower24.it</u> – email solarpower24@solarpower24.it

91

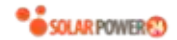

Passaggio 3: impostazioni della rete Wi-Fi

Toccare l' ricona per selezionare il nome del router Wi-Fi locale (per accedere a Internet) e immettere la password .

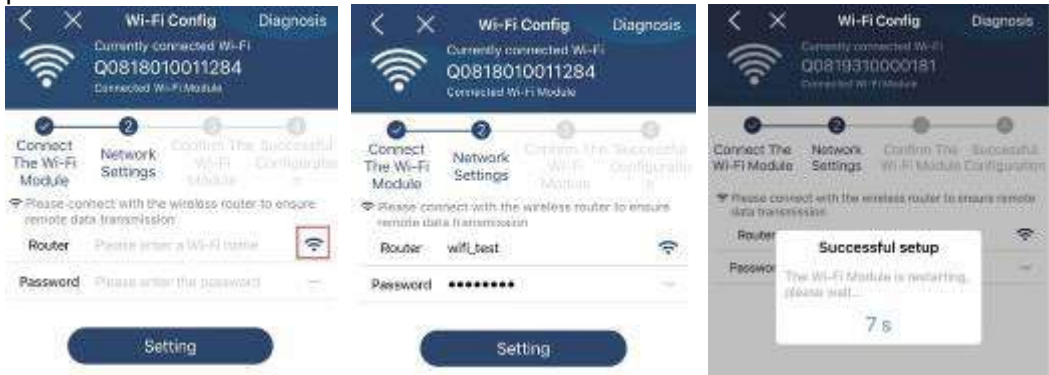

Passaggio 4: toccare "Conferma" per completare la configurazione Wi-Fi tra il modulo Wi-Fi e Internet.

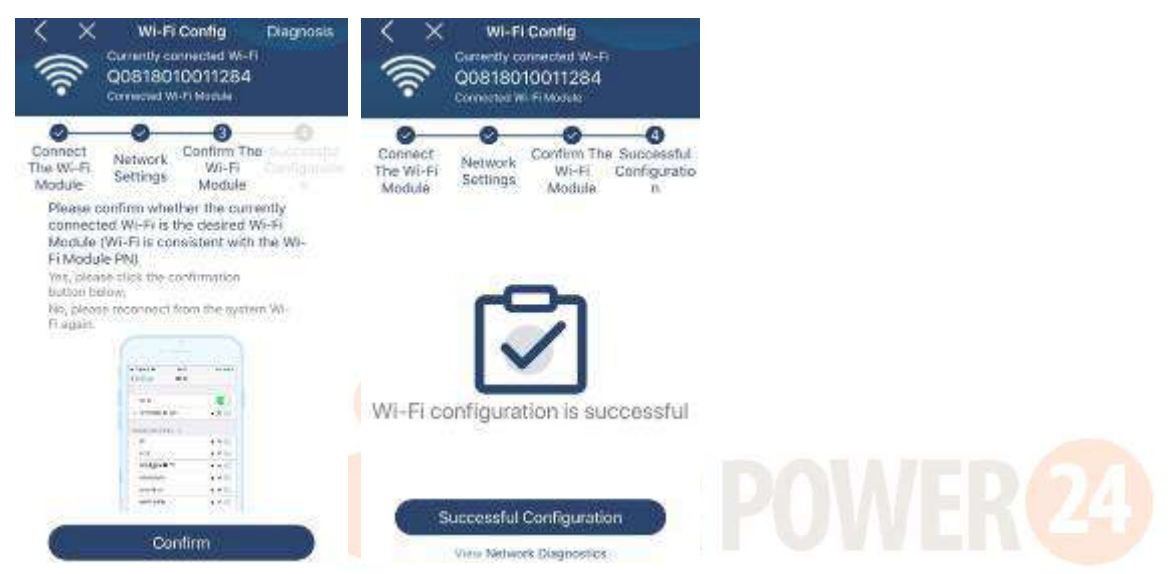

Se la connessione non riesce, ripetere i passaggi 2 e 3.

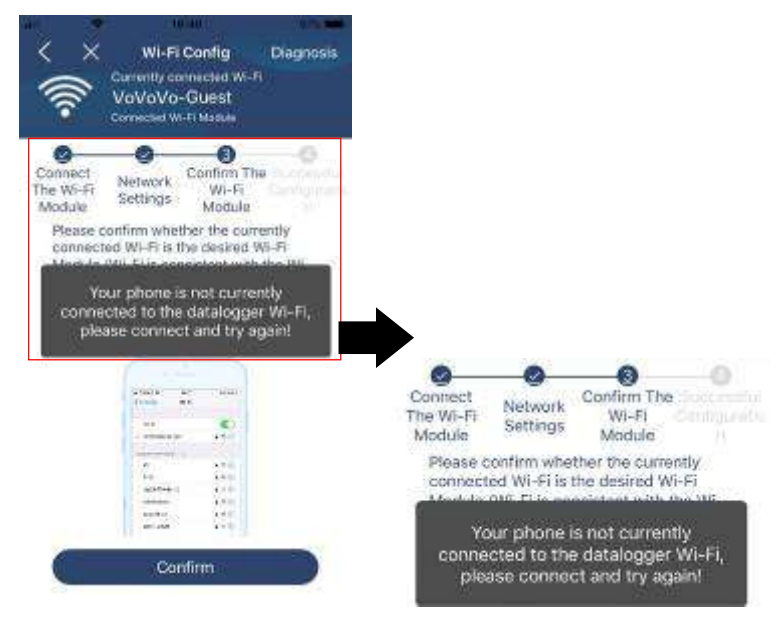

## Funzione di diagnosi

Se il modulo non sta monitorando correttamente, toccare " Diagnosis " nell'angolo in alto a destra dello schermo per ulteriori dettagli. Mostrerà suggerimento di riparazione. Si prega di seguirlo per risolvere il problema. Quindi, ripetere i passaggi nel capitolo 4.2 per reimpostare le impostazioni di rete. Dopo tutte le impostazioni, toccare " Ridiagnosi " per riconnettersi.

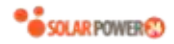

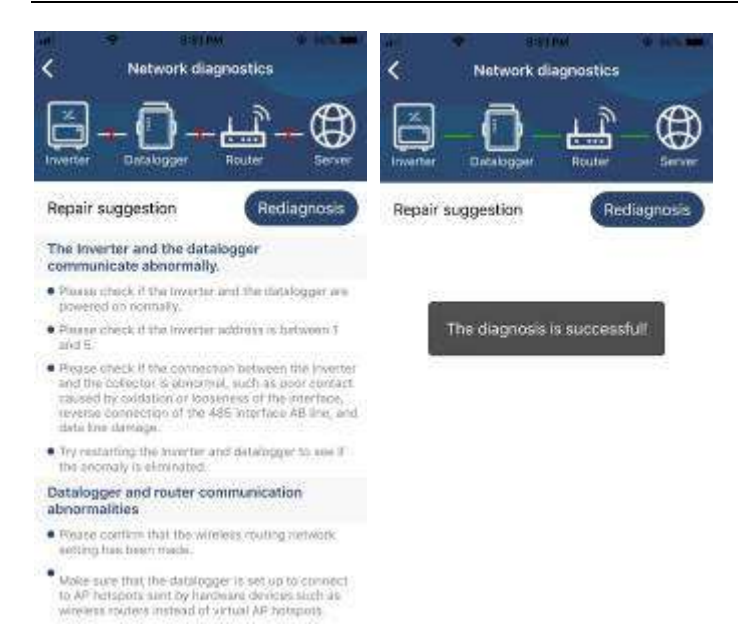

#### 2-3. Funzione principale di accesso e APP

Dopo aver terminato la registrazione e la configurazione Wi-Fi locale, inserire il nome registrato e la password per accedere.

Nota: selezionare "Ricordami " per comodità di accesso in seguito.

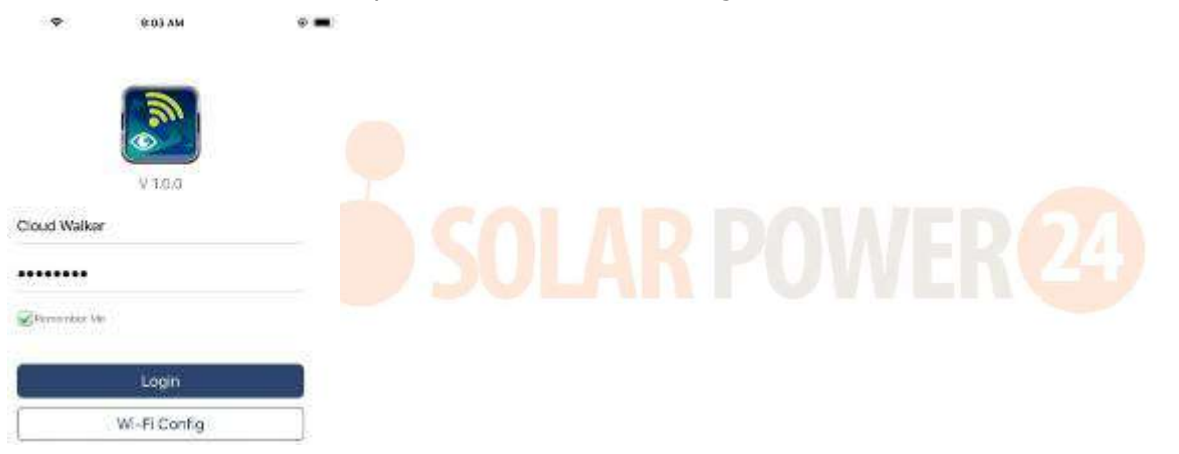

#### Panoramica

Dopo che l'accesso è andato a buon fine, è possibile accedere alla pagina "Panoramica" per avere una panoramica dei dispositivi di monitoraggio, inclusa la situazione operativa generale e le informazioni sull'energia per la potenza attuale e la potenza odierna come mostrato nel diagramma sottostante.

# SOLAR POWER

| Denies & Orlina       |                      |  |
|-----------------------|----------------------|--|
| •Rann                 |                      |  |
| -                     |                      |  |
| inergy                | SW-SS-SHI            |  |
| Servine Power II 1944 | Today Power Official |  |
| 15                    |                      |  |
|                       |                      |  |
|                       |                      |  |
|                       |                      |  |
|                       |                      |  |
|                       |                      |  |
|                       |                      |  |
| -                     |                      |  |
| NH                    |                      |  |

#### Dispositivi

Tocca l' Eicona (situata in basso) per accedere alla pagina Elenco dispositivi. Puoi rivedere tutti i dispositivi qui aggiungendo o eliminando il modulo Wi-Fi in questa pagina. Aggiungi dispositivo Elimina dispositivo (scorri verso sinistra)

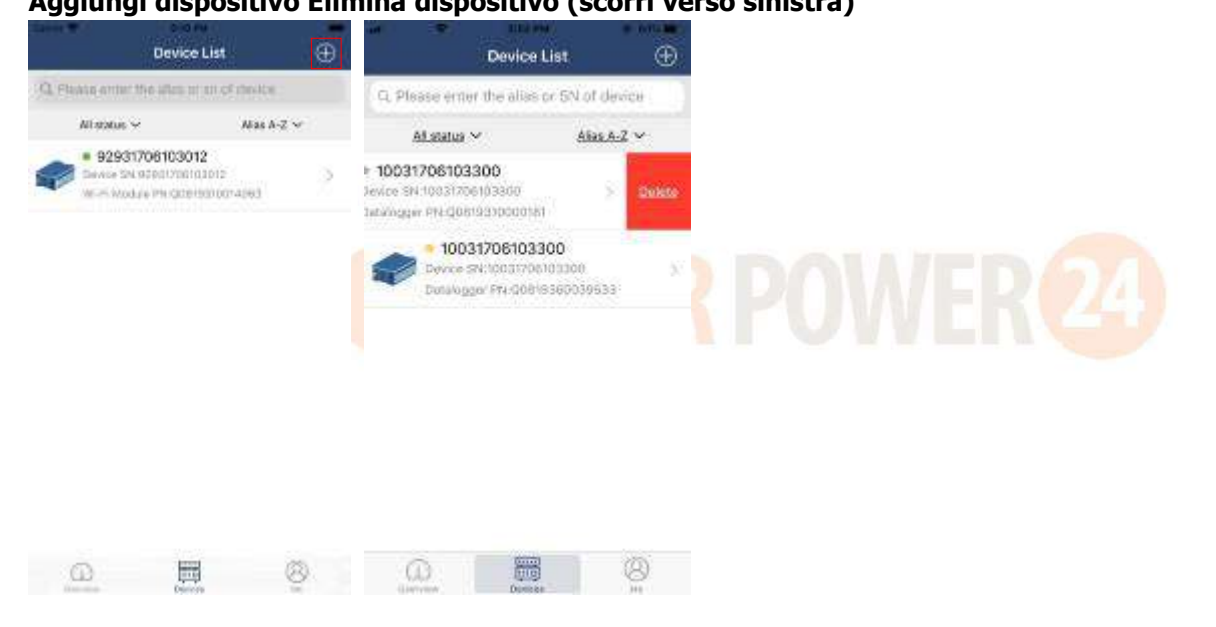

Toccare D'icona nell'angolo in alto a destra e inserire manualmente il numero di parte per aggiungere il dispositivo . Questa etichetta con il numero di parte è incollata sul fondo dell'inverter. Dopo aver inserito il numero di parte, toccare "Conferma" per aggiungere questo dispositivo all'elenco dei dispositivi.

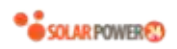

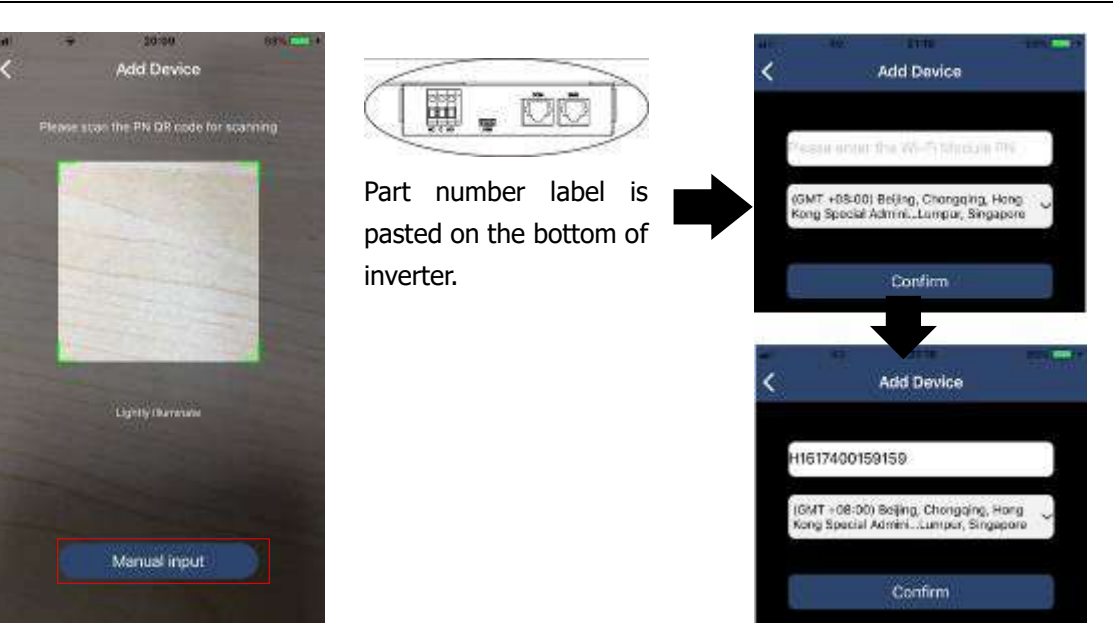

Per ulteriori informazioni sull'elenco dei dispositivi, fare riferimento alla sezione 2.4.

#### ME

Nella pagina ME, gli utenti possono modificare "Le mie informazioni", tra cui [Foto dell'utente], [Sicurezza dell'account], [Modifica password], [Svuota cache] e [Logout], mostrati come sotto i diagrammi.

|                  |         |           | <                           | Account Security                                     |                     |
|------------------|---------|-----------|-----------------------------|------------------------------------------------------|---------------------|
| antes :          |         | -         | Modify Pas                  | sword                                                | 2                   |
|                  | Ma      |           | <                           | Modify Password                                      |                     |
|                  | Cle     | uc Walker | Set the Watch<br>WetchPower | Power password, you can login i<br>with your account | directly to         |
| <u> </u>         |         | Cowe      | My account                  |                                                      | Cloud Walker        |
| Jerine           | 8       |           | Old pastwor                 | d Payment protect the                                |                     |
| Account Security | ×.      | 3         | New passwo                  | ed Hanna and the                                     | ren parmirie        |
| Clear Cache      |         | 1.5255    | Confirm pass                | aword Enter spece                                    | and a second second |
| 1                | Log Out |           |                             | Confirm                                              |                     |

## 2-4. Elenco dispositivi

Nella pagina Elenco dispositivi, è possibile scorrere verso il basso per aggiornare le informazioni sul dispositivo e quindi toccare qualsiasi dispositivo che si desidera controllare per il suo stato in tempo reale e le relative informazioni, nonché per modificare le impostazioni dei parametri. Si prega di fare riferimento al elenco delle impostazioni dei parametri .

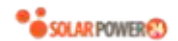

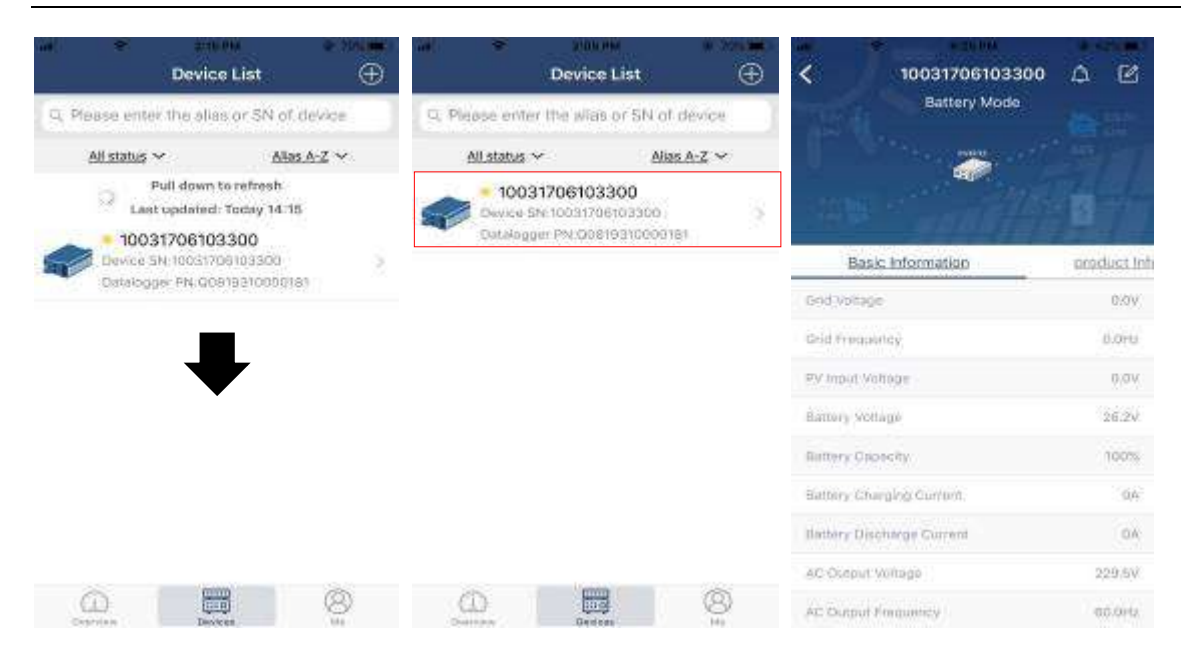

#### Modalità dispositivo

Nella parte superiore dello schermo è presente un diagramma di flusso di potenza dinamico per mostrare il funzionamento in tempo reale. Contiene cinque icone per presentare potenza FV, inverter, carico, utenza e batteria. In base allo stato del modello dell'inverter, ci sarà [Modalità standby], [Modalità linea], [Modalità batteria].

**[Modalità standby]** L'inverter non alimenterà il carico fino a quando non viene premuto l'interruttore " ON ". L'utenza qualificata o la fonte fotovoltaica possono caricare la batteria in modalità standby.

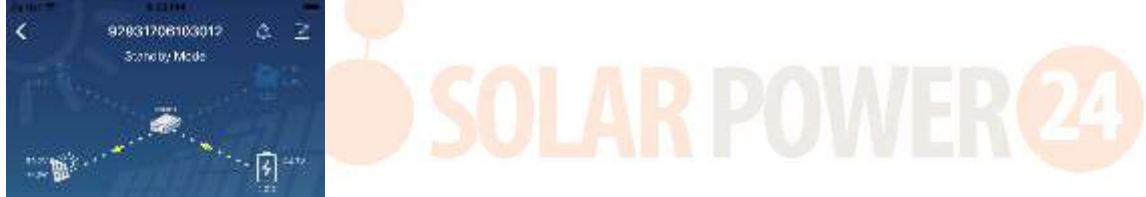

**[Modalità linea]** L'inverter alimenterà il carico dall'utilità con o senza ricarica FV. L'utenza qualificata o la fonte fotovoltaica possono caricare la batteria.

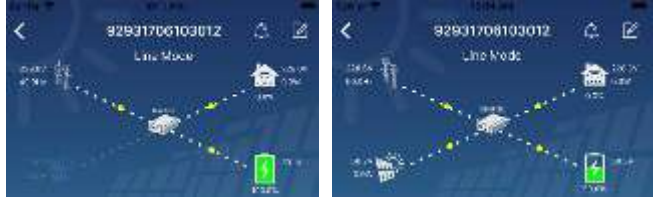

**[Modalità batteria]** L'inverter alimenterà il carico dalla batteria con o senza ricarica FV. Solo la fonte fotovoltaica può caricare la batteria.

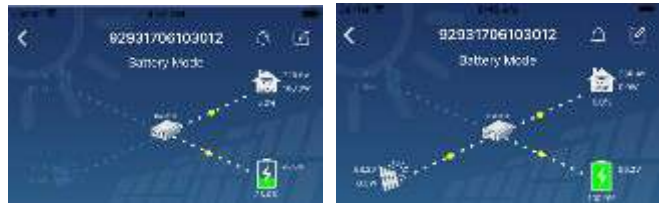

#### Allarme dispositivo e modifica del nome

In questa pagina, tocca il 🙆 icona in alto a destra per accedere alla pagina degli allarmi del dispositivo. Quindi,

puoi rivedere la cronologia degli allarmi e le informazioni dettagliate . Tocca l' icona nell'angolo in alto a destra, verrà visualizzata una casella di input vuota. Quindi, puoi modificare il nome del tuo dispositivo e toccare "Conferma" per completare la modifica del nome.

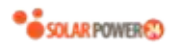

| Chergency cubic on p = 1 000 km K H21 % |                                    | < 9293170610301<br>Battery Mode | r a [  |
|-----------------------------------------|------------------------------------|---------------------------------|--------|
| Battery mode                            | 200 200<br>0.000<br>0.000<br>0.000 | Modify device alias             |        |
| Basic Information Product Information   | Rated tota                         | p2931708103012                  |        |
| Unit Woltage                            | 11.172                             | Cancel                          | ntim   |
| Stid Frequency                          | 0.0Hz                              | No. of Concession, Name         | -      |
| FV Input Volkage                        | 302.7V                             | Raftery Tellage                 | 423    |
| Battery Voltage                         | 20.37                              | Bairry Caustin                  |        |
| Reffery Capacity                        | 1075                               | Barrier Conservation Content    |        |
| Latiney Chambro Cument                  | DA                                 | Deliver Bin Inter States        |        |
| and stars and a                         | 97                                 | ACTUAL COURSE                   | 1.000  |
| lattesy Discharge Guinest               | 0.5                                | AD THE PROPERTY.                | 199.00 |
| AC Output Writige                       | 2:01 250                           | AC Datis of According Trainer   |        |

## Dati delle informazioni sul dispositivo

Gli utenti possono controllare [Informazioni di base ], [Informazioni sul prodotto ], [Informazioni nominali], [Cronologia] e [Modulo Wi-Fi I nformazioni] scorrendo verso sinistra.

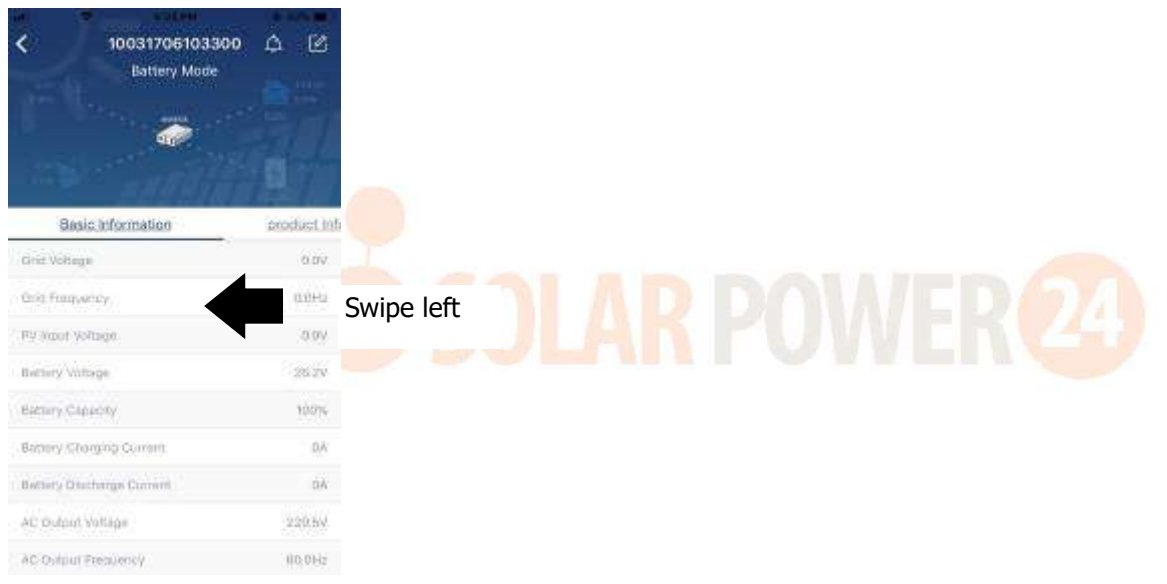

**[ Informazioni di base ]** visualizza le informazioni di base dell'inverter, tra cui tensione CA, frequenza CA, tensione di ingresso FV, tensione della batteria, capacità della batteria, corrente di carica, tensione di uscita, frequenza di uscita, potenza apparente in uscita, potenza attiva in uscita e percentuale di carico. Scorri verso l'alto per visualizzare ulteriori informazioni di base.

**[Informazioni sulla produzione]** visualizza il tipo di modello (tipo di inverter), la versione della CPU principale, la versione della CPU Bluetooth e la versione della CPU secondaria.

**[Informazioni nominali]** visualizza le informazioni di tensione CA nominale, corrente CA nominale, tensione nominale della batteria, tensione di uscita nominale, frequenza di uscita nominale, corrente di uscita nominale, potenza apparente di uscita nominale e potenza attiva di uscita nominale. Si prega di scorrere verso l'alto per vedere più informazioni valutate.

**(Cronologia)** visualizza la registrazione delle informazioni sull'unità e l'impostazione tempestiva.

[Informazioni sul modulo Wi-Fi] visualizza il PN del modulo Wi-Fi, lo stato e la versione del firmware.

#### Impostazione dei parametri

Questa pagina serve per attivare alcune funzionalità e configurare i parametri per gli inverter. Si noti che l'elenco nella pagina "Impostazione parametri" nel diagramma sottostante può differire dai modelli di inverter monitorati. Qui ne evidenzieremo brevemente alcuni, [Impostazione uscita], [Impostazione parametri

97

#### batteria], [Abilita/disabilita voci], [Ripristina impostazioni predefinite] per illustrare.

|              | COLORIDA.         |         |                        |
|--------------|-------------------|---------|------------------------|
| <            | 92931706103012    | ۵       | ø                      |
|              | Battery Mode      | . 💼<br> | 130.6W<br>10W<br>47.9V |
| y            | Parameter Setting | W       | -Fi Mod                |
| Output Sett  | ing               |         | >                      |
| Battery Par  | imeter Setting    |         | >                      |
| Enable/Disa  | ble items         |         | 5                      |
| Restore (e l | he defaults       |         | >                      |
| Time zone s  | etting            |         | >                      |
| WI-FI Modu   | e configuration   |         | >                      |

Ci sono tre modi per modificare l'impostazione e variano in base a ciascun parametro. a) Opzioni di elenco per modificare i valori toccandone uno.

b) Attivare/arrestare le funzioni facendo clic sul pulsante "Abilita" o "Disabilita".

c) Modificare i valori facendo clic sulle frecce o inserendo i numeri direttamente nella colonna. Ogni impostazione della funzione viene salvata facendo clic sul pulsante "Imposta".

Fare riferimento all'elenco delle impostazioni dei parametri di seguito per una descrizione generale e tenere presente che i parametri disponibili possono variare a seconda dei diversi modelli. Si prega di vedere sempre il prodotto originale manuale per le istruzioni di impostazione dettagliate. **Elenco delle impostazioni dei parametri:** 

| Articolo                       |                           | Descrizione                                                                                |  |
|--------------------------------|---------------------------|--------------------------------------------------------------------------------------------|--|
| Impostazione                   | Priorità della            | A configurare la potenza del carico priorità della fonte.                                  |  |
| dell'uscita sorgente di uscita |                           |                                                                                            |  |
|                                | Intervallo di             | Quando si <mark>selezion</mark> a "UPS", è consentito collega <mark>re il pers</mark> onal |  |
|                                | ingress <mark>o CA</mark> | computer.                                                                                  |  |
|                                |                           | Si prega di controllare il manuale del prodotto per i dettagli.                            |  |
|                                |                           | Quando si seleziona "Appliance", è consentito collegare gli elettrodomestici.              |  |
|                                | Tensione di uscita        | Per impostare la tensione di uscita.                                                       |  |
|                                | Frequenza di              | Per impostare la frequenza di uscita.                                                      |  |
|                                | uscita                    |                                                                                            |  |
| Impostazione                   | Tipo di batteria :        | Per impostare il tipo di batteria collegata.                                               |  |
| dei parametri                  | Tensione di               | Per impostare la tensione di arresto della scarica della batteria.                         |  |
| della batteria                 | interruzione della        | Consultare il manuale del prodotto per l'intervallo di tensione                            |  |
|                                | batteria                  | consigliato in base al tipo di batteria collegata.                                         |  |
|                                | Torniamo alla             | Quando "SBU" o "SOL" è impostato come priorità della sorgente di                           |  |
|                                | tensione di rete          | uscita e la tensione della batteria è inferiore a questa tensione di                       |  |
|                                |                           | impostazione, l'unità passerà alla modalità di linea e la rete fornirà                     |  |
|                                |                           | l'alimentazione al carico.                                                                 |  |
|                                | Torna alla                | Quando "SBU" o "SOL" è impostato come priorità della sorgente di                           |  |
|                                | tensione di scarica       | uscita e la tensione della batteria è superiore a questa tensione di                       |  |
|                                |                           | impostazione, la batteria può scaricarsi.                                                  |  |
|                                | Priorità sorgente         | Per configurare la priorità della sorgente del caricatore.                                 |  |
|                                | caricabatterie :          |                                                                                            |  |
|                                | Massimo. corrente         | Serve per impostare i parametri di ricarica della batteria. I valori                       |  |
|                                | di carica                 | selezionabili in diversi modelli di inverter possono variare.                              |  |
|                                | Massimo.                  | Consultare il manuale del prodotto per i dettagli.                                         |  |

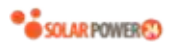

|                    | Corrente di carica   |                                                                                                    |
|--------------------|----------------------|----------------------------------------------------------------------------------------------------|
|                    | CA:                  |                                                                                                    |
|                    | Tensione di carica   |                                                                                                    |
|                    | galleggiante         |                                                                                                    |
|                    | Tensione di carica   | Serve per impostare i parametri di ricarica della batteria. I valori                                            |
|                    | di massa             | selezionabili in diversi modelli di inverter possono variare. Consultare i manuale del prodotto per i dettagli. |
|                    | Equalizzazione       | Abilita o disabilita la funzione di equalizzazione della batteria.                                              |
|                    | della batteria       |                                                                                                    |
|                    | Attiva in tempo      | È un'azione in tempo reale per attivare l'equalizzazione della batteria.                                        |
|                    | reale                |                                                                                                    |
|                    | l'equalizzazione     |                                                                                                    |
|                    | della batteria       |                                                                                                    |
|                    | Time Out             | Per impostare la durata dell'equalizzazione della batteria.                                                     |
|                    | pareggiato           |                                                                                                    |
|                    | Тетро                | Per impostare il tempo esteso per continuare l'equalizzazione della                                             |
|                    | equalizzato          | batteria.                                                                                                    |
|                    | Periodo di           | Per impostare la frequenza per l'equalizzazione della batteria.                                                 |
|                    | equalizzazione       |                                                                                                    |
|                    | Tensione di          | Per impostare la tensione di equalizzazione della batteria.                                                     |
|                    | equalizzazione       |                                                                                                    |
| Abilita/disabilita | Ritorno              | Se abilitato, lo schermo LCD tornerà automaticamente alla sua                                                   |
| le funzioni        | automatico LCD       | schermata principale dopo un minuto.                                                                            |
|                    | alla schermata       |                                                                                                    |
|                    | principale           |                                                                                                    |
|                    | Registrazione del    | Se abilitato, il codice di errore verrà registrato nell'inverter quando si                                      |
|                    | codice di errore     | verifica un errore.                                                                                             |
|                    | Retroilluminazione   | Se disabilitato, la retroilluminazione LCD sarà spenta quando il                                                |
|                    |                      | pulsante del pannello non viene azionato per 1 minuto.                                                          |
|                    | Funzione bypass      | Se abilitato, l'unità passerà alla modalità linea quando si verifica un                                         |
|                    |                      | sovraccarico in modalità batteria.                                                                              |
|                    | Emette un            | Se abilitato, il cicalino emetterà un allarme quando la sorgente                                                |
|                    | segnale acustico     | primaria è anormale.                                                                                            |
|                    | durante              |                                                                                                    |
|                    | l'interruzione della |                                                                                                    |
|                    | sorgente primaria    |                                                                                                    |
|                    | Riavvio              | Se disattivato, l'unità non verrà riavviata dopo la risoluzione del                                             |
|                    | automatico per       | guasto per sovratemperatura.                                                                                    |
|                    | sovratemperatura     |                                                                                                    |
|                    | Sovraccarico         | Se disabilitato, l'unità non verrà riavviata dopo il sovraccarico.                                              |
|                    | Riavvio              |                                                                                                    |
|                    | automatico           |                                                                                                    |
|                    | Cicalino             | Se disabilitato, il cicalino non sarà attivo quando si verifica un                                              |
|                    |                      | allarme/guasto.                                                                                                 |
|                    | Abilita/disabilita   | Accendi o spegni i LED RGB                                                                                      |
| mpostazione LED    | Luminosità           | A regolare la luminosità dell'illuminazione                                                                     |
| RGB                | Velocità             | Regola la velocità di illuminazione                                                                             |
|                    | Effotti              | Cambia di effetti di luce                                                                                       |

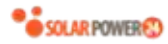

|                | Selezione del                                                           | Regola il colore impostando il valore RGB |  |
|----------------|-------------------------------------------------------------------------|-------------------------------------------|--|
|                | colore                                                                  |                                           |  |
| Ripristina     | Questa funzione ripristina tutte le impostazioni ai valori predefiniti. |                                           |  |
| l'impostazione |                                                                         |                                           |  |
| predefinita    |                                                                         |                                           |  |

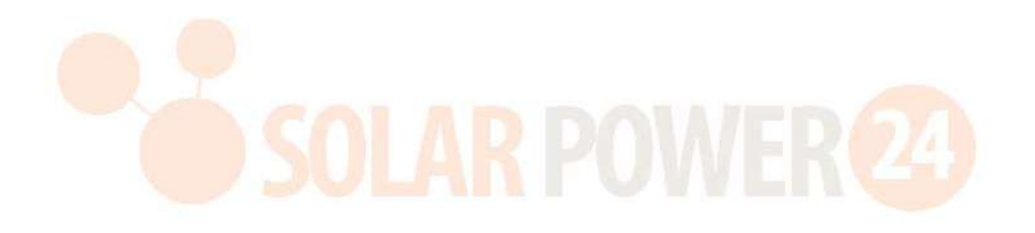